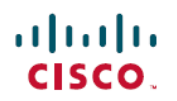

## Cisco UCS E シリーズ サーバおよび Cisco UCS E シリーズ ネットワーク コンピュート エン ジン ハードウェア設置ガイド

## はじめに

本書には、Cisco UCS E シリーズ サーバ (E シリーズ サーバ) および Cisco UCS E シリーズ ネットワークコンピュートエンジン (NCE) の取り付けに関する情報が記載されています。内容は次のとおりです。

### 新機能および変更された機能に関する情報

表1:ソフトウェアリリース 3.2.1の新機能および変更された機能に関する情報

| 機能                     | 説明                                                                                              | ソフトウェア リリースの変<br>更点 | 項の更新                                       |
|------------------------|-------------------------------------------------------------------------------------------------|---------------------|--------------------------------------------|
| ダブル幅 E シリーズ サーバ<br>の更新 | Cisco ISR 4000 シリーズへの<br>UCS-E1120D-M3/K9 および<br>UCS-E180D-M3/K9 の取り付<br>けに対するサポートが追加<br>されました。 | 3.2.1               | 「ハードウェア要件」<br>「M3 E シリーズ サーバの<br>ハードウェア情報」 |

表2:ソフトウェアリリース3.1.1の新機能および変更された機能に関する情報

| 機能                      | 説明                                                                   | ソフトウェア リリースの変<br>更点 | 項の更新                                                                                                    |
|-------------------------|----------------------------------------------------------------------|---------------------|----------------------------------------------------------------------------------------------------|
| シングル幅 E シリーズ サー<br>バの更新 | Cisco ISR 4000 シリーズに<br>UCS-E160S-M3/K9 の設置に<br>対するサポートが追加され<br>ました。 | 3.1.1               | 「ハードウェア要件」<br>「M3 E シリーズ サーバの<br>ハードウェア情報」<br>「シングル幅 E シリーズ<br>サーバおよび SM E シリーズ<br>NCE:前面パネルとコンポー<br>ネント」 |

1

#### 表3:ソフトウェアリリース 3.0.1の新機能および変更された機能に関する情報

| 機能                                | 説明                                                                                                    | ソフトウェア リリースの変<br>更点 | 項の更新                                               |
|-----------------------------------|----------------------------------------------------------------------------------------------------|---------------------|----------------------------------------------------|
| NIM E シリーズ ネットワー<br>ク コンピュート エンジン | Cisco ISR 4000 シリーズへの<br>NIM E シリーズ ネットワー<br>ク コンピュート エンジン<br>(NIM E シリーズ NCE)の<br>取り付けに対するサポート<br>が追加されました。 | 3.0.1               | 「NIM E シリーズ NCE の<br>ハードウェア情報」<br>「NIM E シリーズ NCE」 |

#### 表4:ソフトウェアリリース2.4.1の新機能および変更された機能に関する情報

| 機能                                      | 説明                                                                                                    | ソフトウェア リリースの変<br>更点 | 項の更新                                            |
|-----------------------------------------|----------------------------------------------------------------------------------------------------|---------------------|-------------------------------------------------|
| EHWIC E シリーズ ネット<br>ワーク コンピュート エンジ<br>ン | 第2世代 Cisco Integrated<br>Services Router (Cisco ISR<br>G2) への EHWICE シリーズ<br>ネットワーク コンピュート<br>エンジン (EHWICE シリー<br>ズ NCE) の取り付けに対す<br>るサポートが追加されまし<br>た。 | 2.4.1               | 「EHWICEシリーズNCEの<br>ハードウェア情報」<br>「EHWICEシリーズNCE」 |
| Cisco ISR 4000 シリーズ                     | すべての Cisco ISR 4000 シ<br>リーズへの E シリーズ サー<br>バの取り付けに対するサポー<br>トが追加されました。                                                                                 | 2.4.1               | 「概要」                                            |

#### 表5:ソフトウェアリリース 2.3.1の新機能および変更された機能に関する情報

| 機能                     | 説明                                                                                                    | ソフトウェア リリースの変<br>更点 | 項の更新                         |
|------------------------|----------------------------------------------------------------------------------------------------|---------------------|------------------------------|
| ダブル幅 E シリーズ サーバ<br>の更新 | UCS-E160D-M2 および<br>UCS-E180D-M2 ダブル幅 E<br>シリーズサーバでの Intel Ivy<br>Bridge 2418L v2 と 2428L v2<br>のサポートが追加されまし<br>た。 | 2.3.1               | 「M2 E シリーズ サーバの<br>ハードウェア情報」 |

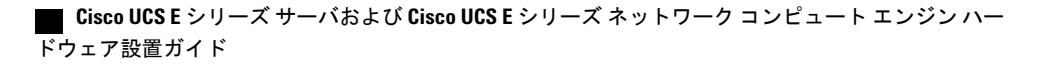

I

| 機能                           | 説明                                                                                                    | ソフトウェア リリースの変<br>更点 | 項の更新                         |
|------------------------------|----------------------------------------------------------------------------------------------------|---------------------|------------------------------|
| SMEシリーズネットワーク<br>コンピュート エンジン | 第2世代 Cisco Integrated<br>Services Router (Cisco ISR<br>G2) および Cisco ISR 4451-X<br>Integrated Services Router<br>(Cisco ISR 4451-X) への<br>SMEシリーズネットワーク<br>コンピュートエンジン (SM<br>Eシリーズ NCE) の取り付<br>けに対するサポートが追加<br>されました。 | 2.2.1               | 「M2 E シリーズ サーバの<br>ハードウェア情報」 |
| シングル幅 E シリーズ サー<br>バの更新      | UCS-E140S-M2 シングル幅<br>E シリーズ サーバでの Intel<br>Ivy Bridge E3-1105C V2 のサ<br>ポートが追加されました。                                                                                                    | 2.2.1               | 「M2 E シリーズ サーバの<br>ハードウェア情報」 |

#### 表6:ソフトウェアリリース22.1の新機能および変更された機能に関する情報

#### 表7:ソフトウェアリリース 1.0(2)の新機能および変更された機能に関する情報

| 機能                                                         | 説明                                                                      | ソフトウェア リリースの変<br>更点 | 項の更新                                                         |
|------------------------------------------------------------|-------------------------------------------------------------------------|---------------------|--------------------------------------------------------------|
| 新しいプラットフォーム サ<br>ポート                                       | Cisco ISR 4451-X への E シ<br>リーズ サーバの取り付けに<br>対するサポートが追加され<br>ました。        | 1.0(2)              | 「概要」<br>「ハードウェア要件」                                           |
| E シリーズ サーバのインス<br>トールの確認                                   | ルータが E シリーズ サーバ<br>を認識していることを確認<br>するコマンド。                              | 1.0(2)              | 「E シリーズ サーバまたは<br>SM E シリーズ NCE の取り<br>付けの確認」                |
| Cisco ISR G2 から Cisco ISR<br>4000 シリーズへの E シリー<br>ズ サーバの移行 | Cisco ISR G2 から Cisco ISR<br>4000 シリーズに E シリーズ<br>サーバを移行するための特<br>別な手順。 | 1.0(2)              | 「Cisco ISR G2 から Cisco<br>ISR 4000 シリーズへの E シ<br>リーズ サーバの移行」 |
| 新しい活性挿抜 (OIR) コマ<br>ンド                                     | Cisco ISR 4000 シリーズに取<br>り付けられた E シリーズ<br>サーバ用の新しい OIR コマ<br>ンド。        | 1.0(2)              | 「Cisco ISR 4000 シリーズか<br>らの E シリーズ サーバの取<br>り外し」             |

### 概要

Cisco UCS E シリーズ サーバ (E シリーズ サーバ) と Cisco UCS E シリーズ ネットワーク コン ピュート エンジン (NCE) は、第 2 世代 Cisco Integrated Services Router (Cisco ISR G2) および Cisco ISR 4000 シリーズに搭載できる、小型、軽量、省電力のブレードサーバです。これらのサー バは、オペレーティング システム (Microsoft Windows や Linux など) 上でベアメタルとして、あ るいはハイパーバイザ (VMware vSphere Hypervisor、Microsoft Hyper-V、Citrix XenServer など) 上 で仮想マシンとして導入される、ブランチオフィスアプリケーション向けの汎用コンピューティ ング プラットフォームを提供します。

E シリーズ サーバは、汎用コンピューティング用の強力な Intel Xeon プロセッサを基盤として特定用途向けに製造されました。これらはシングル幅とダブル幅の2つのフォームファクタで提供されます。シングル幅のEシリーズ サーバはサーバ モジュール (SM) 1 スロットに収納でき、ダブル幅のEシリーズ サーバは SM 2 スロットに収納できます。

NCEは費用対電力効率を最適化したモジュールで、シスコのネットワークアプリケーションやその他の軽量の汎用アプリケーションをホストするように構築されています。これらは、SM、 EHWIC、および NIM の3種類のフォームファクタで提供されます。SMEシリーズ NCE は1つ の SM スロット、NIM E シリーズ NCE は1つの NIM スロット、EHWIC E シリーズ NCE は2つ の EHWIC スロットに装着します。

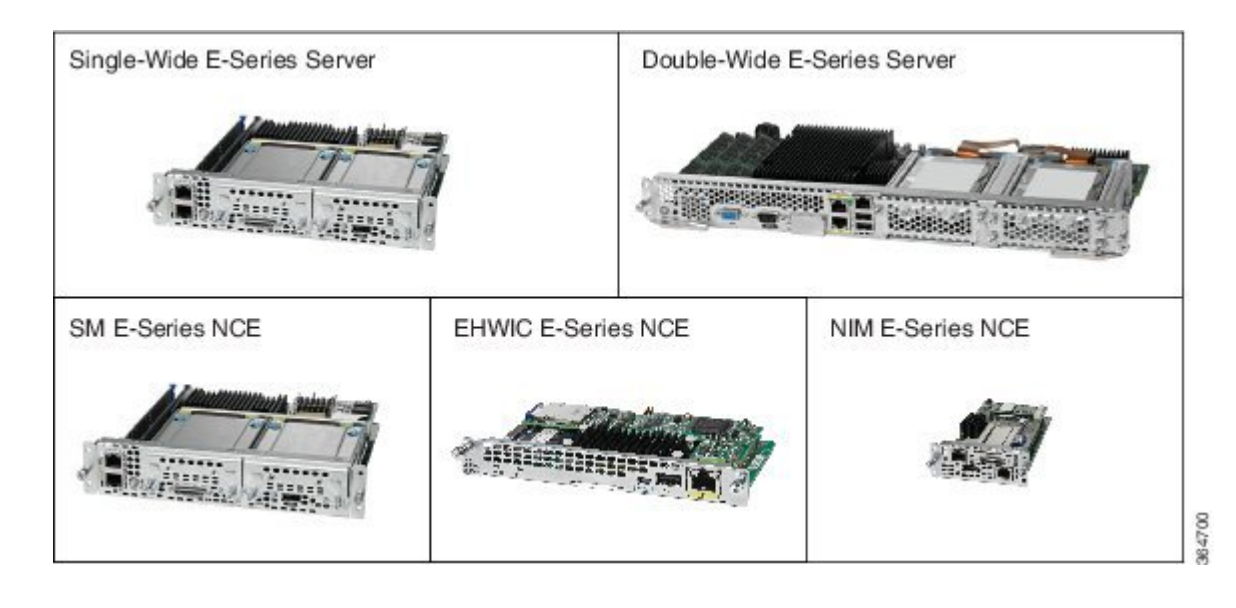

(注)

EHWIC E シリーズ NCE は、Cisco ISR G2 にのみ取り付けることができます。

- NIM E シリーズ NCE は、Cisco ISR 4000 シリーズにのみ設置できます。
- M3 E シリーズ サーバは、Cisco ISR 4000 シリーズにのみ設置できます。

- Cisco ISR 4331 には SM スロットが 1 つあります。 Cisco ISR 4321 および Cisco ISR 4431 には SM スロットがありません。
- Citrix XenServer は E シリーズ サーバでのみサポートされます。

### ハードウェア要件

 (注) E シリーズ サーバと SM E シリーズ NCE は、Cisco ISR G2 および Cisco ISR 4000 シリーズに装 着できます。

- EHWIC E シリーズ NCE は、Cisco ISR G2 にのみ装着できます。
- NIM E シリーズ NCE は、Cisco ISR 4000 シリーズにのみ設置できます。
- M3 E シリーズ サーバは、Cisco ISR 4000 シリーズにのみ装着できます。

次の M1 E シリーズ サーバがサポートされています。

- UCS-E140S-M1:シングル幅 E シリーズ サーバ(4 コア CPU、クロック速度 1.0 GHz)
- UCS-E140D-M1:ダブル幅 E シリーズ サーバ(4 コア CPU、クロック速度 2.0 GHz)
- UCS-E160D-M1:ダブル幅 E シリーズ サーバ (6 コア CPU、クロック速度 1.8 GHz)
- UCS-E140DP-M1:ダブル幅Eシリーズサーバ(4コア CPU、PCIe 搭載、クロック速度 2.0 GHz)
- UCS-E160DP-M1:ダブル幅Eシリーズサーバ(6コア CPU、PCIe 搭載、クロック速度 1.8 GHz)

次の M2 E シリーズ サーバと SM E シリーズ NCE がサポートされています。

- UCS-EN120S-M2: SM E シリーズ NCE (2 コア CPU、クロック速度 2.0 GHz)
- UCS-E140S-M2:シングル幅 E シリーズ サーバ(4 コア CPU、クロック速度 1.8 GHz)
- UCS-E160D-M2:ダブル幅Eシリーズサーバ(6コア CPU、クロック速度 2.0 GHz)
- UCS-E180D-M2:ダブル幅 E シリーズ サーバ (8 コア CPU、クロック速度 1.8 GHz)

次の M3 E シリーズ サーバがサポートされています。

- UCS-E160S-M3:シングル幅 E シリーズ サーバ(6 コア CPU、クロック速度 2.0 GHz)
- UCS-E180D-M3:ダブル幅Eシリーズサーバ(8コア CPU、クロック速度 1.5 GHz)
- UCS-E1120D-M3:ダブル幅 E シリーズ サーバ(12 コア CPU、クロック速度 1.6 GHz)

M1、M2、およびM3Eシリーズサーバという用語は、それぞれのサーバ内のIntelプロセッサの世代を示しています。

次の EHWIC E シリーズ NCE がサポートされています。

・UCS-EN120E: EHWICEシリーズ NCE (2 コア CPU、クロック速度 1.7 GHz)

次の NIM E シリーズ NCE がサポートされています。

• UCS-EN140N-M2: NIM E シリーズ NCE (4 コア CPU、クロック速度 1.7 GHz)

### M1Eシリーズ サーバのハードウェア情報

表 8: M1 E シリーズ サーバのハードウェアの概要

| 機能            | <b>UCS-E140S-M1</b> シングル幅 E<br>シリーズ サーバ                        | UCS E140D M1 および UCS<br>E160D M1<br>ダブル幅 E シリーズ サーバ  | UCS E140DP M1 および UCS<br>E160DP M1 ダブル幅 E シリー<br>ズサーバ(PCle 搭載) |
|---------------|----------------------------------------------------------------|------------------------------------------------------|----------------------------------------------------------------|
| フォーム ファクタ     | シングルワイド SM                                                     | ダブルワイド SM                                            | ダブルワイド SM                                                      |
| СРИ           | Intel Xeon                                                     | Intel Xeon                                           | Intel Xeon                                                     |
|               | E3-1105C                                                       | E5-2418L および E5-2428L                                | E5-2418L および E5-2428L                                          |
| CPUコアおよび      | 4 コア、クロック速度 1.0                                                | 4コア、クロック速度2.0GHz                                     | 4コア、クロック速度2.0GHz                                               |
| CPU クロック速度    | GHz                                                            | 6コア、クロック速度1.8GHz                                     | 6コア、クロック速度1.8GHz                                               |
| メモリ DIMM スロット | 2つのスロット                                                        | 3つのスロット                                              | 3つのスロット                                                        |
| RAM           | $8 \sim 16 \text{ GB}$                                         | $8 \sim 48 \text{ GB}$                               | $8 \sim 48 \text{ GB}$                                         |
|               | DDR3 1333 MHz VLP UDIMM<br>1.5 V、4 GB、および8 GB を<br>サポート        | DDR3 1333 MHz RDIMM 1.35<br>V、4 GB、8 GB、および 16<br>GB | DDR3 1333 MHz RDIMM 1.35<br>V、4 GB、8 GB、および 16<br>GB           |
| RAID          | RAID 0 および RAID 1                                              | RAID 0、RAID 1、および<br>RAID 5                          | RAID 0 および RAID 1                                              |
| ストレージタイプ      | SATA、SAS、SSD、および<br>SED                                        | SATA、SAS、SSD、および<br>SED                              | SATA、SAS、SSD、および<br>SED                                        |
| HDD           | SAS 10K RPM、SATA 7200<br>RPM、および SAS SSD ドラ<br>イブ <sup>1</sup> | SAS 10K RPM、SATA 7200<br>RPM、および SAS SSD ドラ<br>イブ 1  | SAS 10K RPM、SATA 7200<br>RPM、および SAS SSD ドラ<br>イブ 1            |
|               | 2台のドライブをサポート<br>                                               | 3台のドライブをサボート<br>                                     | 2 台のドライブをサボート<br>                                              |

Γ

| 機能                    | UCS-E140S-M1 シングル幅 E<br>シリーズ サーバ                              | UCS E140D M1 および UCS<br>E160D M1<br>ダブル幅 E シリーズ サーバ | UCS E140DP M1 および UCS<br>E160DP M1 ダブル幅 E シリー<br>ズサーバ(PCle 搭載) |
|-----------------------|---------------------------------------------------------------|-----------------------------------------------------|----------------------------------------------------------------|
| ストレージ容量 <sup>2</sup>  | $200~{ m GB}\sim 2~{ m TB}$                                   | $200~\mathrm{GB}\sim3~\mathrm{TB}$                  | $200 \text{ GB} \sim 2 \text{ TB}$                             |
| 内部ネットワーク イン<br>ターフェイス | 2 ギガビット イーサネット<br>インターフェイス                                    | 2 ギガビットイーサネットイ<br>ンターフェイス                           | 2ギガビットイーサネットイ<br>ンターフェイス                                       |
| 外部インターフェイス            | 1 USB コネクタ                                                    | 2 USB コネクタ                                          | 2 USB コネクタ                                                     |
|                       | 1 RJ-45 ギガビットイーサ<br>ネットコネクタ                                   | 2 RJ-45 ギガビット イーサ<br>ネット コネクタ                       | 2 RJ-45 ギガビット イーサ<br>ネット コネクタ                                  |
|                       | 1管理ポート                                                        | 1管理ポート                                              | 1管理ポート                                                         |
|                       | 1 KVM ポート(VGA、1                                               | 1 VGA ポート                                           | 1 VGA ポート                                                      |
|                       | USB、1 シリアル DB9 をサ<br>ポート)                                     | 1 シリアル DB9                                          | 1 シリアル DB9                                                     |
| ルータプラットフォーム           | 2911、2921、2951、3925、<br>3925e、3945、3945e、4331、<br>4351、4451-X | 2921、2951、3925、3925e、<br>3945、3945e、4351、4451-X     | 2921、2951、3925、3925e、<br>3945、3945e、4351、4451-X                |

| 機能                         | <b>UCS-E140S-M1</b> シングル幅 E<br>シリーズ サーバ                    | UCS E140D M1 および UCS<br>E160D M1<br>ダブル幅 E シリーズ サーバ                                                                                                    | UCS E140DP M1 および UCS<br>E160DP M1 ダブル幅 E シリー<br>ズサーバ(PCle 搭載)                                                                                                    |
|----------------------------|------------------------------------------------------------|----------------------------------------------------------------------------------------------------|----------------------------------------------------------------------------------------------------|
| ルータ1台あたりのEシ<br>リーズ サーバの最大数 | 2911 ISR G2 : 1 E $> = = = = = = = = = = = = = = = = = = $ | 2911 ISR G2:なし<br>2921 ISR G2:1Eシリーズ<br>サーバ<br>2951 ISR G2:1Eシリーズ<br>サーバ<br>(注) Cisco 2921 および<br>2951 ISR G2 は4コ<br>アのみをサポートし<br>ます。E160 サーバ<br>は6コアであり、<br>Cisco 2921 および<br>2951 ISR G2 ではサ<br>ポートされません。<br>3925 ISR G2:1Eシリーズ<br>サーバ<br>3925e ISR G2:1Eシリーズ<br>サーバ<br>3945 ISR G2:1Eシリーズ<br>サーバ<br>3945 ISR G2:1Eシリーズ<br>サーバ<br>ISR 4321:なし<br>ISR 4351:1Eシリーズサー<br>バ<br>ISR 4451-X:1Eシリーズ | 2911 ISR G2:なし<br>2921 ISR G2:1Eシリーズ<br>サーバ<br>2951 ISR G2:1Eシリーズ<br>サーバ<br>(注) Cisco 2921 および<br>2951 ISR G2 は4コ<br>アのみをサポートし<br>ます。E160 サーバ<br>は6コアであり、<br>Cisco 2921 および<br>2951 ISR G2 ではサ<br>ポートされません。<br>3925 ISR G2:1Eシリーズ<br>サーバ<br>3925e ISR G2:1Eシリーズ<br>サーバ<br>3945 ISR G2:1Eシリーズ<br>サーバ<br>3945e ISR G2:1Eシリーズ<br>サーバ<br>ISR 4321:なし<br>ISR 4351:1Eシリーズサー<br>バ<br>ISR 4451-X:1Eシリーズ |
|                            |                                                            | y —/ `                                                                                                    |                                                                                                    |

<sup>1</sup> Eシリーズサーバ内には同じストレージデバイスタイプのハードウェアドライブだけを取り付ける必要があります。つまり、すべてが SAS ドライブであるか、またはすべてが SATAドライブでなければなりません。

2 HDD と SSD ドライブのサイズは 10 進形式で示されます。例:GB = 10 億バイト(2^30 バイト形式ではない)、TB = 1 兆バイト(2^40 バイト形式ではない)。

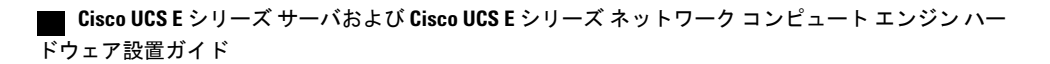

Γ

### M2Eシリーズサーバのハードウェア情報

#### 表 9: M2Eシリーズ サーバのハードウェアの概要

| 機能                    | UCS-EN120S-M2 SM E シリー<br>ズ NCE                          | UCS E140S M2 シングル幅 E<br>シリーズ サーバ                                                | UCS E160D M2 および UCS<br>E180D M2 ダブル幅 E シリー<br>ズ サーバ                 |
|-----------------------|----------------------------------------------------------|---------------------------------------------------------------------------------|----------------------------------------------------------------------|
| フォーム ファクタ             | シングルワイド SM                                               | シングルワイド SM                                                                      | ダブルワイド SM                                                            |
| CPU                   | Pentium B925C                                            | Intel Xeon                                                                      | Intel Xeon                                                           |
|                       |                                                          |                                                                                 | $8 \exists \mathcal{T} \mathcal{O} 2428L v2$                         |
| CPUコアとCPUクロック速<br>度   | 2 コア、クロック速度 2.0<br>GHz                                   | 4 コア、クロック速度 1.8<br>GHz                                                          | 6 コア、クロック速度 2.0<br>GHz                                               |
|                       |                                                          |                                                                                 | 8 コア、クロック速度 1.8<br>GHz                                               |
| RAM                   | $4 \sim 16 \text{ GB}$                                   | $8 \sim 16 \text{ GB}$                                                          | $8 \sim 48 \text{ GB}$                                               |
|                       | DDR3 1333 MHz VLP<br>UDIMM 1.5 V、4 GB、およ<br>び 8 GB をサポート | DDR3 1333 MHz VLP<br>UDIMM 1.5 V、4 GB、およ<br>び 8 GB をサポート                        | DDR3 1333 MHz RDIMM 1.35<br>V、4 GB、8 GB、および 16<br>GB                 |
| RAID                  | RAID 0 および RAID 1                                        | RAID 0 および RAID 1                                                               | RAID 0 および RAID 1                                                    |
| ストレージ タイプ             | SATA および SAS                                             | SATA、SAS、SSD、および<br>SED                                                         | SATA、SAS、SSD、および<br>SED                                              |
| HDD                   | SAS 10K RPM、SATA 7200<br>RPM<br>2 台のドライブをサポート            | SAS 10K RPM、SATA 7200<br>RPM、および SAS SSD ドラ<br>イブ <sup>3</sup><br>2 台のドライブをサポート | SAS 10K RPM、SATA 7200<br>RPM、および SAS SSD ドラ<br>イブ 1<br>3 台のドライブをサポート |
| ストレージ容量 <sup>4</sup>  | $500 \text{ GB} \sim 2 \text{ TB}$                       | $200~{ m GB}\sim 2~{ m TB}$                                                     | $200~{ m GB}\sim 3~{ m TB}$                                          |
| 内部ネットワーク インター<br>フェイス | 2 ギガビット イーサネット<br>インターフェイス                               | 2 ギガビット イーサネット<br>インターフェイス                                                      | 2 ギガビット イーサネット<br>インターフェイス                                           |

| 機能                                  | UCS-EN120S-M2 SM E シリー<br>ズ NCE                                                                                                    | <b>UCS E140S M2</b> シングル幅 E<br>シリーズ サーバ                                                                                                    | UCS E160D M2 および UCS<br>E180D M2 ダブル幅 E シリー<br>ズ サーバ                                                                                                    |
|-------------------------------------|----------------------------------------------------------------------------------------------------|----------------------------------------------------------------------------------------------------|----------------------------------------------------------------------------------------------------|
| 外部インターフェイス                          | 1 USB コネクタ                                                                                                    | 1 USB コネクタ                                                                                                    | 2 USB コネクタ                                                                                                    |
|                                     | 1 RJ-45 ギガビット イーサ<br>ネット コネクタ                                                                                                    | 1 RJ-45 ギガビット イーサ<br>ネット コネクタ                                                                                                    | 2 RJ-45 ギガビット イーサ<br>ネット コネクタ                                                                                                    |
|                                     | 1管理ポート                                                                                                    | 1管理ポート                                                                                                    | 1管理ポート                                                                                                    |
|                                     | 1 KVM ポート(VGA、1<br>USB、1 シリアル DB9 をサ<br>ポート)                                                                                                    | 1 KVM ポート(VGA、1<br>USB、1 シリアル DB9 をサ<br>ポート)                                                                                                    | 1 VGA ポート<br>1 シリアル DB9                                                                                                    |
| ルータ プラットフォーム                        | 2911、2921、2951、3925、<br>3925e、3945、3945e、4331、<br>4351、4451-X                                                                                                    | 2911、2921、2951、3925、<br>3925e、3945、3945e、4331、<br>4351、4451-X                                                                                                    | 2921、2951、3925、3925e、<br>3945、3945e、4351、4451-X                                                                                                    |
| ルータ1台あたりのEシ<br>リーズサーバまたはNCEの<br>最大数 | 2911 ISR G2 : 1 NCE<br>2921 ISR G2 : 1 NCE<br>2951 ISR G2 : 2 NCE<br>3925 ISR G2 : 2 NCE<br>3925e ISR G2 : 2 NCE<br>3945 ISR G2 : 4 NCE<br>3945e ISR G2 : 4 NCE<br>ISR 4321 : $\frac{1}{2}$ U<br>ISR 4331 : 1 NCE<br>ISR 4351 : 2 NCE<br>ISR 4431 : $\frac{1}{2}$ U<br>ISR 4451-X : 2 NCE | 2911 ISR G2: 1 E シリーズ<br>サーバ<br>2921 ISR G2: 1 E シリーズ<br>サーバ<br>2951 ISR G2: 2 E シリーズ<br>サーバ<br>3925 ISR G2: 2 E シリーズ<br>サーバ<br>3925e ISR G2: 2 E シリーズ<br>サーバ<br>3945 ISR G2: 4 E シリーズ<br>サーバ<br>3945e ISR G2: 4 E シリーズ<br>サーバ<br>ISR 4321: なし<br>ISR 4331: 1 E シリーズサー<br>バ | 2911 ISR G2:なし<br>2921 ISR G2:1 E シリーズ<br>サーバ<br>2951 ISR G2:1 E シリーズ<br>サーバ<br>(注) Cisco 2921 および<br>2951 ISR G2 は 6<br>コアのみをサポー<br>トします。<br>3925 ISR G2:1 E シリーズ<br>サーバ<br>3925e ISR G2:1 E シリーズ<br>サーバ<br>3945 ISR G2:1 E シリーズ<br>サーバ<br>3945e ISR G2:1 E シリーズ<br>サーバ<br>ISR 4321:なし |
|                                     |                                                                                                    | ISR 4451 : 2E シリースサー<br>バ<br>ISR 4431 : なし<br>ISR 4451-X : 2E シリーズ<br>サーバ                                                                                                    | ISR 4331 : なし<br>ISR 4351 : 1 E シリーズサー<br>バ<br>ISR 4431 : なし<br>ISR 4451-X : 1 E シリーズ<br>サーバ                                                                                                    |

- <sup>3</sup> Eシリーズサーバ内には同じストレージデバイスタイプのハードウェアドライブだけを取り付ける必要があります。つまり、すべてが SAS ドライブであるか、またはすべてが SATAドライブでなければなりません。
- 4 HDD と SSD ドライブのサイズは 10 進形式で示されます。例: GB = 10 億バイト(2^30 バイト形式ではない)、TB = 1 兆バイト(2^40 バイト形式ではない)。

### M3Eシリーズ サーバのハードウェア情報

Cisco UCS E シリーズ M3 サーバは、eMMC 技術に基づく専用 SSD フラッシュ ディスクを備えて います。この eMMC ストレージは、ユーザによって交換可能なコンポーネントではありません。 これは、M2 で使用されていた SD カード機能に置き換わるものです。eMMC ストレージは CIMC をホストするために使用され、x86 ホスト側の USB デバイスとしても使用できます。Cisco UCS E160S M3 サーバでは、CIMC パーティションのサイズは 8 GB、ホスト パーティションのサイズ は 8 GB になります。

#### 表 10: M3 E シリーズ サーバのハードウェアの概要

| 機能                  | <b>UCS E160S M3</b> シングル幅 E<br>シリーズ サーバ                                   | <b>UCS E180D M3</b> ダブル幅 E シ<br>リーズ サーバ                                | <b>UCS E1120D M3</b> ダブル幅 E シ<br>リーズ サーバ                               |
|---------------------|---------------------------------------------------------------------------|------------------------------------------------------------------------|------------------------------------------------------------------------|
| フォーム ファクタ           | シングルワイド SM                                                                | ダブルワイド SM                                                              | ダブルワイド SM                                                              |
| CPU                 | Intel Xeon Broadwell DE プロ<br>セッサ D-1528<br>(9 MB キャッシュ、1.90<br>GHz、6 コア) | Intel Broadwell 1.5 GHz                                                | Intel Broadwell 1.6 GHz                                                |
| CPUコアとCPUクロック速<br>度 | 6 コア、クロック速度 1.90<br>GHz                                                   | 8 コア、クロック速度 1.50<br>GHz                                                | 12 コア、クロック速度 1.60<br>GHz                                               |
| RAM                 | 8 ~ 32 GB<br>DDR4 1600-MHz VLP<br>RDIMM 1.35 V、8 GB および<br>16 GB をサポート    | 8 ~ 32 GB<br>DDR4 1600-MHz VLP<br>RDIMM 1.35 V、8 GB および<br>16 GB をサポート | 8 ~ 32 GB<br>DDR4 1600-MHz VLP<br>RDIMM 1.35 V、8 GB および<br>16 GB をサポート |
| RAID                | ハードウェア RAID 0、1<br>LSI MegaRAID SAS 3108 コ<br>ントローラ                       | RAID 0、RAID 1、RAID 5、<br>および RAID 10                                   | RAID 0、RAID 1、RAID 5、<br>および RAID 10                                   |
| ストレージ タイプ           | SATA、SAS、およびSSD                                                           | SATA、SAS、およびSSD                                                        | SATA、SAS、およびSSD                                                        |

| 機能                    | <b>UCS E160S M3</b> シングル幅 E                                                               | <b>UCS E180D M3</b> ダブル幅 E シ                              | <b>UCS E1120D M3</b> ダブル幅 E シ                             |
|-----------------------|-------------------------------------------------------------------------------------------|-----------------------------------------------------------|-----------------------------------------------------------|
|                       | シリーズ サーバ                                                                                  | リーズ サーバ                                                   | リーズ サーバ                                                   |
| HDD                   | 2SFFスロット(それぞれ最<br>大2TB)。詳細については<br>発注および互換性ガイドを<br>参照してください。 <sup>5</sup><br>2台のドライブをサポート | SAS 10K RPM、SATA 7200<br>RPM、および SAS SSD<br>4 台のドライブをサポート | SAS 10K RPM、SATA 7200<br>RPM、および SAS SSD<br>4 台のドライブをサポート |
| ストレージ容量 <sup>6</sup>  | 1 TB SATA、2 TB SATA、1.8                                                                   | 1 TB SATA、2 TB SATA、1.2                                   | 1 TB SATA、2 TB SATA、1.2                                   |
|                       | TB SAS 4kn、800 GB SSD、                                                                    | TB SAS、1.8 TB SAS、480                                     | TB SAS、1.8 TB SAS、480                                     |
|                       | 480 GB SATA SSD、960 GB                                                                    | GB SATA SSD、960 GB                                        | GB SATA SSD、960 GB                                        |
|                       | SATA SSD                                                                                  | SATA SSD                                                  | SATA SSD                                                  |
| 内部ネットワーク インター<br>フェイス | 2 つの内部ギガビット イー<br>サネット ポート(Broadcom<br>5719)                                              | 2X1GBps(内部)                                               | 2 X 1 GBps (内部)                                           |
| 外部インターフェイス            | <ol> <li>USB コネクタ</li> <li>RJ 45 10 ギガビットイーサ</li></ol>                                    | 2 USB コネクタ 2 RJ 45 10 ギガビットイーサ                            | 2 USB コネクタ 2 RJ 45 10 ギガビットイーサ                            |
|                       | ネットインターフェイス                                                                               | ネットインターフェイス                                               | ネットインターフェイス                                               |
|                       | (TE2 と TE3) <li>KVM ポート (VGA、1</li>                                                       | (TE2 と TE3) 1 KVM ポート (VGA、1                              | (TE2 と TE3) 1 KVM ポート (VGA、1                              |
|                       | USB、1 シリアル DB9 をサ                                                                         | USB、1 シリアル DB9 をサ                                         | USB、1 シリアル DB9 をサ                                         |
|                       | ポート) <li>(注) TE2 および TE3 イ</li>                                                           | ポート) 1 管理ポート (注) TE2 および TE3 イ                            | ポート) 1 管理ポート (注) TE2 および TE3 イ                            |
|                       | ンターフェイス                                                                                   | ンターフェイス                                                   | ンターフェイス                                                   |
|                       | は、GE スイッチの                                                                                | は、GE スイッチの                                                | は、GE スイッチの                                                |
|                       | みをサポートしま                                                                                  | みをサポートしま                                                  | みをサポートしま                                                  |
|                       | す。10 GBps イン                                                                              | す。10 GBps イン                                              | す。10 GBps イン                                              |
|                       | タ フェースは、速                                                                                 | タフェースは、速                                                  | タフェースは、速                                                  |
|                       | 度が 1 GBps 以上の                                                                             | 度が1 GBps 以上の                                              | 度が1 GBps以上の                                               |
|                       | デバイスにのみ接                                                                                  | デバイスにのみ接                                                  | デバイスにのみ接                                                  |
|                       | 続できます。                                                                                    | 続できます。                                                    | 続できます。                                                    |
| ルータ プラットフォーム          | 4331、4351、4451                                                                            | 4351、4451                                                 | 4351、4451                                                 |

■ Cisco UCS E シリーズ サーバおよび Cisco UCS E シリーズ ネットワーク コンピュート エンジン ハードウェア設置ガイド

I

| 機能             | <b>UCS E160S M3</b> シングル幅 E  | <b>UCS E180D M3</b> ダブル幅 E シ | <b>UCS E1120D M3</b> ダブル幅 E シ |
|----------------|------------------------------|------------------------------|-------------------------------|
|                | シリーズ サーバ                     | リーズ サーバ                      | リーズ サーバ                       |
| E シリーズ サーバの最大数 | ISR 4331:1Eシリーズサー            | ISR 4351:1 E シリーズサー          | ISR 4351:1 E シリーズサー           |
|                | バ                            | バ                            | バ                             |
|                | ISR 4351:2Eシリーズサー            | ISR 4451-X:1 E シリーズ          | ISR 4451-X:1 E シリーズ           |
|                | バ                            | サーバ                          | サーバ                           |
|                | ISR 4451-X : 2 E シリーズ<br>サーバ |                              |                               |

- <sup>5</sup> Eシリーズサーバ内には同じストレージデバイスタイプのハードウェアドライブだけを取り付ける必要があります。つまり、すべてが SAS ドライブであるか、またはすべてが SATA ドライブでなければなりません。
- 6 HDD と SSD ドライブのサイズは 10 進形式で示されます。例:GB=10 億バイト(2^30 バイト形式ではない)、TB=1 兆バイト(2^40 バイト形式ではない)。

### EHWIC E シリーズ NCE のハードウェア情報

#### 表 11: EHWIC E シリーズ NCE のハードウェアの概要

| 機能                 | UCS-EN120EEHWIC E シリーズ NCE       |
|--------------------|----------------------------------|
| フォーム ファクタ          | ダブル幅 EHWIC                       |
| CPU                | Intel Atom プロセッサ C2338           |
| CPU コアと CPU クロック速度 | 2 コア、クロック速度 1.7 GHz              |
| RAM                | $4 \text{ GB} \sim 8 \text{ GB}$ |
| RAID               |                                  |
| ストレージ タイプ          | mSATA                            |
| HDD                | mSATA フラッシュ ドライブ                 |
| ストレージ容量            | 50~400 GB フォーマット済み               |
| 内部ネットワーク インターフェイス  | 2 ギガビットイーサネットインターフェイス            |
| 外部インターフェイス         | 1 標準 USB コネクタ                    |
|                    | 1 Mini-USB コネクタ                  |
|                    | 1 RJ-45 ギガビット イーサネット コネクタ        |
|                    | 1 コンソール ポート                      |

#### Cisco UCS E シリーズ サーバおよび Cisco UCS E シリーズ ネットワーク コンピュート エンジン ハード ウェア設置ガイド ■

| 機能                 | UCS-EN120EEHWIC E シリーズ NCE                              |
|--------------------|---------------------------------------------------------|
| ルータ プラットフォーム       | 1921、1941、2901、2911、2921、2951、3925、3925e、<br>3945、3945e |
| ルータ1台あたりの NCE の最大数 | 1921 ISR G2 : 1 NCE                                     |
|                    | 1941 ISR G2 : 1 NCE                                     |
|                    | 2901 ISR G2 : 2 NCE                                     |
|                    | 2911 ISR G2 : 2 NCE                                     |
|                    | 2921 ISR G2 : 2 NCE                                     |
|                    | 2951 ISR G2 : 2 NCE                                     |
|                    | 3925 ISR G2 : 2 NCE                                     |
|                    | 3925e ISR G2 : 1 NCE                                    |
|                    | 3945 ISR G2 : 2 NCE                                     |
|                    | 3945e ISR G2 : 1 NCE                                    |

### NIM E シリーズ NCE のハードウェア情報

#### 表 12: NIM E シリーズ NCE のハードウェアの概要

| 機能                 | UCS-EN140N-M2NIM E シリーズ NCE |
|--------------------|-----------------------------|
| フォームファクタ           | NIM                         |
| СРИ                | Intel Atom プロセッサ C2358      |
| CPU コアと CPU クロック速度 | 4 コア、クロック速度 1.7 GHz         |
| RAM                | 8 GB                        |
| RAID               | _                           |
| ストレージタイプ           | mSATA                       |
| HDD                | mSATA フラッシュ ドライブ            |
| ストレージ容量            | 32~200 GB フォーマット済み          |
| 内部ネットワーク インターフェイス  | 2 ギガビットイーサネットインターフェイス       |

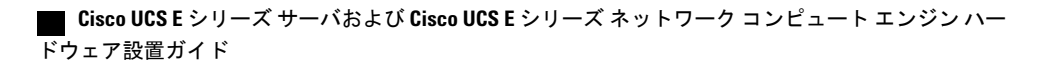

I

| 機能                 | UCS-EN140N-M2NIM E シリーズ NCE                |
|--------------------|--------------------------------------------|
| 外部インターフェイス         | 1 USB コネクタ                                 |
|                    | 1 RJ-45 ギガビット イーサネット コネクタ                  |
|                    | 1 管理ポート                                    |
|                    | 1 KVM ポート (VGA、1 USB、1 シリアル DB9 をサポー<br>ト) |
| ルータ プラットフォーム       | 4321、4331、4351、4431、4451-X                 |
| ルータ1台あたりの NCE の最大数 | ISR 4321 : 2 NCE                           |
|                    | ISR 4331 : 2 NCE                           |
|                    | ISR 4351 : 3 NCE                           |
|                    | ISR 4431 : 3 NCE                           |
|                    | ISR 4451-X : 3 NCE                         |

# サポートされている Cisco EtherSwitch EHWIC および Cisco EtherSwitch サービス モジュール

次の表は、Eシリーズサーバでサポートされている Cisco EtherSwitch 拡張高速 WAN インターフェ イス カード (EHWIC) および Cisco EtherSwitch サービス モジュールを示しています。

| Cisco EtherSwitch EHWIC | Cisco EtherSwitch サービス モジュール |
|-------------------------|------------------------------|
| • EHWIC-D-8ESG-P=       | • SM-ES2-16-P                |
| • EHWIC-D-8ESG-P        | • SM-ES3-16-P                |
| • EHWIC-D-8ESG=         | • SM-ES3G-16-P               |
| • EHWIC-D-8ESG          | • SM-ES2-24                  |
| • EHWIC-4ESG-P=         | • SM-ES2-24-P                |
| • EHWIC-4ESG-P          | • SM-ES3-24-P                |
| • EHWIC-4ESG=           | • SM-ES3G-24-P               |
| • EHWIC-4ESG            | • SM-D-ES2-48                |
|                         | • SM-D-ES3-48-P              |
|                         | • SM-D-ES3G-48-P             |
|                         | • SM-X-ES3-16-P              |
|                         | • SM-X-ES3-24-P              |
|                         | • SM-X-ES3D-48-P             |
|                         |                              |

表 13: サポートされている Cisco EtherSwitch EHWIC および Cisco EtherSwitch サービス モジュール

### サポート対象のトランシーバ

表 14: E100-PCIE10GEFCOE でサポートされる SFP トランシーバ

| SFP              | 説明                                 |
|------------------|------------------------------------|
| SFP-H10GB-CU1M   | SFP+10GBASE-CU1メートルケーブル、パッ<br>シブ   |
| SFP-H10GB-CU3M   | SFP+10GBASE-CU3メートルケーブル、パッ<br>シブ   |
| SFP-H10GB-CU5M   | SFP+10GBASE-CU5メートルケーブル、パッ<br>シブ   |
| SFP-H10GB-ACU7M  | SFP+10GBASE-CU7メートルケーブル、アクティブ      |
| SFP-H10GB-ACU10M | SFP+10GBASE-CU10メートルケーブル、アク<br>ティブ |

1

| SFP                            | 説明                  |
|--------------------------------|---------------------|
| JDSU (PLRXPL-SC-S43-22-N) SFP+ | SFP+(光)             |
| SFP-10G-SR                     | SFP+ 10GBase-SR (光) |

### 安全に関する推奨事項

このセクションでは、ハードウェアの安全で効果的な設置に関する推奨実践事項について、次の 内容を記載します。

### 安全に関する推奨事項

危険な状態になるのを防ぐために、この機器を取り扱う場合は、次の安全に関する推奨事項に従っ てください。

- ・誰かがつまずくことがないように、人が歩く場所に工具を置かないでください。
- ルータでの作業時は、ゆったりとした衣服を着用しないでください。ネクタイやスカーフを 固定し、袖をまくり上げて、衣服がシャーシに引っ掛からないようにしてください。
- ・眼を傷つける可能性がある場合は、作業時に保護眼鏡を着用してください。
- ・作業を開始する前に、室内の緊急電源遮断スイッチがどこにあるかを確認しておきます。電気事故が発生した場合は、電源をオフにしてください。
- ルータの作業を行う前に、電源をオフにして電源コードを外してください。
- 次の作業を行う場合は、事前にすべての電源をオフにしてください。

。ルータシャーシの取り付けまたは取り外し

。電源の近くでの作業

- ・危険を伴う作業は、1人では行わないでください。
- ・回路の電源が切断されているかを必ず確認してください。
- 床が濡れていないか、アースされていない電源延長コードや保護アースの不備などがないか どうか、作業場所の安全を十分に確認してください。
- ・電気事故が発生した場合は、次の手順に従ってください。
  - 。負傷しないように注意してください。
  - 。緊急電源遮断スイッチを使用して室内への電源をオフにします。
  - 。可能であれば、医療を受けるために別の人を呼びます。あるいは、負傷の状況を確認して、救助を求めてください。

。負傷者に人工呼吸または心臓マッサージが必要かどうかを判断し、適切な処置を施して ください。

### 静雷破壊の防止

静電放電によって機器が損傷し、電子回路に不具合が生じる可能性があります。静電放電は、Cisco サービスモジュールとネットワークモジュールで使用されているような電子プリント回路カード が、不適切に扱われた場合に発生し、故障または間欠的な障害を機器にもたらす可能性がありま す。EシリーズサーバまたはNCEの取り付け、取り外し、交換を行う際には、必ず、次の静電放 電破壊(ESD)の防止手順に従ってください。

- ルータシャーシは必ずアース接続してください。
- 静電気防止用リストストラップを肌に密着させて着用してください。
- ・シャーシ フレームの塗装されていない表面にリスト ストラップ クリップを固定し、ESD 電 圧が発生した場合に備えてアースを行ってください。
- リストストラップがない場合は、ルータシャーシの金属部分に触れることによって、身体 から静電気を逃がしてください。

/!\

ESD を適切に防止するには、リスト ストラップおよびクリップを正しく使用してください。 注意 静電気防止用リスト ストラップの抵抗値が 1 ~ 10 メガオーム(Mohm)であるか、定期的に 確認してください。

### ラックに E シリーズ サーバまたは NCE を取り付けるための一般的なガイドライン

過剰な振動により、データ損失やディスク ドライブの障害が発生することがあります。ハード ディスク ドライブを搭載した E シリーズ サーバまたは NCE は、過剰な強い振動にさらされる可 能性があるラックキャビネットに取り付けないでください。 ラックキャビネットにルータやEシ リーズサーバまたはNCEを取り付ける前に、以下の推奨事項を確認してください。

(注)

ソリッド ステート ドライブを搭載した E シリーズ サーバまたは NCE は高い振動レベルに耐 えることができます。

- ・暖房、換気、空調(HVAC)システムおよびその他の建物の大きな送風機から離してサーバ を設置してください。
- ラックは、外部振動(車両が移動するガレージや重い機械がある工場など)の影響を受ける 可能性のあるエリアから離して設置してください。
- 移動する車両に設置するラックに回転ハードドライブを搭載したサーバを取り付けないでく ださい。

### メンテナンス ガイドライン

Eシリーズサーバおよび NCE には、以下のメンテナンスに関する注意事項が適用されます。

- ・取り付け作業中および作業後は、ルータシャーシ周辺を常に清潔にしておいてください。
- 何らかの理由によって取り外したシャーシカバーは、安全な場所に保管してください。
- 人身事故や装置障害を引き起こす可能性のある作業は行わないでください。
- つまずいたり、機器が損傷したりしないように、通路にものを置かないでください。
- ・シスコによる取り付けおよびメンテナンスの手順に従ってください。

### 安全上の警告

以下の安全上の警告は、EシリーズサーバおよびNCEに関連するあらゆるハードウェア手順に適用されます。安全上の警告の翻訳版については、以下のURLから入手できる『Cisco Network Modules and Interface Cards Regulatory Compliance and Safety Information』を参照してください。 http://www.cisco.com/en/US/docs/routers/access/interfaces/rcsi/IOHrcsi.html

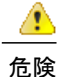

安全上の重要事項:「危険」の意味です。人身事故を予防するための注意事項が記述されてい ます。機器の取り扱い作業を行うときは、電気回路の危険性に注意し、一般的な事故防止対策 に留意してください。各警告の最後に記載されているステートメント番号を基に、装置に付属 の安全についての警告を参照してください。ステートメント1071 これらの注意事項を保管し ておいてください。

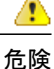

この装置の設置または交換は、訓練を受けた相応の資格のある人が行ってください。ステート メント 1030

\_\_\_\_\_ 危険

スイッチ内部にはユーザが保守できる部品はありません。筐体を開けないでください。ステー トメント 1073

<u>\_\_\_</u> 危険

本製品の最終処分は、各国のすべての法律および規制に従って行ってください。ステートメン ト 1040

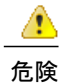

設置手順を読んでから、システムを電源に接続してください。ステートメント 1004

|                 | 装置は地域および国の電気規則に従って設置する必要があります。ステートメント 1074                                                                                                    |
|-----------------|----------------------------------------------------------------------------------------------------|
| 0               | この装置には複数の電源装置接続が存在する場合があります。すべての接続を取り外し、装置<br>の電源を遮断する必要があります。ステートメント 1028                                                                    |
| 1               | この装置は、アースさせる必要があります。絶対にアース導体を破損させたり、アース線が正<br>しく取り付けられていない装置を稼働させたりしないでください。アースが適切かどうかは。<br>きりしない場合には、電気検査機関または電気技術者に確認してください。ステートメント<br>1024 |
| <u>メ</u>        | 装置を設置または交換する際は、必ずアースを最初に接続し、最後に取り外します。ステート<br>メント 1046                                                                                        |
| 2<br>1          | バスタブ、洗面台、台所のシンク、洗濯機の周辺や、湿度の高い地下室、スイミング プール<br>の近くなど、水のある場所の近くでは、この製品を使用しないでください。ステートメント<br>1035                                               |
| 5               | 防水設計されていない電話ジャックは、湿気の多い場所に取り付けないでください。ステート<br>メント 1036                                                                                        |
| Ē               | 電話回線がネットワーク インターフェイスから切り離されている場合以外、絶縁されていな<br>い電話ケーブルや端子には、触れないでください。ステートメント 1037                                                             |
| <u>6</u> E . 7. | 雷雨時には電話(コードレス型を除く)を使用しないでください。雷によって感電する危険性<br>があります。ステートメント 1038                                                                              |
| )<br>1          | ガス漏れを報告するには、ガス漏れの近くで電話を使用しないでください。ステートメント<br>1039                                                                                             |
| _               | クラス1レーザー制品です。ステートメント1008                                                                                                    |

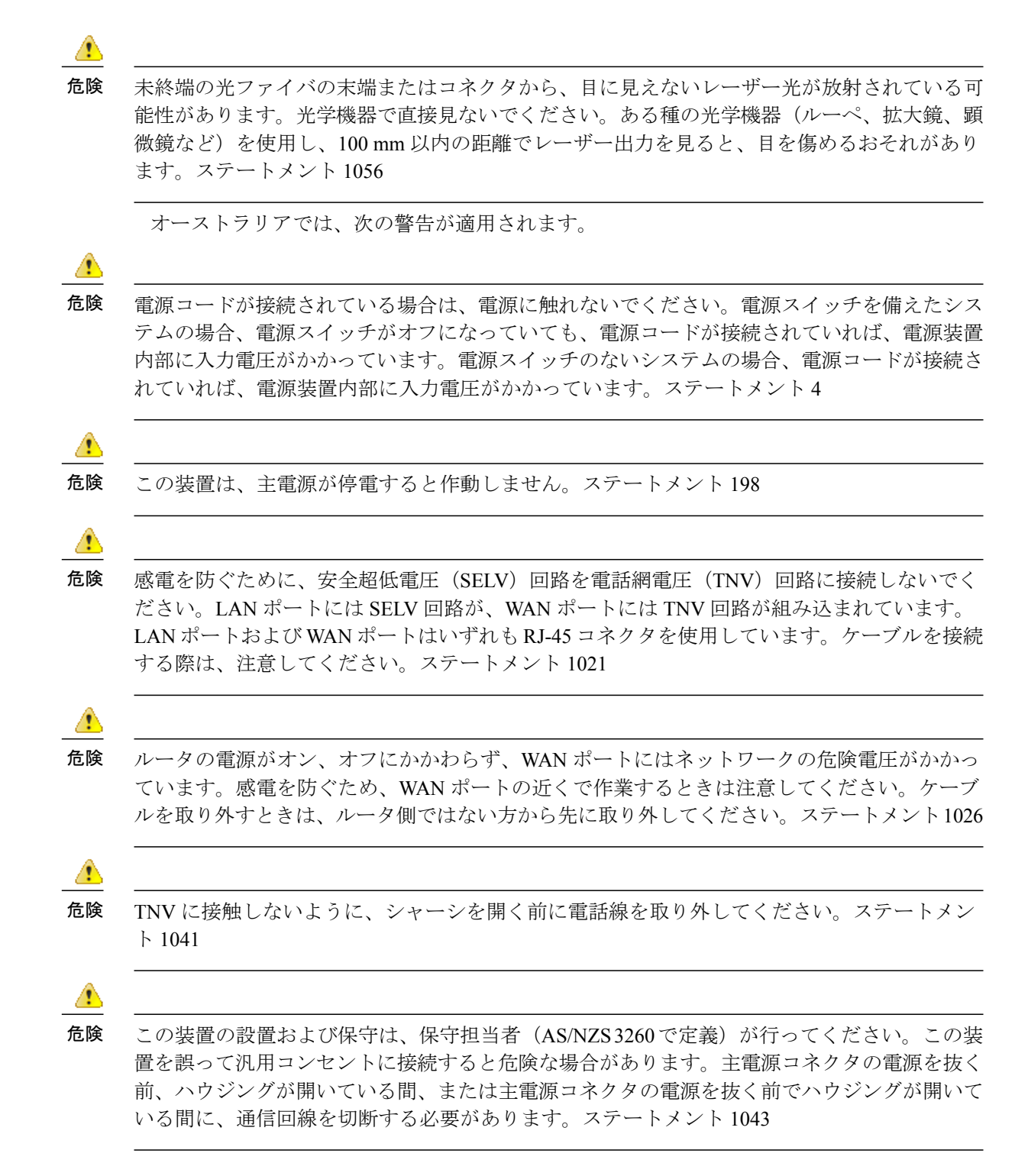

### EシリーズサーバとNCEのタイプ

次のEシリーズサーバを使用できます。

- シングル幅Eシリーズサーバ
- •ダブル幅 E シリーズ サーバ

次の NCE を使用できます。

- ・SMEシリーズ NCE
- シングル幅 E シリーズ サーバと SM E シリーズ NCE はよく似ています。
  - ・EHWIC E シリーズ NCE
  - ・NIM E シリーズ NCE

### E シリーズ サーバ

### シングル幅 E シリーズ サーバおよび SM E シリーズ NCE:前面パネルとコンポーネント

シングル幅 E シリーズ サーバと SM E シリーズ NCE はよく似ています。次の図は、シングル幅 E シリーズ サーバとシングル幅 SM E シリーズ NCE の前面パネルを示しています。

#### 図 1: シングル幅 Eシリーズ サーバおよび SM Eシリーズ NCEの前面パネル

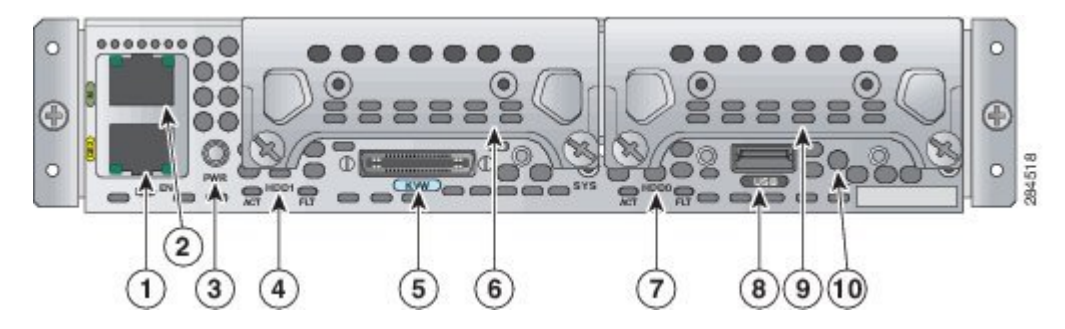

| 1 | ギガビットイーサネッ<br>ト ポート                                                       | 2 | 管理ポート              |
|---|---------------------------------------------------------------------------|---|--------------------|
| 3 | 電源スイッチ                                                                    | 4 | HDD1 の LED         |
| 5 | キーボード、ビデオ、<br>マウス (KVM) ポー<br>ト。図3: KVM コネク<br>タ, (24 ページ) を参<br>照してください。 | 6 | ハードディスク ドライ<br>ブ 1 |
| 7 | HDD0 の LED                                                                | 8 | USB                |

| 9 | ハードディスク ドライ | 10 | リセット スイッチ |
|---|-------------|----|-----------|
|   | ブ2          |    |           |

次の図は、シングル幅 E シリーズ サーバ UCS-E160S-M3 の前面パネルを示しています。

0 0 

図 2: シングル幅 Eシリーズ サーバ UCS-E160S-M3 の前面パネル

| 123456 | 78910 | 365452 |
|--------|-------|--------|

| 1 | TE2 ポート            | 2  | TE3 ポート                   |
|---|--------------------|----|---------------------------|
| 3 | 電源スイッチ             | 4  | HDD1 の LED                |
| 5 | ハードディスク ドライ<br>ブ 1 | 6  | キーボード、ビデオ、<br>マウス(KVM)ポート |
| 7 | HDD0 の LED         | 8  | ハードディスク ドライ<br>ブ 2        |
| 9 | USB                | 10 | リセットスイッチ                  |

#### **Cisco UCS E** シリーズ サーバおよび **Cisco UCS E** シリーズ ネットワーク コンピュート エンジン ハード ウェア設置ガイド

次の図は、KVM コネクタを示しています。

図 3: KVM コネクタ

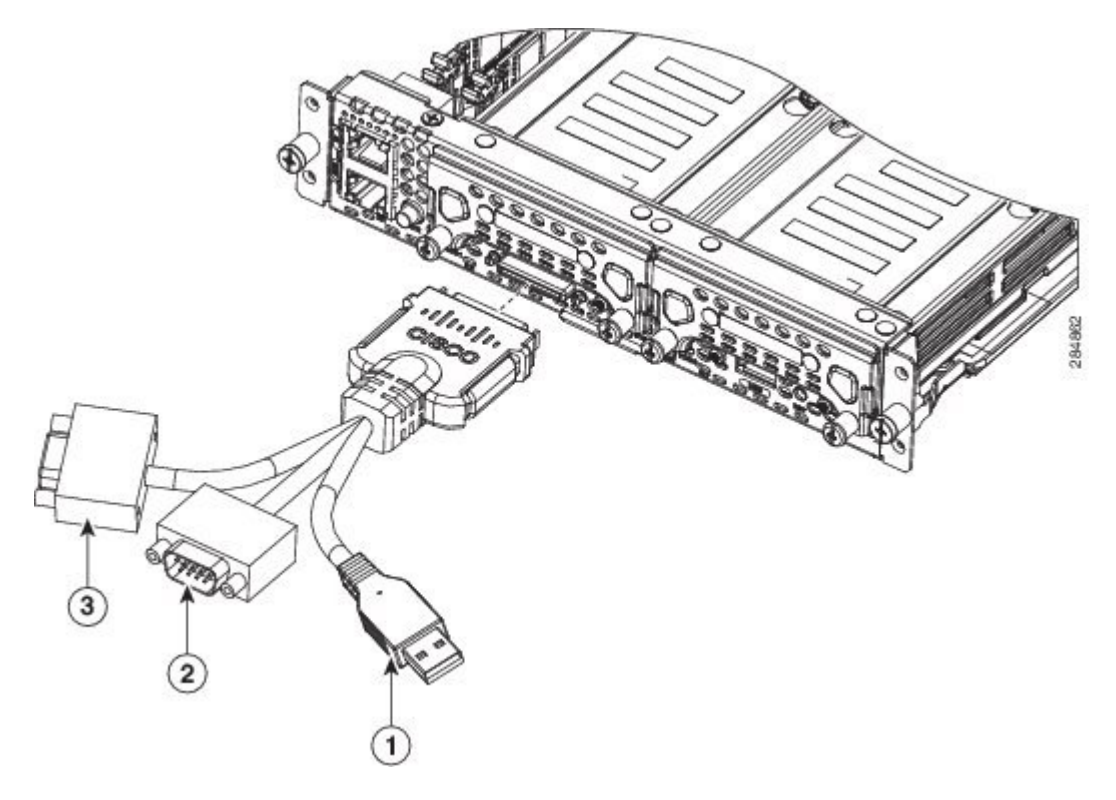

| 1 | USB コネクタ              | 2 | DB15 コネクタ : ビデ<br>オ ポート |
|---|-----------------------|---|-------------------------|
| 3 | DB9 コネクタ:シリア<br>ル ポート |   |                         |

Γ

次の図は、シングル幅 E シリーズ サーバの内部コンポーネントを示しています。

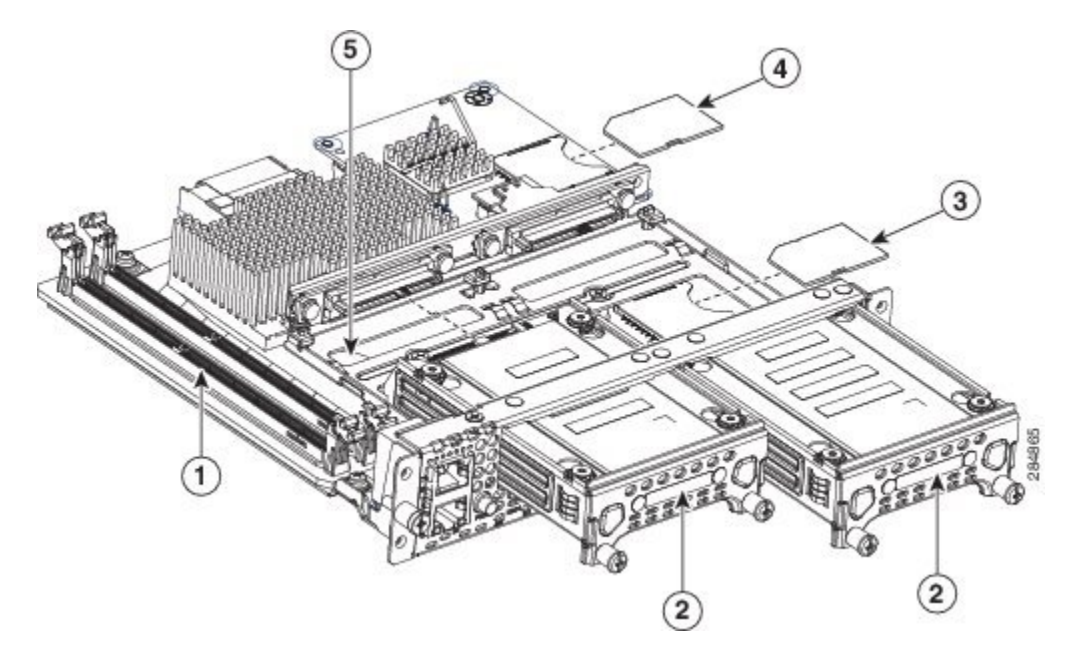

図 4: シングル幅 Eシリーズ サーバの内部コンポーネント

| 1         メモリ DIMM スロット         2         HDD |  |
|-----------------------------------------------|--|
|-----------------------------------------------|--|

| 3 | SD0                                                                                                    | 4 | SD1                                                    |
|---|----------------------------------------------------------------------------------------------------|---|--------------------------------------------------------|
|   | <ul> <li>(注) SD0カードには、Cisco<br/>Integrated<br/>Management<br/>Controller<br/>(CIMC) ソ<br/>フトウェアが格納され、常<br/>に存在していなければなり<br/>ません。</li> <li>建ひCS Eシリーズ</li> <li>サーバ間で SD<br/>カードを交換しないでください。『CLI<br/>Configuration<br/>Guide for the<br/>Cisco UCS<br/>E-Series Servers<br/>and the Cisco UCS<br/>E-Series Network<br/>Compute Engine<br/>Integrated<br/>Management<br/>Controller』の<br/>「Recovering from<br/>a Faulty SD<br/>Card」を参照し<br/>てください。</li> </ul> |   | (注) SD1カードは<br>Intelサーバに<br>直接インター<br>フェイスで接<br>続されます。 |
| 5 | CMOS バッテリ(ハー<br>ドドライブトレイの下<br>にあります)                                                                                                    |   |                                                        |

### シングル幅 E シリーズ サーバおよび SM E シリーズ NCE の LED

次の表に、シングル幅 E シリーズ サーバおよび SM E シリーズ NCE の LED の一覧を示し、LED の色と状態について説明します。

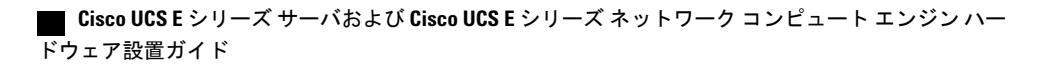

Γ

| LED       | 色    | 状態                                                         |
|-----------|------|------------------------------------------------------------|
| HDD 0 ACT | グリーン | ハード ドライブ アクティビ<br>ティの状態:                                   |
|           |      | ・点灯 : ハード ドライブが<br>存在しています。                                |
|           |      | ・点滅:アクティブ。                                                 |
|           |      | ・消灯:非アクティブまた<br>は CPU に電力が供給され<br>ていません。                   |
| HDD0 FLT  | オレンジ | CPUが使用中です。障害がハー<br>ドドライブで検出されました。                          |
|           |      | <ul><li>(注) SYS LED はグリーン</li><li>の点灯表示になります。</li></ul>    |
| HDD1 ACT  | グリーン | ハード ドライブ アクティビ<br>ティの状態 :                                  |
|           |      | ・点灯 : ハード ドライブが<br>存在しています。                                |
|           |      | ・点滅:アクティブ。                                                 |
|           |      | •消灯:非アクティブまた<br>は CPU に電力が供給され<br>ていません。                   |
| HDD1 FLT  | オレンジ | CPUが使用中です。障害がハー<br>ドドライブで検出されました。                          |
|           |      | <ul> <li>(注) SYS LED はグリーン</li> <li>の点灯表示になります。</li> </ul> |

表 15: シングル幅 E シリーズ サーバおよび SM E シリーズ NCE の LED

| LED | 色    | 状態                                                                                                    |
|-----|------|----------------------------------------------------------------------------------------------------|
| SYS | グリーン | <ul> <li>次のいずれかのステータスが表示されます。</li> <li>・点灯:動作は正常です。</li> <li>(注) DRAM が検出されない場合でも、SYS<br/>LED は依然としてグリーンの点灯を示します。</li> <li>・点滅:システムが起動処理中であり、EFIシェルはまだ開始していません。</li> </ul> |
|     | オレンジ | 障害がプロセッサで検出されま<br>した                                                                                                    |
| 電源  | グリーン | <ul> <li>次のいずれかのステータスが表示されます。</li> <li>・点灯: CIMC と CPU は両方とも動作は正常です。</li> <li>・点滅: CPU は正常に動作し、CIMC は起動処理中です。</li> </ul>                                                   |
|     | オレンジ | <ul> <li>次のいずれかのステータスが表示されます。</li> <li>・点灯: CIMC は正常に動作し、CPU は電源がオフです。</li> <li>・点滅: CIMC は起動プロセス中であり、CPU の電源がオフです。</li> </ul>                                             |

ſ

| LED        | 色    | 状態                                          |
|------------|------|---------------------------------------------|
| GE ポート LED | グリーン | 左側の LED は、イーサネット<br>ケーブルの速度を示します。           |
|            |      | •1回点滅:速度10MB/s。                             |
|            |      | •2回点滅:速度100MB/s。                            |
|            |      | •3回点滅:速度1GB/s。                              |
|            | グリーン | 右側の LED は、リンクが確立<br>されているかどうかを示しま<br>す。     |
|            |      | <ul> <li>・点灯:リンクが確立され<br/>ています。</li> </ul>  |
|            |      | <ul> <li>・消灯:リンクは確立され<br/>ていません。</li> </ul> |

### ダブル幅 E シリーズ サーバ:前面パネルとコンポーネント

#### 図 5: ダブル幅 Eシリーズ サーバの前面パネル

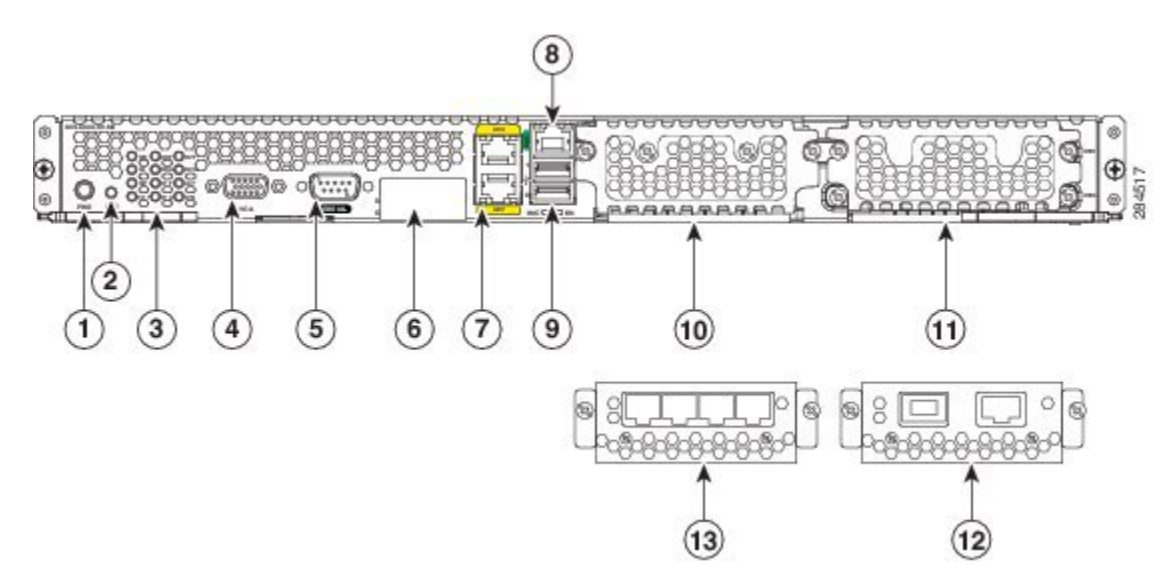

#### Cisco UCS E シリーズ サーバおよび Cisco UCS E シリーズ ネットワーク コンピュート エンジン ハード ウェア設置ガイド ■

| 1 | 電源スイッチ | 2 | リセット スイッチ  |
|---|--------|---|------------|
|   |        |   | (注) これはすべて |
|   |        |   | の CMOS 設   |
|   |        |   | 定をリセット     |
|   |        |   | します。       |
| 3 | LED    | 4 | VGA ポート    |
|   |        |   |            |

Γ

| 5 | シリアル ポート | 6 | デュフ | アル SD カードス                     |
|---|----------|---|-----|--------------------------------|
|   |          |   | ロット | トとカバー                          |
|   |          |   | (注) | SD0カードは                        |
|   |          |   |     | 下部スロット                         |
|   |          |   |     | にあります。                         |
|   |          |   |     | SD0カードに                        |
|   |          |   |     | は、CIMC ソ                       |
|   |          |   |     | フトウェアが                         |
|   |          |   |     | 格納され、常                         |
|   |          |   |     | に存在してい                         |
|   |          |   |     | なければなり                         |
|   |          |   | 注意  | ません。<br>システムの稼                 |
|   |          |   |     | 働中には SD0                       |
|   |          |   |     | カードを取り                         |
|   |          |   |     | 除かないでく                         |
|   |          |   |     | ださい。                           |
|   |          |   | (注) | SD1 カードは                       |
|   |          |   |     | 下部スロット                         |
|   |          |   |     | にあります。                         |
|   |          |   |     | SD1 カードは                       |
|   |          |   |     | Intel サーバに                     |
|   |          |   |     | 直接インター                         |
|   |          |   |     | フェイスで接                         |
|   |          |   | 注   | 続されます。<br>UCS E シリーズ           |
|   |          |   | 恴   | サーバ間で SD                       |
|   |          |   |     | カードを交換し                        |
|   |          |   |     | ないでくださ                         |
|   |          |   |     |                                |
|   |          |   |     | Configuration<br>Guide for the |
|   |          |   |     | Cisco UCS                      |
|   |          |   |     | E-Series Servers               |
|   |          |   |     | and the Cisco UCS              |
|   |          |   |     | E-Series Network               |
|   |          |   |     | Compute Engine                 |
|   |          |   |     | iniegruiea<br>Management       |
|   |          |   |     | Controller D                   |
|   |          |   |     | Recovering from                |
|   |          |   |     | a Faulty SD                    |
|   |          |   |     | -<br>Card」を参照し                 |
|   |          |   |     | てください。                         |
|   |          | 1 | 1   | -                              |

| 7  | ギガビットイーサネッ<br>トポート (GE2および<br>GE3)                                                                                                   | 8  | 管理ポート                                                                                   |
|----|----------------------------------------------------------------------------------------------------|----|-----------------------------------------------------------------------------------------|
| 9  | USB ポート<br>各ポートは最大 500 mA<br>の電流を供給します。<br>高電力を必要とする<br>CD/DVD ROM などの<br>デバイスには独自の外<br>部電源が必要です。                                    | 10 | (任意)HDD2、PCIe<br>アセンブリまたはブラ<br>ンク スロット                                                  |
| 11 | ハードディスク ドライ<br>ブ(HDD0 および<br>HDD1)                                                                                                   | 12 | <ul> <li>(任意) FCoE ポートのある代替 PCIe アセンブリ</li> <li>(注) PCIe アセンブリモジュールだけで使用します。</li> </ul> |
| 13 | <ul> <li>(任意) 4 ギガビット<br/>イーサネットポートを<br/>備えた代替の PCIe アセ<br/>ンブリ</li> <li>(注) PCIe アセン<br/>ブリモ<br/>ジュールだけ<br/>で使用しま<br/>す。</li> </ul> |    |                                                                                         |

次の図は、ダブル幅 E シリーズ サーバ UCS E180D M3 および UCS E1120D M3 の前面パネルを示 しています。

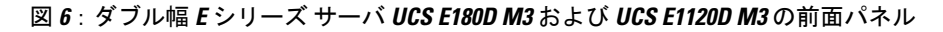

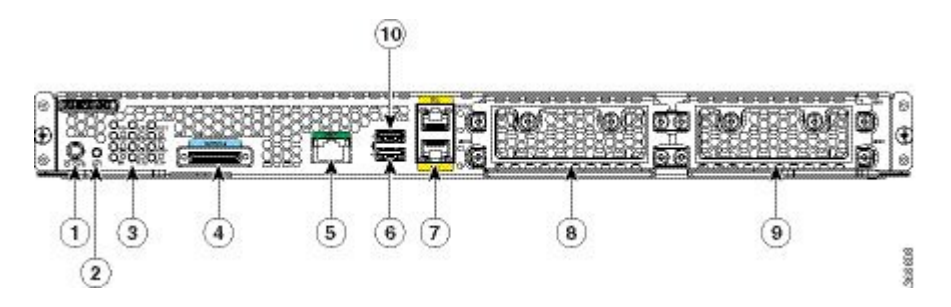

Γ

| 1 | 電源スイッチ                              | 2  | リセットスイッチ<br>(注) これはすべて<br>の CMOS 設<br>定をリセット<br>します。                                                |
|---|-------------------------------------|----|----------------------------------------------------------------------------------------------------|
| 3 | LED                                 | 4  | コンソール ポート                                                                                           |
| 5 | 管理ポート                               | 6  | USB ポート 0<br>各ポートは最大 500 mA<br>の電流を供給します。<br>高電力を必要とする<br>CD/DVD ROM などの<br>デバイスには独自の外<br>部電源が必要です。 |
| 7 | ギガビットイーサネッ<br>トポート(TE2および<br>TE3)   | 8  | ハードディスク ドライ<br>ブ(HDD3 および<br>HDD2)                                                                  |
| 9 | ハードディスク ドライ<br>ブ (HDD0 および<br>HDD1) | 10 | USB ポート1<br>各ポートは最大500mA<br>の電流を供給します。<br>高電力を必要とする<br>CD/DVD ROM などの<br>デバイスには独自の外<br>部電源が必要です。    |

#### Cisco UCS E シリーズ サーバおよび Cisco UCS E シリーズ ネットワーク コンピュート エンジン ハード ウェア設置ガイド

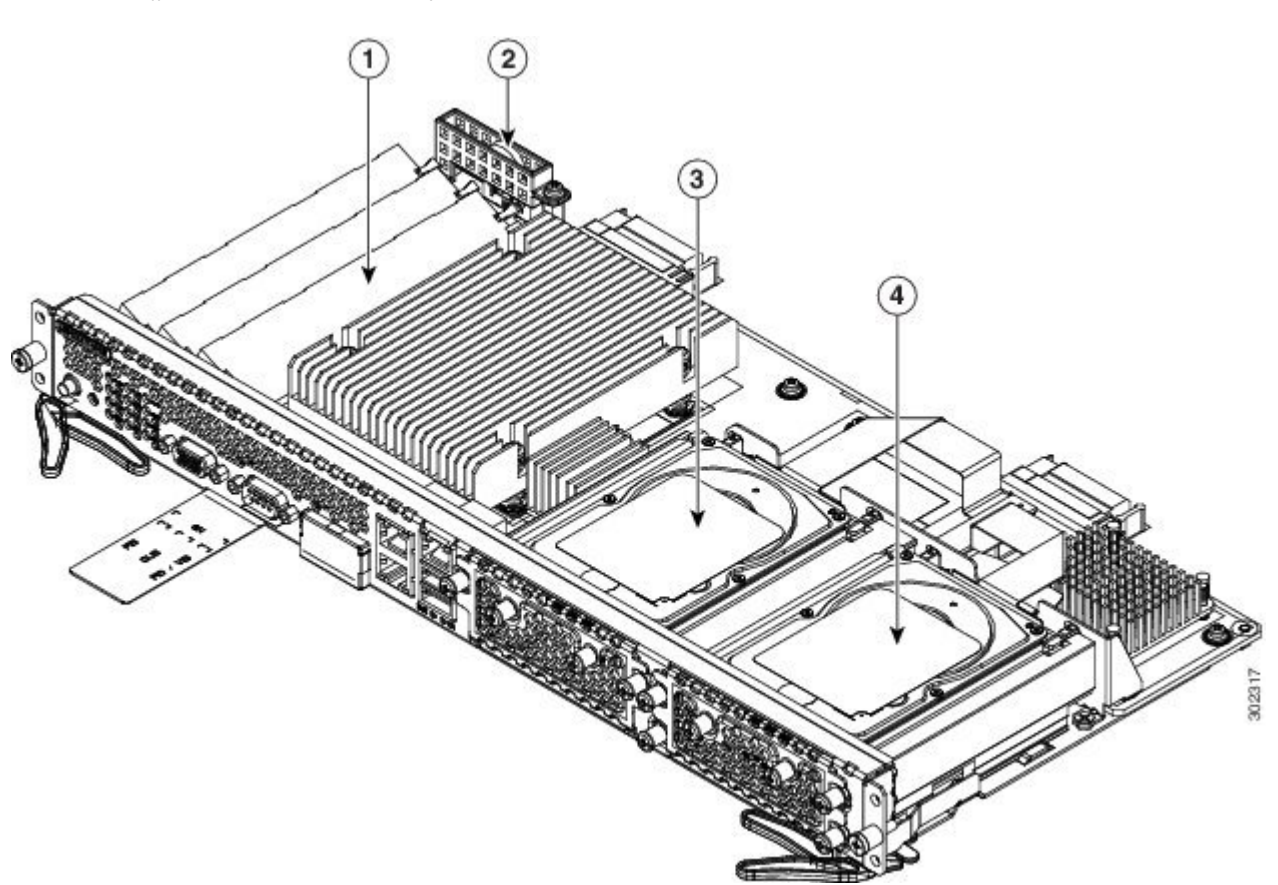

図 7: ダブル幅 Eシリーズ サーバの内部コンポーネント

| 1 | メモリ DIMM スロット                                                                                                 | 2 | CMOS バッテリ(バッ<br>テリプロテクタ内にあ         |
|---|----------------------------------------------------------------------------------------------------|---|------------------------------------|
| 2 |                                                                                                    |   | ります)                               |
| 3 | <ul> <li>(任意) PCIe アセンブ</li> <li>リ</li> <li>HDD2、FCoE ポート、</li> <li>または4 ギガビット</li> <li>イーサネットポートで</li> </ul> | 4 | ハードディスクドライ<br>ブ (HDD0 および<br>HDD1) |
|   | 使用可能です。                                                                                                    |   |                                    |

### ダブル幅 E シリーズ サーバの LED

次の表にダブル幅EシリーズサーバのLEDの一覧を示し、LEDの色と状態について説明します。

I

| LED              | 色    | 状態                                      |
|------------------|------|-----------------------------------------|
| M0 <sup>-7</sup> | 消灯   | このソケットにメモリは取り付<br>けられていません。             |
|                  | グリーン | メモリ M0 が取り付けられてい<br>ます。                 |
|                  | オレンジ | メモリ M0 が取り付けられてい<br>ますが、障害が検出されまし<br>た。 |
| M1 <sup>8</sup>  | 消灯   | このソケットにメモリは取り付<br>けられていません。             |
|                  | グリーン | メモリM1が取り付けられてい<br>ます。                   |
|                  | オレンジ | メモリ M1 が取り付けられてい<br>ますが、障害が検出されまし<br>た。 |
| M2 <sup>9</sup>  | 消灯   | このソケットにメモリは取り付<br>けられていません。             |
|                  | グリーン | メモリ M2 が取り付けられてい<br>ます。                 |
|                  | オレンジ | メモリ M2 が取り付けられてい<br>ますが、障害が検出されまし<br>た。 |
| НОТ              | グリーン | 温度は範囲内です。                               |
|                  | オレンジ | CPU、電源、または他の内部セ<br>ンサーで高温が検出されました。      |

#### 表 16 : ダブル幅 E シリーズ サーバの LED

| LED | 色    | 状態                                                                |
|-----|------|-------------------------------------------------------------------|
| D0A | グリーン | ハード ドライブ アクティビ<br>ティの状態 :                                         |
|     |      | <ul> <li>・点灯:ハードドライブが存在しています。</li> </ul>                          |
|     |      | ・点滅:アクティビティ。                                                      |
|     |      | • 消灯:非アクティブまたは<br>CPU に電力が供給されていま<br>せん。                          |
| D0F | オレンジ | 障害がハード ドライブで検出<br>されました。                                          |
| D1A | グリーン | ハード ドライブ アクティビ<br>ティの状態:                                          |
|     |      | <ul> <li>・点灯:ハードドライブが存在しています。</li> </ul>                          |
|     |      | ・点滅:アクティブ。                                                        |
|     |      | <ul> <li>消灯:非アクティブまたは<br/>CPUに電力が供給されていま<br/>せん。</li> </ul>       |
| D1F | オレンジ | 障害がハード ドライブで検出<br>されました。                                          |
| D2A | グリーン | オプション選択ハード ドライ<br>ブがある場合、ハード ドライ<br>ブ アクティビティの状態は次<br>のいずれかになります。 |
|     |      | ・点灯 : ハード ドライブが<br>存在しています。                                       |
|     |      | ・点滅:アクティブ。                                                        |
|     |      | <ul> <li>・消灯:非アクティブまた<br/>は CPU に電力が供給され<br/>ていません。</li> </ul>    |
|     |      | PCIe カードが取り付けられて<br>いる場合は LED はグリーンに<br>点灯します。                    |
Γ

| LED | 色    | 状態                                                                                                    |
|-----|------|----------------------------------------------------------------------------------------------------|
| D2F | オレンジ | 障害がハード ドライブで検出<br>されました。                                                                                         |
| ACT | グリーン | プロセッサがアクティブなとき<br>に点滅します。                                                                                        |
| STS | グリーン | 動作は正常です。                                                                                                    |
|     | オレンジ | 障害がプロセッサで検出されま<br>した                                                                                             |
| IMC | グリーン | CIMC が正常動作しているとき<br>に点滅します。                                                                                      |
| 電源  | グリーン | <ul> <li>・点灯: CIMC と CPU は両<br/>方とも動作は正常です。</li> <li>・点滅: CPU は正常に動作<br/>し、CIMC は起動処理中で<br/>す。</li> </ul>        |
|     | オレンジ | <ul> <li>・点灯: CIMCは正常に動作<br/>し、CPUは電源がオフで<br/>す。</li> <li>・点滅: CIMCは起動プロセ<br/>ス中であり、CPUの電源<br/>がオフです。</li> </ul> |

| LED        | 色    | 状態                                         |
|------------|------|--------------------------------------------|
| GE ポート LED | グリーン | 左側の LED は、イーサネット<br>ケーブルの速度を示します。          |
|            |      | •1回点滅:速度10MB/s。                            |
|            |      | •2回点滅:速度100MB/s。                           |
|            |      | •3回点滅:速度1GB/s。                             |
|            | グリーン | 右側の LED は、リンクが確立<br>されているかどうかを示しま<br>す。    |
|            |      | <ul> <li>・点灯:リンクが確立され<br/>ています。</li> </ul> |
|            |      | <ul> <li>消灯:リンクは確立され<br/>ていません。</li> </ul> |

7 これは、DIMM0スロットに取り付けられたメモリです。

8 これは、DIMM1スロットです。

<sup>9</sup> これは、DIMM 2 スロットです。

# E シリーズ サーバまたは SM E シリーズ NCE を SM スロットに取り付けるための基本的 ワークフロー

手順の概要

1.

- 2. 参照先トピック
- 3. 必要な工具と機器を用意します。
- 4. 使用する SM スロットからブランク前面プレートを取り外します。
- 5. 取り付けるサーバのタイプに応じて、スロットディバイダを取り外すかまたは取り付けます。
- 6. Eシリーズ サーバまたは SM E シリーズ NCE をルータに取り付けます。
- 7. Eシリーズ サーバまたは SM E シリーズ NCE の取り付けを確認します。

## 手順の詳細

|       | コマンドまたはアクション | 目的    |
|-------|--------------|-------|
| ステップ1 |              | アクション |

|       | コマンドまたはアクション                                       | 目的                                                                    |
|-------|----------------------------------------------------|-----------------------------------------------------------------------|
| ステップ2 | 参照先トピック                                            |                                                                       |
| ステップ3 | 必要な工具と機器を用意します。                                    | 取り付けに必要な工具と装備、(39ページ)                                                 |
| ステップ4 | 使用するSMスロットからブランク前面プレー<br>トを取り外します。                 | ルータのSMスロットからのブランク前面プレー<br>トの取り外し, (39ページ)                             |
| ステップ5 | 取り付けるサーバのタイプに応じて、スロッ<br>トディバイダを取り外すかまたは取り付けま<br>す。 | E シリーズ サーバまたは SM E シリーズ NCE を<br>取り付けるためのルータ SM スロットの準備, (<br>40 ページ) |
| ステップ6 | E シリーズ サーバまたは SM E シリーズ NCE<br>をルータに取り付けます。        | ルータへのEシリーズサーバまたはSMEシリー<br>ズ NCE の取り付け, (44 ページ)                       |
| ステップ1 | E シリーズ サーバまたは SM E シリーズ NCE<br>の取り付けを確認します。        | E シリーズ サーバまたは SM E シリーズ NCE の<br>取り付けの確認, (48 ページ)                    |

## 取り付けに必要な工具と装備

•No.1 プラス ドライバまたは小型のマイナス ドライバ

- ESD 防止用リスト ストラップ
- •DC 回路ブレーカーのハンドルを固定するテープ:DC 電源を使用するルータの場合に該当

## ルータの SM スロットからのブランク前面プレートの取り外し

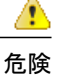

ブランクの前面プレートおよびカバーパネルには、3つの重要な機能があります。シャーシ内 の危険な電圧および電流による感電を防ぐこと、他の装置への電磁干渉(EMI)の影響を防ぐ こと、およびシャーシ内の冷気の流れを適切な状態に保つことです。システムは、必ずすべて のカード、前面プレート、前面カバー、および背面カバーを正しく取り付けた状態で運用して ください。ステートメント 1029

## はじめる前に

必ず、シャーシフレームの塗装されていない表面にリストストラップクリップを固定し、ESD 電圧が発生した場合に備えてアースを行ってください。

## 手順

## 手順の概要

- No.1 プラス ドライバまたは小型のマイナス ドライバを使用して非脱落型ネジを緩め、シャーシスロットからブランク前面プレートを取り外します。
- 2. ブランク前面プレートは、後で使用できるように保管しておきます。

#### 手順の詳細

**ステップ1** No.1 プラス ドライバまたは小型のマイナス ドライバを使用して非脱落型ネジを緩め、シャーシスロット からブランク前面プレートを取り外します。

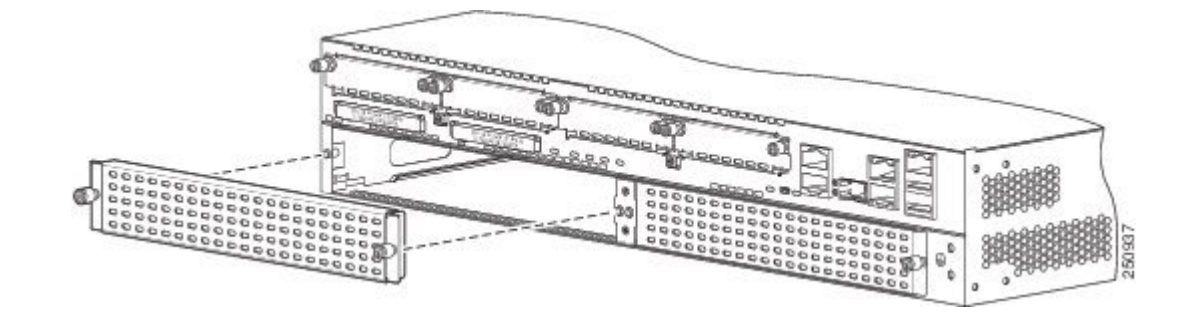

ステップ2 ブランク前面プレートは、後で使用できるように保管しておきます。

## 次の作業

#### 次の作業

EシリーズサーバまたはSMEシリーズNCEを取り付けるためにルータスロットを準備します。 「EシリーズサーバまたはSMEシリーズNCEを取り付けるためのルータSMスロットの準備」 を参照してください。

#### E シリーズ サーバまたは SM E シリーズ NCE を取り付けるためのルータ SM スロットの準備

 一部の Cisco ルータには、さまざまなシスコ サーバ モジュールに対応できる柔軟性のある SM ス ロットがあります。ルータに E シリーズ サーバまたは SM E シリーズ NCE を取り付ける前に、 サーバの特定のフォーム ファクタ用にルータの SM スロットを準備します。

スロットディバイダは、次のルータで使用されます。

- Cisco 2921 および 2951 シリーズ ISR G2
- ・Cisco 3925、3925e、3945、および 3945e ISR G2

デフォルトでは、スロットディバイダはルータに取り付けられています。取り付けるサーバのタ イプに応じて、ルータにスロットディバイダを取り付けるかまたは取り外します。

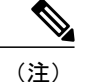

ダブル幅 E シリーズ サーバをシングル幅 E シリーズ サーバまたは SM E シリーズ NCE に交換 するには、スロット ディバイダを取り付ける必要があります。

・ダブル幅Eシリーズサーバを取り付けるには、スロットディバイダの取り外す必要があります。

## 図 8: SM スロット用スロット ディバイダ

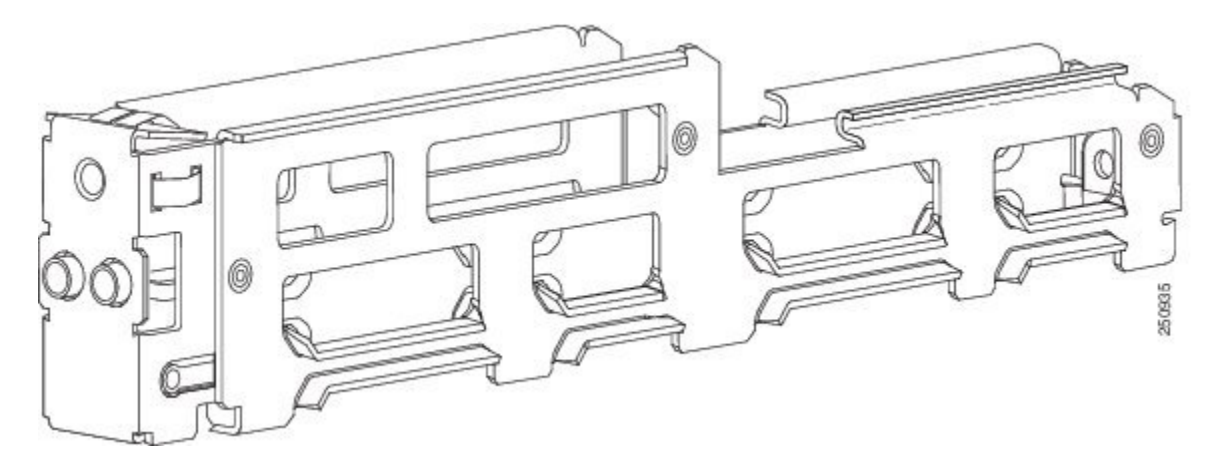

詳細については、次のトピックを参照してください。

- 「シングル幅EシリーズサーバまたはSMEシリーズNCEを取り付けるためのスロットディ バイダの取り付け」
- 「ダブル幅 E シリーズ サーバを取り付けるためのスロット ディバイダの取り外し」

シングル幅 E シリーズ サーバまたは SM E シリーズ NCE を取り付けるためのスロット ディバイダの取り付け デフォルトでは、スロット ディバイダはルータに取り付けられています。ダブル幅 E シリーズ サーバをシングル幅 E シリーズサーバまたは SM E シリーズ NCE に交換するには、スロットディ バイダを取り付ける必要があります。シングル幅 E シリーズ サーバまたは SM E シリーズ NCE 用 のスロット ディバイダを取り付けるには、次の手順を実行します。

## はじめる前に

必ず、シャーシフレームの塗装されていない表面にリストストラップクリップを固定し、ESD 電圧が発生した場合に備えてアースを行ってください。

## 手順

## 手順の概要

- 使用するルータスロットから、取り付けられているモジュール、ブランク前面プレート、およびスロットアダプタを取り外します。
- 2. スロットディバイダ上部のレールを、モジュール スロット上部の2つのガイドレールの間に 挿入します。
- **3.** 完全に装着されるまでスロットディバイダを押し込みます。スロットディバイダには、ディ バイダにスライドして入れる長い固定ネジがあります。上の図を参照してください。
- **4.** スロットディバイダの表面がルータのパネルと同一面になるように、No.1 プラスドライバを 使用してスロットディバイダの前面の固定ネジを締めます。

## 手順の詳細

- **ステップ1** 使用するルータスロットから、取り付けられているモジュール、ブランク前面プレート、およびスロット アダプタを取り外します。
- ステップ2 スロットディバイダ上部のレールを、モジュールスロット上部の2つのガイドレールの間に挿入します。

#### 図 9: SM スロットへのスロット ディバイダの挿入

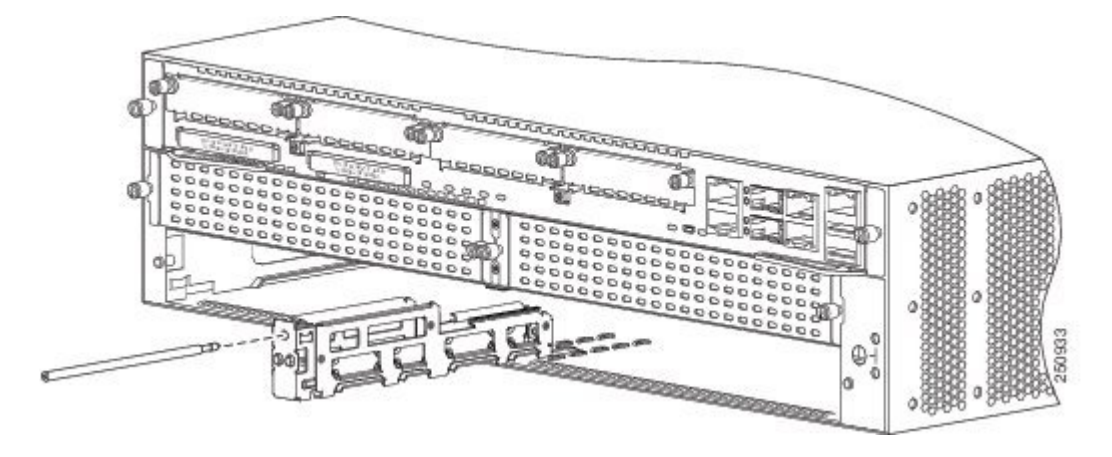

- **ステップ3** 完全に装着されるまでスロットディバイダを押し込みます。スロットディバイダには、ディバイダにス ライドして入れる長い固定ネジがあります。上の図を参照してください。
- **ステップ4** スロットディバイダの表面がルータのパネルと同一面になるように、No.1プラスドライバを使用してス ロットディバイダの前面の固定ネジを締めます。

図 10: SM スロットへのスロット ディバイダの固定

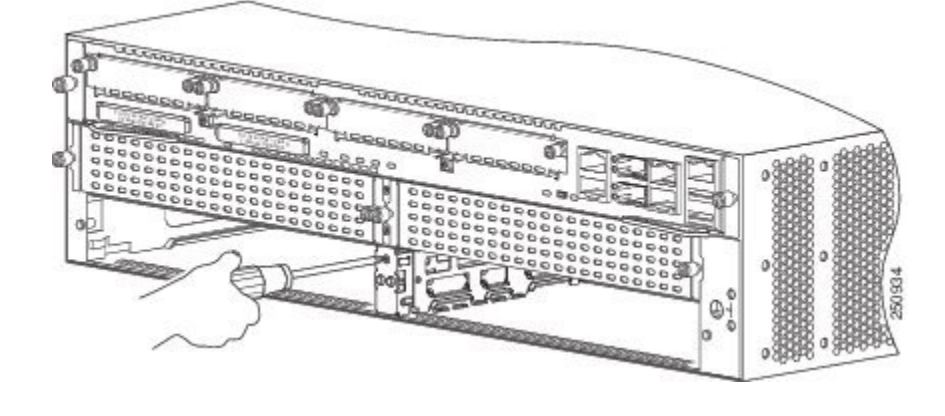

## 次の作業

#### 次の作業

EシリーズサーバまたはSMEシリーズNCEをルータに取り付けます。「ルータへのEシリーズ サーバまたはSMEシリーズNCEの取り付け」を参照してください。

ダブル幅Eシリーズサーバを取り付けるためのスロットディバイダの取り外し

SM スロットにダブル幅のEシリーズサーバを取り付けるには、スロットディバイダを取り外す 必要があります。SM スロットからスロットディバイダを取り外すには、次の手順を使用します。

## はじめる前に

必ず、シャーシフレームの塗装されていない表面にリストストラップクリップを固定し、ESD 電圧が発生した場合に備えてアースを行ってください。

## 手順

#### 手順の概要

- 1. 使用するルータスロットから取り付けられているサービスモジュール、ブランク前面プレートとスロットアダプタを取り外します。
- 2. スロットディバイダの前面の固定ネジを緩めます。
- 3. スロットディバイダをまっすぐモジュールスロットから引き出します。

## 手順の詳細

- **ステップ1** 使用するルータ スロットから取り付けられているサービス モジュール、ブランク前面プレートとスロット アダプタを取り外します。
- ステップ2 スロットディバイダの前面の固定ネジを緩めます。
- **ステップ3** スロット ディバイダをまっすぐモジュール スロットから引き出します。

#### 次の作業

#### 次の作業

E シリーズ サーバをルータに取り付けます。「ルータへの E シリーズ サーバまたは SM E シリー ズ NCE の取り付け」を参照してください。

#### ルータへの E シリーズ サーバまたは SM E シリーズ NCE の取り付け

E シリーズ サーバまたは SM E シリーズ NCE は、都合に合わせて、ルータのマウント前でもマウ ント後でも取り付けることができます。

**危険** この装置の設置、交換、または保守は、訓練を受けた相応の資格のある人が行ってください。 ステートメント 1030

危険
 感電を防ぐために、安全超低電圧(SELV)回路を電話網電圧(TNV)回路に接続しないでください。LAN ポートには SELV 回路が、WAN ポートには TNV 回路が組み込まれています。
 一部のLAN ポートおよび WAN ポートは RJ-45 コネクタを使用しています。ケーブルを接続する際は、注意してください。ステートメント 1021

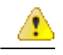

危険 ユニットの電源がオフかオンかに関係なく、WAN ポートには危険なネットワーク間電圧があります。感電を防ぐため、WAN ポートの近くで作業するときは注意してください。ケーブルの接続を外すときは、ユニット側ではない方から先に取り外してください。ステートメント1026

∕!∖

注意 サーバの損傷を防ぐために、サーバを取り扱う際には、シャーシまたはフレームを持ちます。

#### はじめる前に

次の作業を実施済みであることを確認してください。

1 使用する予定のスロットからブランク前面プレートを取り外した。「ルータの SM スロットからのブランク前面プレートの取り外し」を参照してください。

- 2 ブランク前面プレートは、後で使用できるように保管した。
- 3 取り付けているモジュールのフォームファクタ用のスロットを準備した。「Eシリーズサー バまたはSMEシリーズNCEを取り付けるためのルータSMスロットの準備」を参照してくだ さい。
- **4** シャーシフレームの塗装されていない表面にリストストラップクリップを固定し、ESD 電圧 が発生した場合に備えてアースを行った。

Cisco 3900 ISR G2 の場合、PoE を使用していて、Cisco 3900 ISR G2 に1台のダブル幅 E シリーズ サーバと任意の数のサーバモジュールを取り付けるときは、この設定をサポートするために、2 つ目の AC および PoE 装置を使用する必要があります。

たとえば、電話機に電力を供給する PoE 対応スイッチが存在する Cisco 3900 ISR G2 があり、1 つ のスロットに1 台のダブル幅 E シリーズ サーバおよびその他のスロットに1 台または2 台のシン グル幅サーバを取り付けるときは、この設定をサポートするために、2 つ目の AC および PoE 装置を使用する必要があります。

#### 手順

## 手順の概要

- 1. ルータの電源をオフにします。電源コードを差し込んだまま、ESD 電圧をアースします。
- **2.** モジュールをシャーシの壁側またはスロットディバイダのガイドに合わせ、スロットにモジュールを静かに挿入します。次の図を参照してください。
- モジュールがルータのバックプレーンのコネクタに完全に装着された手応えがあるまで、モジュールを所定の位置に押し込みます。モジュールの前面プレートがシャーシの背面パネルに接する必要があります。
- No.1 プラス ドライバまたはマイナス ドライバを使用して、モジュール前面プレートの非脱落 型取り付けネジを締めます。

## 手順の詳細

- **ステップ1** ルータの電源をオフにします。電源コードを差し込んだまま、ESD 電圧をアースします。
  - (注) また、Cisco 3900 ISR G2 および Cisco ISR 4000 シリーズは OIR をサポートしています。「活性 挿抜:E シリーズ サーバ」を参照してください。

**ステップ2** モジュールをシャーシの壁側またはスロットディバイダのガイドに合わせ、スロットにモジュールを静か に挿入します。次の図を参照してください。

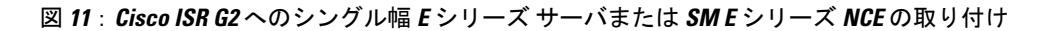

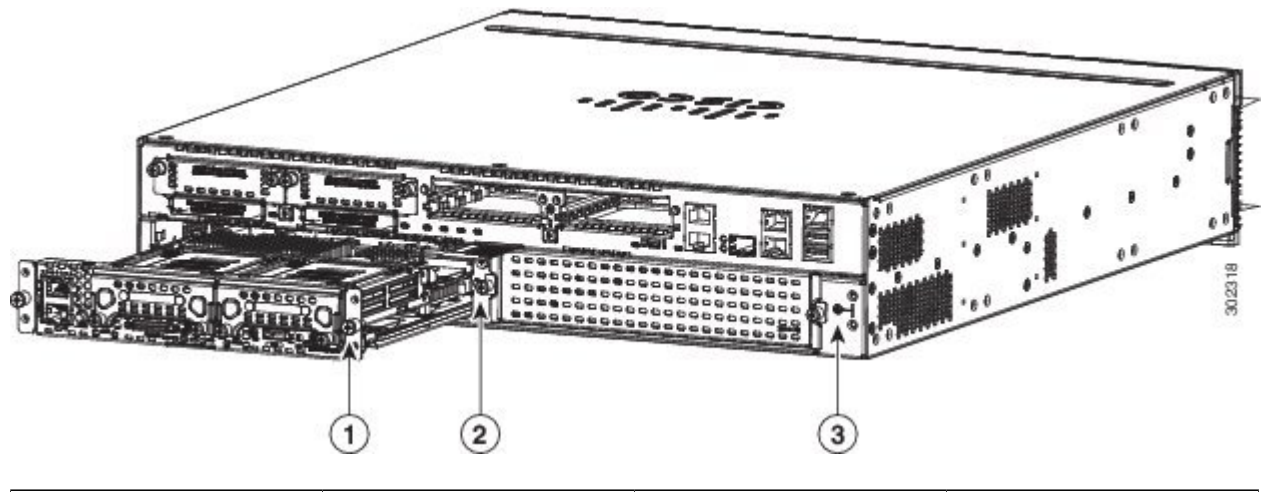

| 1 | シングル幅 E シリーズ<br>サーバ | 2 | スロットディバイダ |
|---|---------------------|---|-----------|
| 3 | ルータのシャーシ            |   |           |

## 図 12: Cisco ISR G2へのダブル幅 Eシリーズ サーバの取り付け

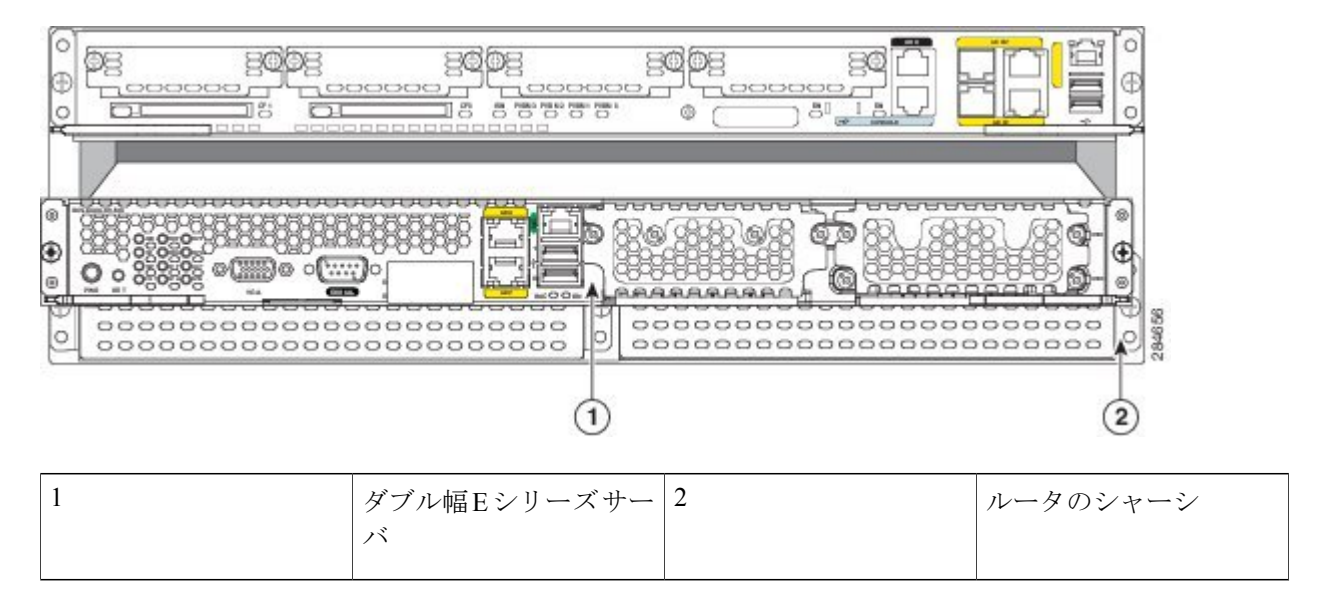

- (注) モジュールを取り付ける前に、サイドラッチをオープンポジションにしておく必要があります。 モジュールを取り付けたら、まずサイドラッチを閉じ、その後側面ネジを締めます。
- ステップ3 モジュールがルータのバックプレーンのコネクタに完全に装着された手応えがあるまで、モジュールを所定の位置に押し込みます。モジュールの前面プレートがシャーシの背面パネルに接する必要があります。
   ヒント Cisco ISR 4000 シリーズに E シリーズ サーバを取り付ける際に、モジュールをルータに完全に

挿入できない場合は、モジュールを少し上に向け、内側に押して挿入します。

**ステップ4** No.1 プラス ドライバまたはマイナス ドライバを使用して、モジュール前面プレートの非脱落型取り付け ネジを締めます。

#### 次の作業

## 次の作業

- 互換性のある Cisco IOS イメージをロードします。『Release Notes for Cisco UCS E-Series Servers and the Cisco UCS E-Series Network Compute Engine, Release 3.x』の「Cisco ISR G2, E-Series Server, NCE, and Cisco IOS Software Release Compatibility」を参照してください。
- **2** E シリーズ サーバまたは SM E シリーズ NCE をネットワークに接続してから、ルータとサーバに電源を投入します。
- 3 空きスロットにカバーを付けるためブランク前面プレートを取り付けます。「ブランク前面プレートの取り付け」を参照してください。
- **4** ルータがEシリーズサーバまたはSMEシリーズNCEを認識していることを確認します。「EシリーズサーバまたはSMEシリーズNCEの取り付けの確認」を参照してください。

#### ブランク前面プレートの取り付け

適切な冷却手段とエアーフローを確保し、電磁波干渉を防ぐために、ルータのすべての空いているシャーシスロットをブランク前面プレートで確実にカバーする必要があります。ルータの SM スロットにブランク前面プレートを取り付けるには、次の手順を使用します。

#### はじめる前に

必ず、シャーシフレームの塗装されていない表面にリストストラップクリップを固定し、ESD 電圧が発生した場合に備えてアースを行ってください。

## 手順

#### 手順の概要

1. ブランク前面プレートを取り付けます(次の図を参照)。

## 手順の詳細

ブランク前面プレートを取り付けます(次の図を参照)。

- 取り付けネジを使用するブランク前面プレートの場合:シャーシのネジ穴と非脱落型ネジの位置を合わせます。No.1 プラスドライバまたは小型のマイナスドライバを使用して、ブランク前面プレートがシャーシと同一面上になるまで非脱落型ネジを締めます。
- タブ付きブランク前面プレートの場合:シャーシのスロットにブランク前面プレートタブの位置を 合わせます。タブが所定の位置にカチッとはまるまで、ブランク前面プレートをシャーシに押し付け ます。取り付けたら、ブランク前面プレートがシャーシと同一面になっていることを確認します。

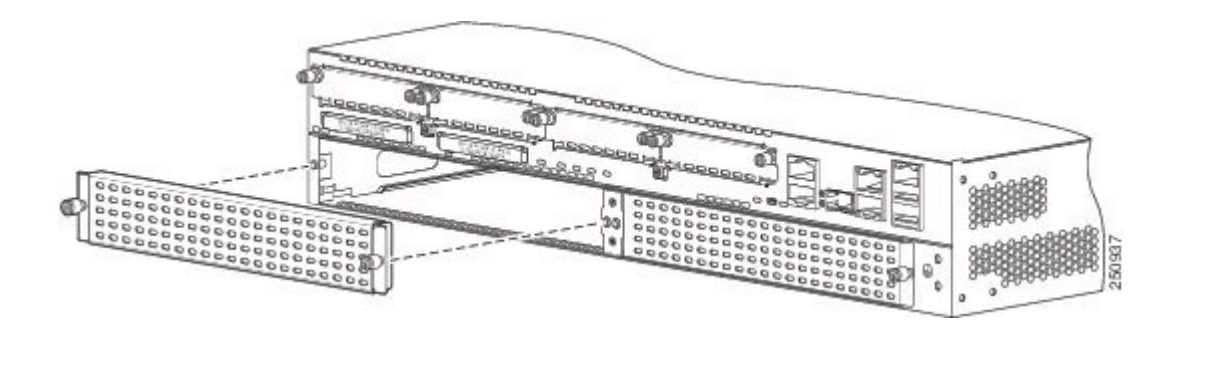

#### Eシリーズ サーバまたは SME シリーズ NCE の取り付けの確認

#### はじめる前に

- 1 EシリーズサーバまたはSMEシリーズNCEをルータに取り付けます。
- 2 互換性のある Cisco IOS イメージをロードします。
- 3 サーバの電源をオンにします。

#### 手順

E シリーズ サーバまたは SM E シリーズ NCE の取り付けを確認するには、次のいずれかのコマン ドを使用します。

物理システム全体の概要を表示するには、show platform コマンドを使用します。

Router# show platform Chassis type: ISR4451/K9 Slot Type State Insert time (ago) ------0 ISR4451/K9 ok 1d01h 0/0 ISR4400-4X1GE ok 1d01h 1 ISR4451/K9 ok 1d01h 1/0 UCS-E160DP-M1/K9 ok 1d01h 2 ISR4451/K9 ok, active 1d01h R0 ISR4451/K9 ok, active 1d01h F0 ISR4451/K9 ok, active 1d01h P0 XXX-XXX-XX ok 1d01h P1 Unknown ps, 1d01h P2 ACS-4450-FANASSY ok 1d01h Slot CPLD Version Firmware Version 0 12090323 12.2(20120829:165313) 1 12090323 12.2(20120829:165313) 2 12090323 12.2(20120829:165313) R0 12090323 12.2(20120829:165313) F0 12090323 12.2(20120829:165313)

 ルータがサーバを認識していることを確認するには、show hw-module subslot all oir コマンド を使用します。

# Cisco ISR G2 から Cisco ISR 4000 シリーズへの E シリーズ サーバの移行

Cisco ISR G2 から Cisco ISR 4000 シリーズに E シリーズ サーバを移行する場合は、最初に(Cisco ISR G2 に E シリーズ サーバを取り付けた状態で) CIMC と BIOS のファームウェア イメージを最 新バージョンにアップグレードし、その後 Cisco ISR 4000 シリーズに移行します。CIMC ファーム ウェア イメージと BIOS ファームウェア イメージの両方をアップグレードすることを強く推奨し ます。

ファームウェア コンポーネントは、Cisco Host Upgrade Utility(HUU)を使用してアップグレード することも手動でアップグレードすることもできます。ファームウェア アップグレードの詳細に ついては、Cisco.com で『*Getting Started Guide for Cisco UCS E-Series Server Modules and the Cisco UCS E-Series Network Compute Engine Integrated Management Controller*』の「Upgrading Firmware」 の章を参照してください。

最初に CIMC ファームウェアを更新せずに E シリーズ サーバを Cisco ISR 4000 シリーズに移行す ると、E シリーズ サーバのリセットが繰り返されることがあります。リセットを停止してファー ムウェアをインストールするには、「E シリーズ サーバのリセットの停止と CIMC ファームウェ アの更新」を参照してください。

## E シリーズ サーバによる CIMC ファームウェアのリセットおよびアップグレードの停止

最初に CIMC ファームウェアを更新せずに E シリーズ サーバを Cisco ISR 4000 シリーズに移行す ると、Eシリーズサーバのリセットが繰り返されることがあります。この手順を使用して、ファー ムウェアのリセットおよびインストールを停止します。

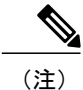

この手順の一部はルータから実行し、その他のステップはEシリーズサーバから実行します。

## 手順の概要

- 1. Router# hw-module subslot *slot/subslot* maintenance enable
- 2. Router# hw-module subslot *slot/subslot* session imc
- **3**. Server# scope cimc
- 4. Server/cimc # scope firmware
- 5. Server/cimc/firmware# update tftp-ip-address path-and-filename
- 6. Server/cimc/firmware# show [detail]
- 7. Server/cimc/firmware# activate [1 | 2]
- 8. Ctrl a Ctrl q  $\mathcal{E}$ クリックします。
- 9. Router# hw-module subslotslot/subslotmaintenance disable
- 10. Router# hw-modulesubslotslot/subslot reload

## 手順の詳細

|               | コマンドまたはアクション                                                      | 目的                                                                                                |
|---------------|-------------------------------------------------------------------|---------------------------------------------------------------------------------------------------|
| ステップ1         | Router# hw-module subslot slot/subslot<br>maintenance enable      | エラー リカバリをディセーブルにします。これにより、E シ<br>リーズ サーバのリセットが停止します。                                              |
|               |                                                                   | <ul><li>(注) ステップ1およびステップ2のコマンドは、ルータ<br/>から入力します。</li></ul>                                        |
| ステップ <b>2</b> | Router# hw-module subslot slot/subslot<br>session imc             | CIMC セッションを開始します。                                                                                 |
| ステップ3         | Server# scope cimc                                                | CIMC CLI から、CIMC コマンド モードに入ります。                                                                   |
|               |                                                                   | <ul><li>(注) Eシリーズサーバで、ステップ3からステップ8の<br/>コマンドを入力します。</li></ul>                                     |
| ステップ4         | Server/cimc # scope firmware                                      | CIMC ファームウェア コマンド モードを開始します。                                                                      |
| ステップ5         | Server/cimc/firmware# update<br>tftp-ip-address path-and-filename | CIMC ファームウェアのアップデートを開始します。サーバ<br>は、指定の IP アドレスにある TFTP サーバから、指定のパス<br>とファイル名のアップデートファームウェアを取得します。 |
| ステップ6         | Server/cimc/firmware# show [detail]                               | 使用可能なファームウェアおよびステータスを表示します。<br>注意 アップグレード プロセスで 100% と表示されてから<br>ステップ 7 に進んでください。                 |
| ステップ1         | Server/cimc/firmware# activate [1   2]                            | 選択したイメージをアクティブにします。イメージ番号が指<br>定されていない場合、サーバは現在非アクティブのイメージ<br>をアクティブにします。                         |
| ステップ8         | Ctrl a Ctrl q をクリックします。                                           | CIMC セッションを終了します。                                                                                 |
| ステップ <b>9</b> | Router# hw-module<br>subslotslot/subslotmaintenance disable       | エラーリカバリをイネーブルにします。                                                                                |

|         | コマンドまたはアクション                         | 目的   |                         |
|---------|--------------------------------------|------|-------------------------|
|         |                                      | (注)  | ステップ9およびステップ10のコマンドは、ルー |
|         |                                      |      | タから入力します。               |
| ステップ 10 | Router# hw-modulesubslotslot/subslot | Eシリー | ズサーバをリロードします。           |
|         | reload                               | (注)  | このリロードにより、Eシリーズサーバに電源が再 |
|         |                                      |      | 投入されます。                 |

# 活性挿抜:Eシリーズ サーバ

活性挿抜(OIR)は、中断のないネットワーク運用を実現し、ルーティング情報を維持し、Cisco 3900 シリーズ ISR G2 および Cisco ISR 4000 シリーズのセッション維持を確実にします。システム の動作に影響を与えることなく、ハードウェアの設置または交換を行うため、活性挿抜を使用で きます。

(注)

活性挿抜(OIR)は EHWIC E シリーズ NCE ではサポートされません。

(注)

Cisco 2900 シリーズ ISR G2 は、E シリーズ サーバの OIR をサポートしていません。Cisco 2900 ISR G2 で E シリーズ サーバの装着や取り外しを行う場合は、ルータの破損を避けるために、 事前にルータの電源をオフにして、ネットワーク ケーブルを外してください。

Cisco 3900 シリーズ ISR G2 と Cisco ISR 4000 シリーズでは OIR コマンドが異なります。詳細については、次のトピックを参照してください。

Cisco 3900 シリーズ ISR G2 からの E シリーズ サーバの取り外し

Cisco 3900 シリーズ ISR G2 に取り付けた E シリーズ サーバのシャットダウン

手順の概要

- 1. enable
- 2. ucse slot shutdown
- 3. hw-module sm slot oir-stop

## 手順の詳細

|       | コマンドまたはアクション                               | 目的                                                                                              |
|-------|--------------------------------------------|-------------------------------------------------------------------------------------------------|
| ステップ1 | enable                                     | 特権 EXEC モードをイネーブルにします。                                                                          |
|       | 例:                                         | パスワードを入力します(要求された場合)。                                                                           |
|       | Router> <b>enable</b>                      |                                                                                                 |
| ステップ2 | ucse slot shutdown                         | E シリーズ サーバをグレースフル シャットダウンします。                                                                   |
|       | 例:                                         | • ucse <i>slot</i> shutdown コマンドは、Cisco IOS リリース 15.2(4)M ~ 15.4(2)T で使用できます。                   |
|       | or<br>例:<br>ucse subslot slot/port-adapter | • ucse subslot <i>slot/port-adapter</i> shutdown コマンドは、Cisco IOS リ<br>リース 15.4 (3) M 以降で使用できます。 |
|       | shutdown                                   | <ul><li>(注) 次のコマンドに進む前に、E シリーズ サーバがシャットダ<br/>ウンしたことを確認してください。E シリーズ サーバが</li></ul>              |
|       | 例:                                         | シャットダウンすると、電源 LED がオレンジ色に変化しま                                                                   |
|       | Router# ucse 4 shutdown                    | す。E シリーズ サーバの電源がオフになっているかどうか<br>は、CIMC を使用して確認することもできます。                                        |
| ステップ3 | hw-module sm <i>slot</i> oir-stop          | 指定されたEシリーズサーバの取り外し準備のために電源をオフにします。                                                              |
|       | 例:                                         | E シリーズ サーバを安全に取り外せる状態になると、例に示すメッ                                                                |
|       | Router# hw-module sm 4 oir-stop            | セージが表示されます。                                                                                     |
|       | 例:                                         | <ul><li>(注) E シリーズ サーバを取り外す前に、スロットへの電源が<br/>シャットダウンされていることを確認してください。電源</li></ul>                |
|       | SM Hardware slot 4 can be removed          | LED はオフの必要があります。                                                                                |
|       | 例:                                         |                                                                                                 |

## Cisco 3900 シリーズ ISR G2 に取り付けた E シリーズ サーバの再起動

oir-stop コマンドを発行しても、Eシリーズサーバをスロットから物理的に取り外していない場合 は、oir-start コマンドによりEシリーズサーバを再起動できます。コンソール端末で、hw-module sm *slot* oir-start コマンドを発行します。コンソールにはモジュールの状態変化が表示されます。

```
Router# hw-module sm 2 oir-start
Router#
*Mar 8 05:40:19.195: %LINK-3-UPDOWN: Interface ucse2/0, changed state to up
*Mar 8 05:40:20.195: %LINEPROTO-5-UPDOWN: Line protocol on Interface ucse2/0, changed
state to up
```

Cisco 3900 シリーズ ISR G2 への E シリーズ サーバの挿入

稼動している Cisco 3900 ISR G2 は、SM スロットに E シリーズ サーバが挿入されるとそれを検出 して、自動的に電力を供給します。

Cisco ISR 4000 シリーズからの E シリーズ サーバの取り外し

Cisco ISR 4000 シリーズに取り付けた E シリーズ サーバのシャットダウン

## 手順の概要

- 1. enable
- 2. ucse subslot *slot/*0 shutdown
- 3. hw-module subslot *slot/*0 stop

## 手順の詳細

I

|       | コマンドまたはアクション                                       | 目的                                                                                                    |
|-------|----------------------------------------------------|----------------------------------------------------------------------------------------------------|
| ステップ1 | enable                                             | 特権 EXEC モードをイネーブルにします。                                                                                                    |
|       | 例:                                                 | パスワードを入力します(要求された場合)。                                                                                                    |
|       | Router> enable                                     |                                                                                                    |
| ステップ2 | ucse subslot <i>slot/</i> 0 shutdown               | E シリーズ サーバをグレースフル シャットダウンします。                                                                                                    |
|       | 例:<br>Router# ucse subslot 1/0<br>shutdown         | <ul> <li>(注) 次のコマンドに進む前に、Eシリーズサーバがシャットダ<br/>ウンしたことを確認してください。Eシリーズサーバが<br/>シャットダウンすると、電源 LED がオレンジ色に変化し<br/>ます。Eシリーズサーバの電源がオフになっているかどう<br/>かは、CIMC を使用して確認することもできます。</li> </ul> |
| ステップ3 | hw-module subslot <i>slot/</i> 0 stop              | 指定された E シリーズ サーバの取り外し準備のために電源をオフに<br>します。                                                                                                    |
|       | 例:<br>Router# <b>hw-module subslot 1/0</b><br>stop | <ul> <li>Eシリーズサーバを安全に取り外せる状態になると、例に示すメッセージが表示されます。</li> <li>(注) Eシリーズサーバを取り外す前に、スロットへの電源が</li> </ul>                                                                           |
|       | 例:<br>SM Hardware slot 0 can be<br>removed         | シャットダウンされていることを確認してください。電源<br>LED はオフの必要があります。                                                                                                    |

## Cisco ISR 4000 シリーズに取り付けた E シリーズ サーバの再起動

oir-stop コマンドを発行しても、Eシリーズサーバをスロットから物理的に取り外していない場合 は、start コマンドにより E シリーズ サーバを再起動できます。コンソール端末で、hw-module subslot*slot/0* start コマンドを発行します。コンソールにはモジュールの状態変化が表示されます。

Router# hw-module subslot 1/0 start

## Cisco ISR 4000 シリーズへの E シリーズ サーバの挿入

稼働している Cisco ISR 4000 シリーズは、SM スロットに E シリーズ サーバが挿入されたときに それを検出できます。ルータが E シリーズ サーバを検出すると、ルータ ソフトウェアによりサー バへの電力供給が有効になります。

# Eシリーズ サーバのハード ディスク ドライブの取り付けまたは交換

ダブル幅 E シリーズ サーバは、2 ~ 3 台のハード ディスク ドライブ (HDD) またはソリッドス テート ドライブ (SSD) を搭載したものを注文できます。ダブル幅 E シリーズ サーバは、次の Redundant Array of Independent Disks (RAID) 構成をサポートしています。

- RAID0 (データストライピング) : データはアレイ内のすべてのディスク全体のストライプ ブロックで均等に保存され、スループットを高速化します。データの冗長性はなく、いずれ かのディスクで障害が発生すると、すべてのデータが失われます。
- RAID1(ディスクミラーリング):データは2台のディスクに書き込まれ、両方のディスク ドライブ上のデータは同一になります。これにより、一方のディスクで障害が発生した場合 に完全なデータ冗長性を確保できます。
- •RAID5(ディスクストライピングおよび分散パリティ):データおよびパリティ情報が、分 散パリティ情報を含めてアレイ内のすべてのディスク全体にストライピングおよび分散され ます。RAID5は、3台のハードディスクを必要とし、限られた耐障害性を提供します。

ダブル幅 E シリーズ サーバは、RAID 1 でのホット スペア ドライブの追加をサポートしていま す。RAID 1 のディスク ドライブの 1 台に障害が発生したときに、ホット スペア ドライブが取り 付けられている場合は、システムは自動的にホット スペア ドライブにディスク イメージを再構 築します。ホット スペア ドライブが RAID 1 のミラーリングされたドライブとして障害が発生し たドライブに置き換えられます。耐障害性を維持するには、別のハードディスク ドライブを取り 付ける必要があります。

シングル幅 E シリーズ サーバおよび SM E シリーズ NCE には、事前に 2 台の HDD または SSD が 搭載されています。シングル幅 E シリーズ サーバおよび SM E シリーズ NCE は、RAID 0 と RAID 1 をサポートしています。

EHWIC E シリーズ NCE には、事前に 1 台の SSD が搭載されています。EHWIC E シリーズ NCE は RAID をサポートしていません。

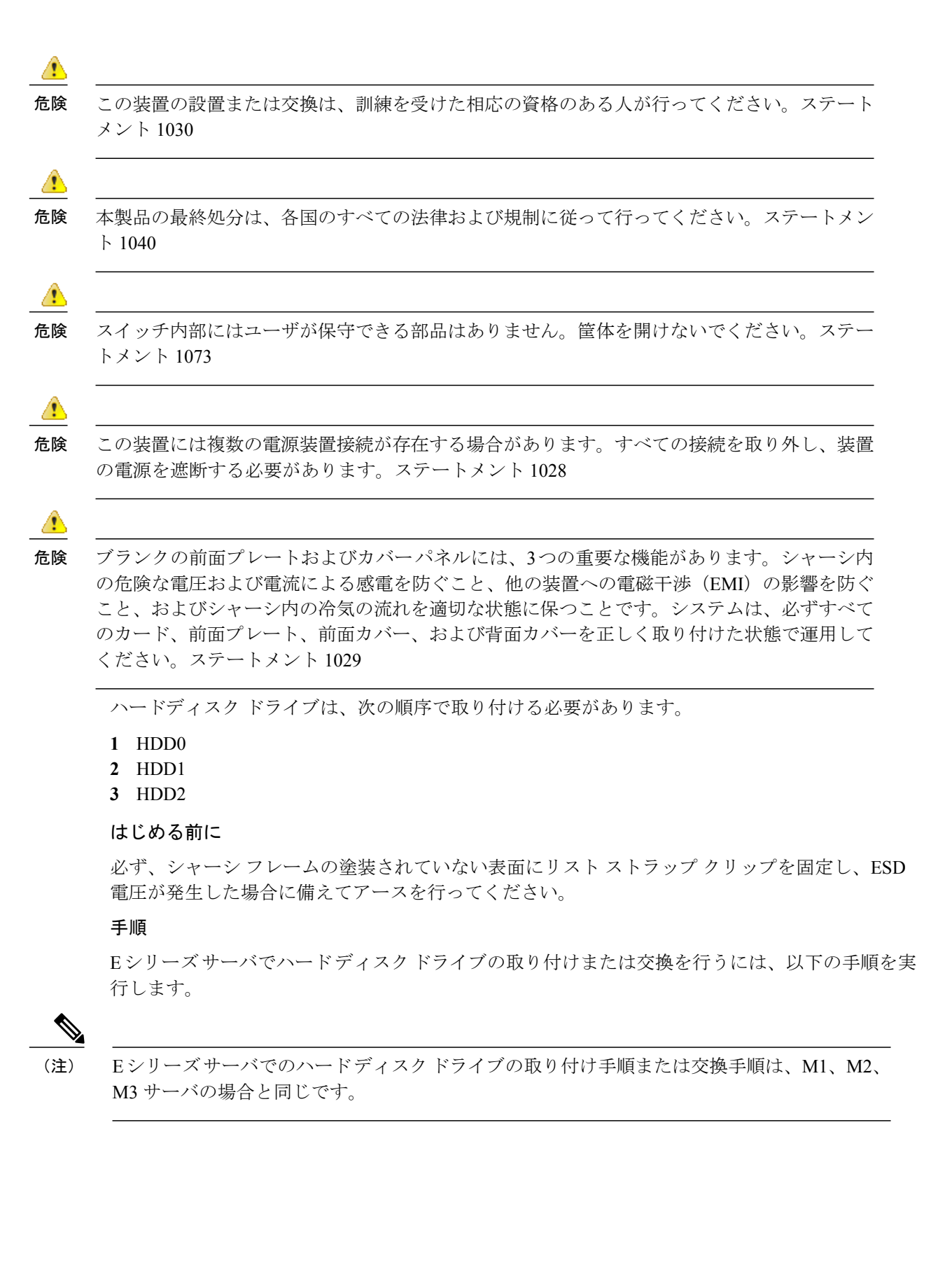

## 手順の概要

- 1. ルータの電源をオフにしてください。
- 2. No.1 プラス ドライバまたは小型のマイナス ドライバを使用し、前面プレートの非脱落型ネジ を緩めて、前面プレートのカバーを取り外します。次の図を参照してください。
- 3. (任意) スロットが空の場合、ドライバを使用してブラケットのネジを緩め、ブラケットを取り外します(次の図を参照)。
- **4.** (任意) ハードディスク ドライブがある場合、ハードディスク ドライブアセンブリの非脱落 型ネジをドライバを使用して緩めます。
- 5. (任意) 障害のあるハードディスクを取り外すために、ハードディスク ドライブアセンブリ のハンドルを引き、ハードディスク ドライブをスライドさせて引き出します。
- 6. 所定の位置にカチッとはまるまで、新しいハードディスク ドライブを E シリーズ サーバに挿入します。
- 7. 新しいハードディスクドライブアセンブリの非脱落型ネジを締めます。HDDの動作中のガタ つきを避けるためにキャリアにしっかりと固定されていることを確認します。
- 8. 前面プレートを再度取り付けます。
- 9. Eシリーズサーバを再起動します。
- **10.** 新しいホット スペア ディスク ドライブとして新しい HDD を設定します。設定手順については、『GUI Configuration Guide for UCS E-Series Servers and the Cisco UCS E-Series Network Compute Engine Integrated Management Controller』を参照してください。

### 手順の詳細

**ステップ1** ルータの電源をオフにしてください。

 (注) また、Cisco 3900 ISR G2 および Cisco ISR 4000 シリーズは OIR をサポートしています。「活性 挿抜: E シリーズ サーバ」の項を参照してください。

I

**ステップ2** No.1 プラス ドライバまたは小型のマイナス ドライバを使用し、前面プレートの非脱落型ネジを緩めて、 前面プレートのカバーを取り外します。次の図を参照してください。

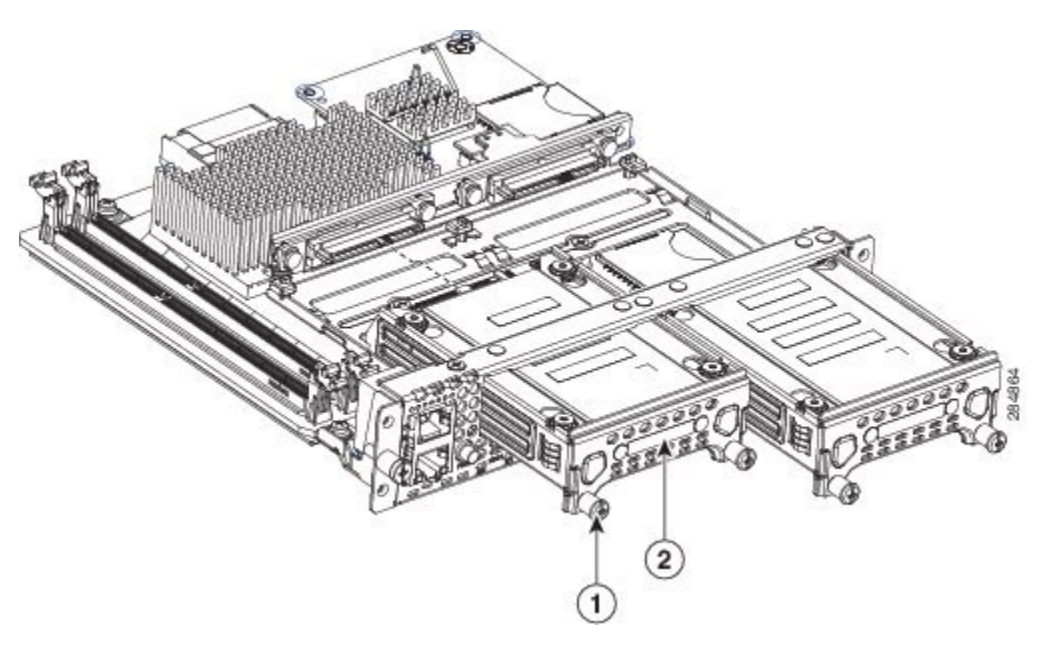

図 13: シングル幅 Eシリーズ サーバのハード ディスク ドライブの交換

| I |   |        |   |              |
|---|---|--------|---|--------------|
|   | 1 | 非脱落型ネジ | 2 | ハード ディスク ドライ |
|   |   |        |   | ブ アセンブリ      |
|   |   |        |   |              |

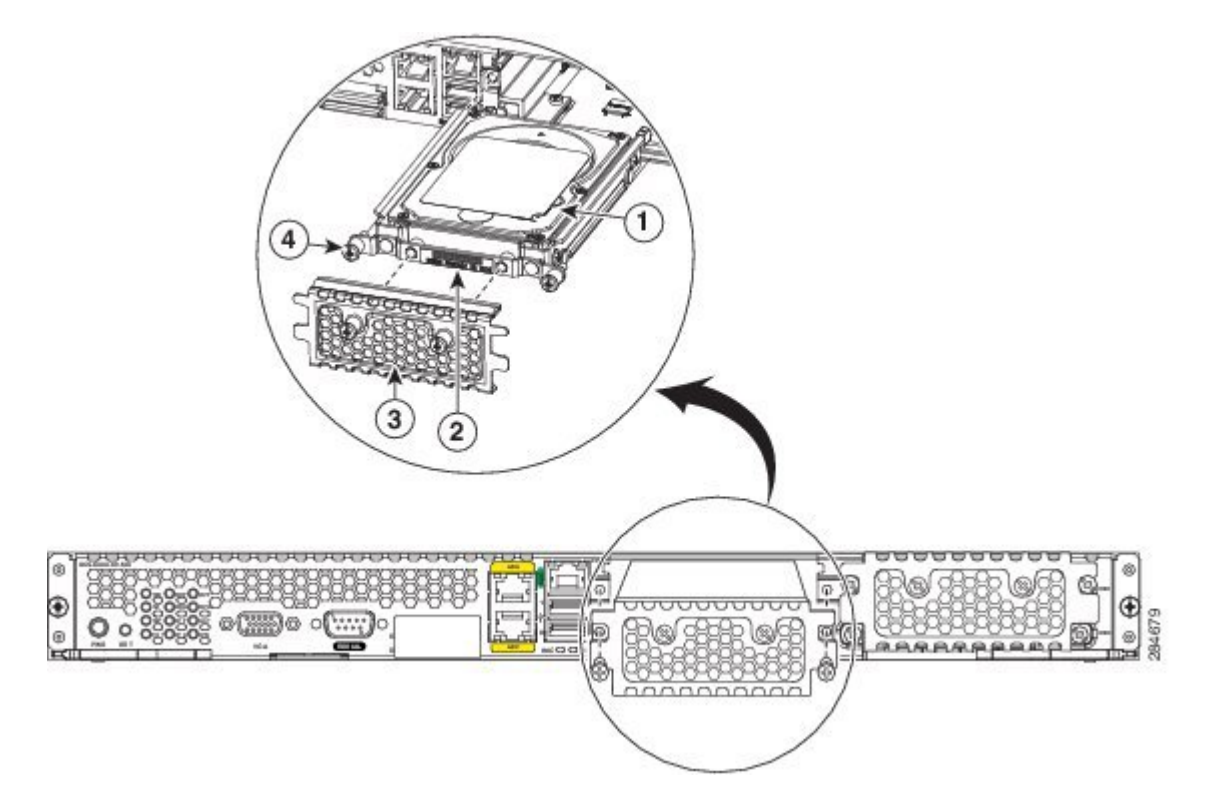

| 1 | ハードディスク ドライブ | 2 | ハードディスク ドライ<br>ブ アセンブリ           |
|---|--------------|---|----------------------------------|
| 3 | 前面プレートのカバー   | 4 | ハードディスク ドライ<br>ブアセンブリの非脱落型<br>ネジ |

Γ

**ステップ3** (任意) スロットが空の場合、ドライバを使用してブラケットのネジを緩め、ブラケットを取り外します (次の図を参照)。

図 15: 空の HDD2 スロット

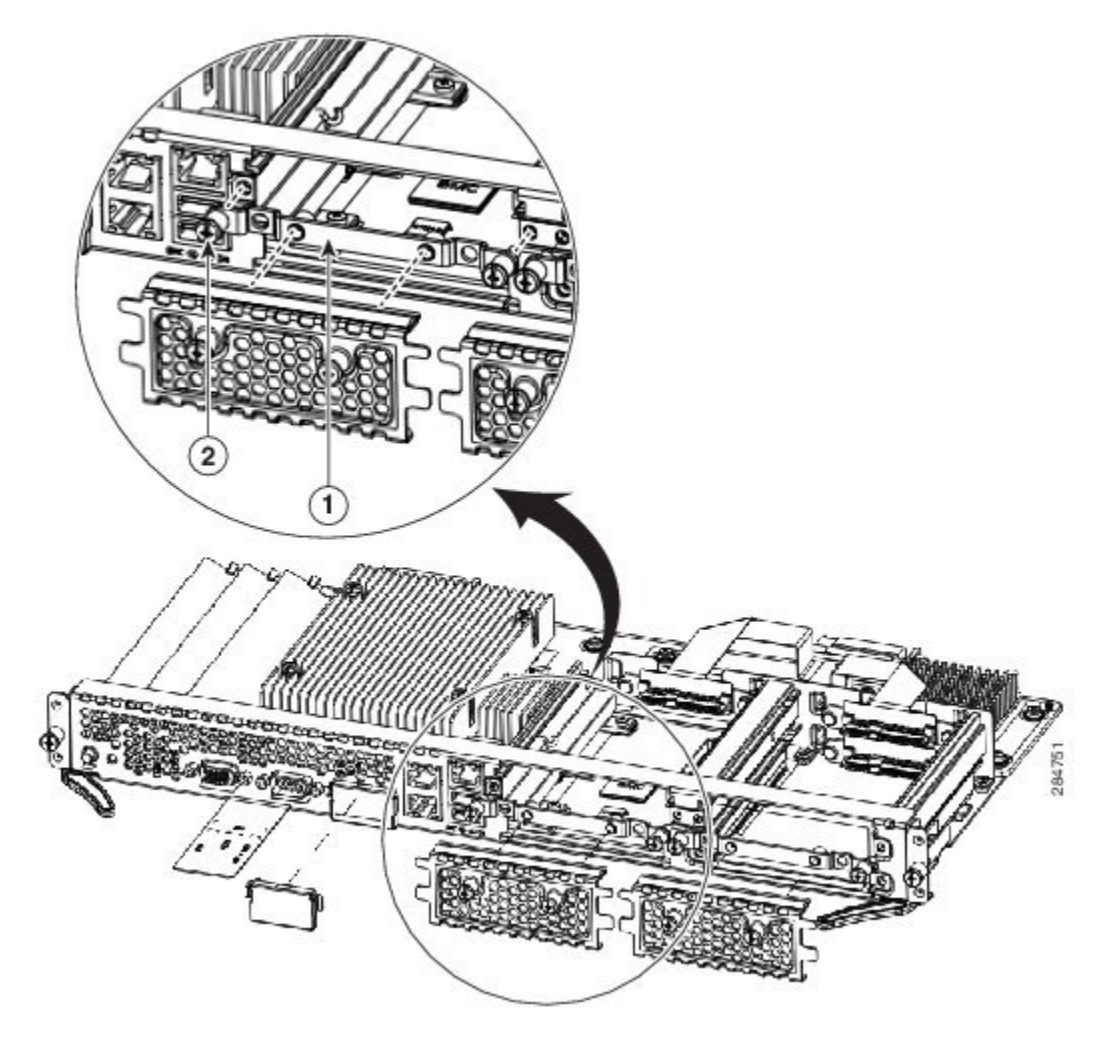

| 1 | ブラケット | 2 | ハードディスク ドライ       |
|---|-------|---|-------------------|
|   |       |   | ブアセンブリの非脱落型<br>マジ |
|   |       |   | <b>イン</b>         |

- **ステップ4** (任意) ハードディスク ドライブがある場合、ハードディスク ドライブアセンブリの非脱落型ネジをド ライバを使用して緩めます。
- **ステップ5** (任意)障害のあるハードディスクを取り外すために、ハードディスクドライブアセンブリのハンドル を引き、ハードディスクドライブをスライドさせて引き出します。
- ステップ6 所定の位置にカチッとはまるまで、新しいハードディスクドライブをEシリーズサーバに挿入します。
- **ステップ7**新しいハードディスクドライブアセンブリの非脱落型ネジを締めます。HDDの動作中のガタつきを避けるためにキャリアにしっかりと固定されていることを確認します。
- ステップ8 前面プレートを再度取り付けます。
- **ステップ9** E シリーズ サーバを再起動します。
- **ステップ10** 新しいホット スペア ディスク ドライブとして新しい HDD を設定します。設定手順については、『GUI Configuration Guide for UCS E-Series Servers and the Cisco UCS E-Series Network Compute Engine Integrated Management Controller』を参照してください。

## E シリーズ サーバのメモリ DIMM の取り付けおよび交換

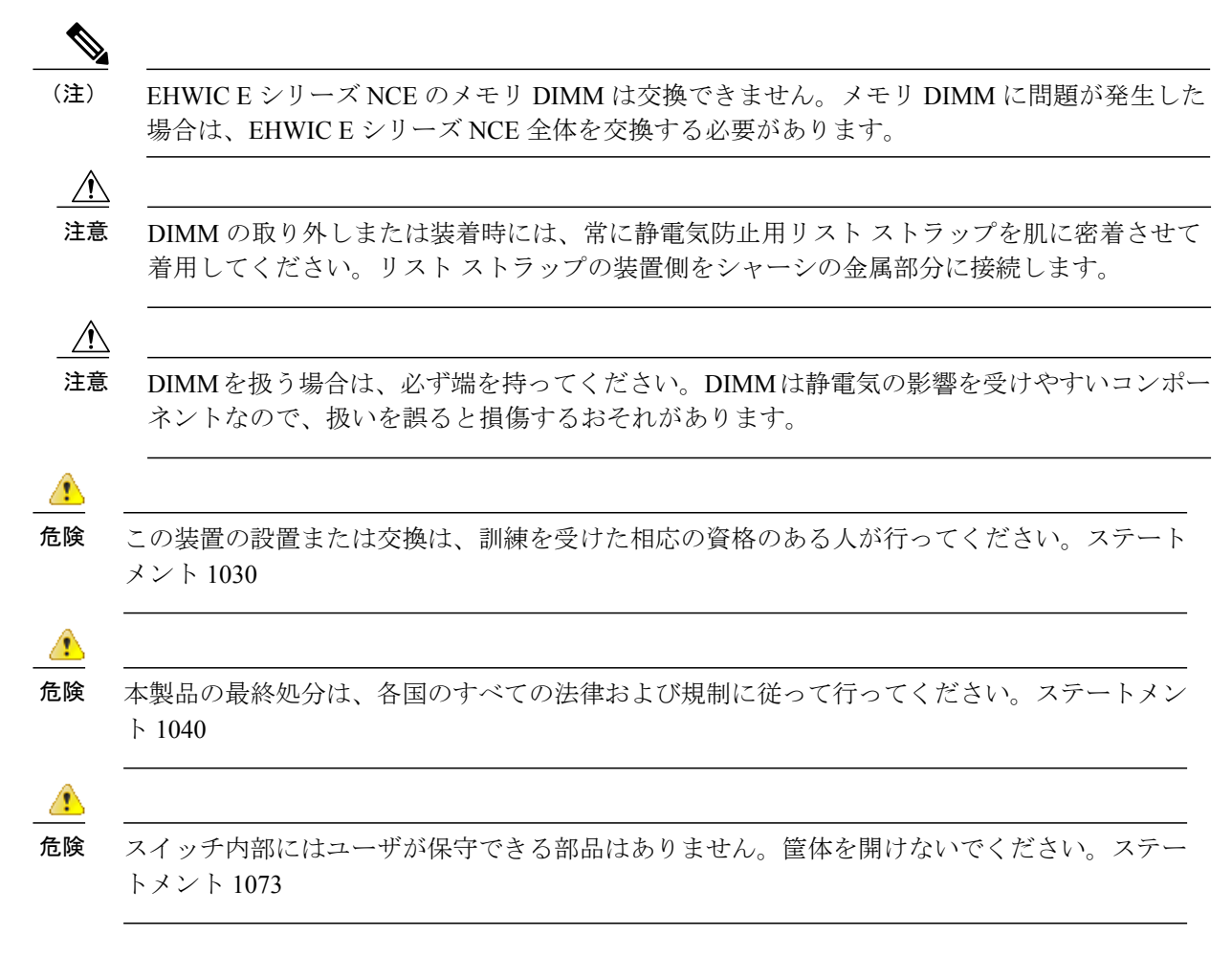

■ Cisco UCS E シリーズ サーバおよび Cisco UCS E シリーズ ネットワーク コンピュート エンジン ハードウェア設置ガイド

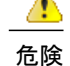

この装置には複数の電源装置接続が存在する場合があります。すべての接続を取り外し、装置の電源を遮断する必要があります。ステートメント 1028

危険

ブランクの前面プレートおよびカバーパネルには、3つの重要な機能があります。シャーシ内 の危険な電圧および電流による感電を防ぐこと、他の装置への電磁干渉(EMI)の影響を防ぐ こと、およびシャーシ内の冷気の流れを適切な状態に保つことです。システムは、必ずすべて のカード、前面プレート、前面カバー、および背面カバーを正しく取り付けた状態で運用して ください。ステートメント 1029

この項では、次のトピックについて取り上げます。

## メモリ DIMM の位置

次の図は、シングル幅 E シリーズ サーバのメモリ DIMM の位置を示しています。

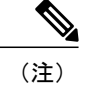

シングル幅 E シリーズ サーバは、最大 16 GB の DDR3 メモリ DIMM をサポートします。

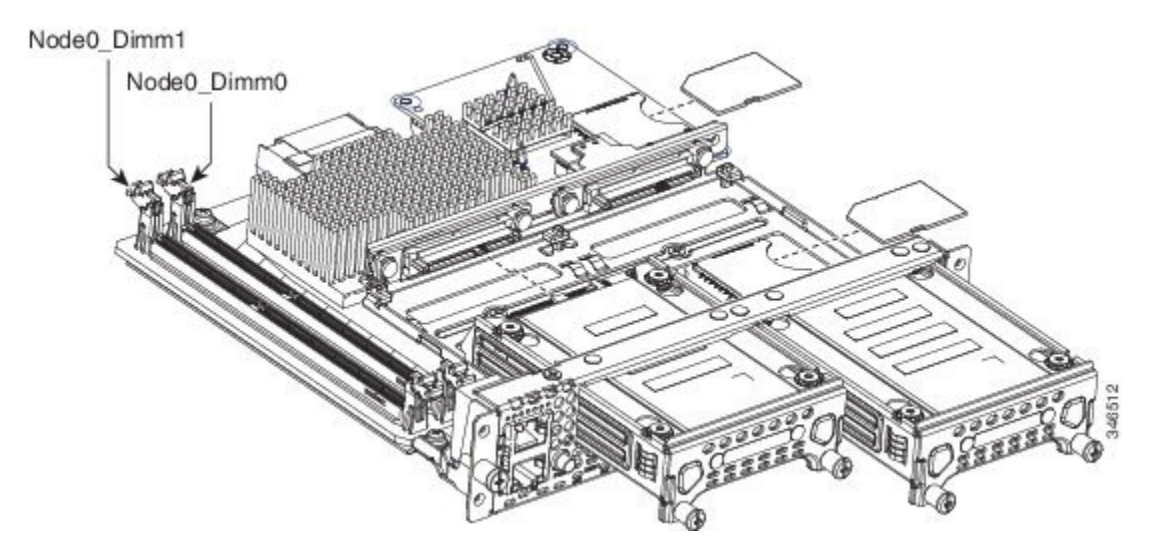

図 16:シングル幅 Eシリーズ サーバのメモリ DIMM の位置

次の図は、ダブル幅 E シリーズ サーバのメモリ DIMM の位置を示しています。

<u>(注</u>)

ダブル幅 E シリーズ サーバは、最大 48 GB の DDR3 メモリ DIMM をサポートします。

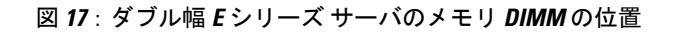

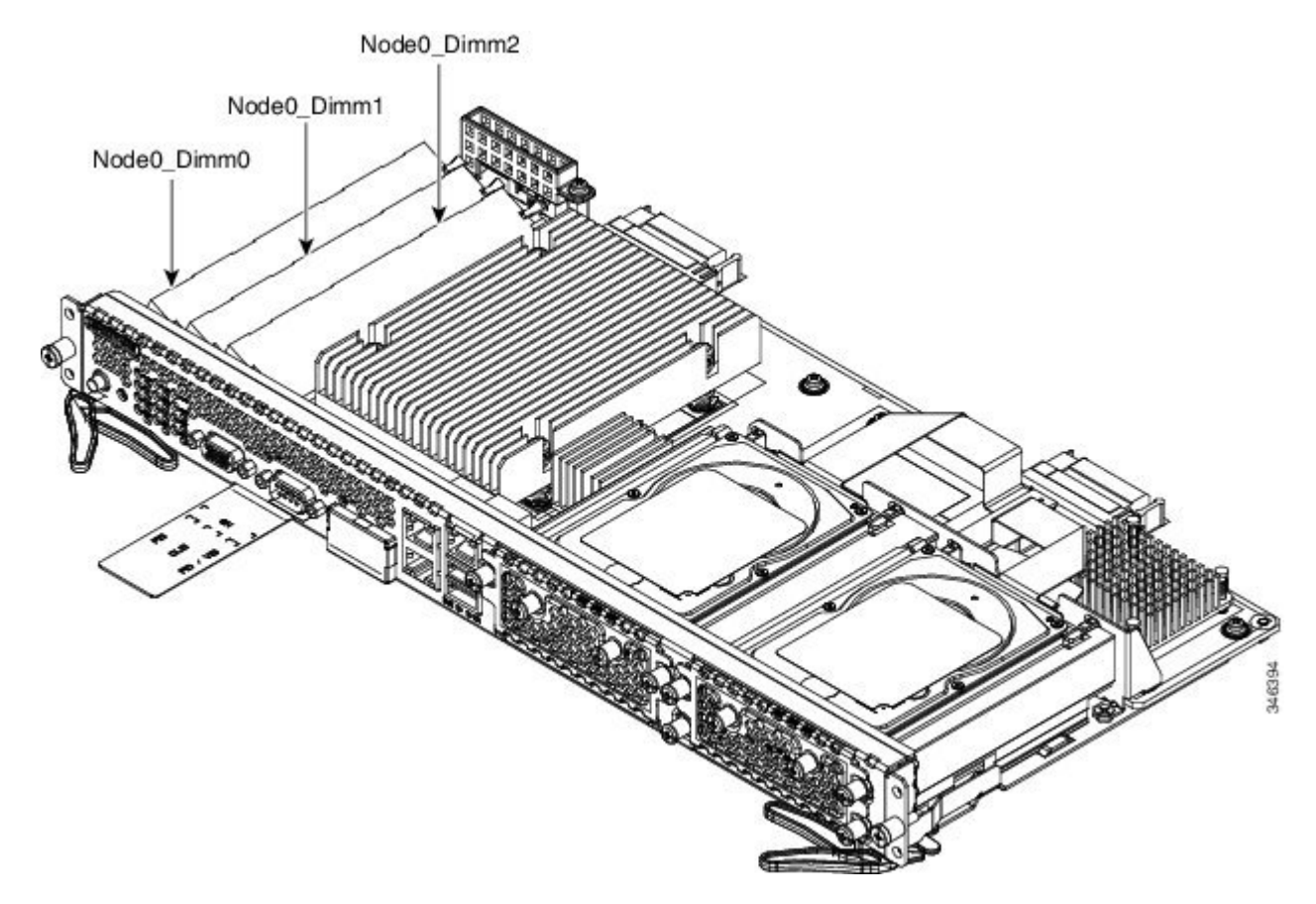

1

次の図は、ダブル幅 E シリーズ サーバ UCS-E180D-M3 と UCS-E1120D-M3 のメモリ DIMM の位置を示しています。

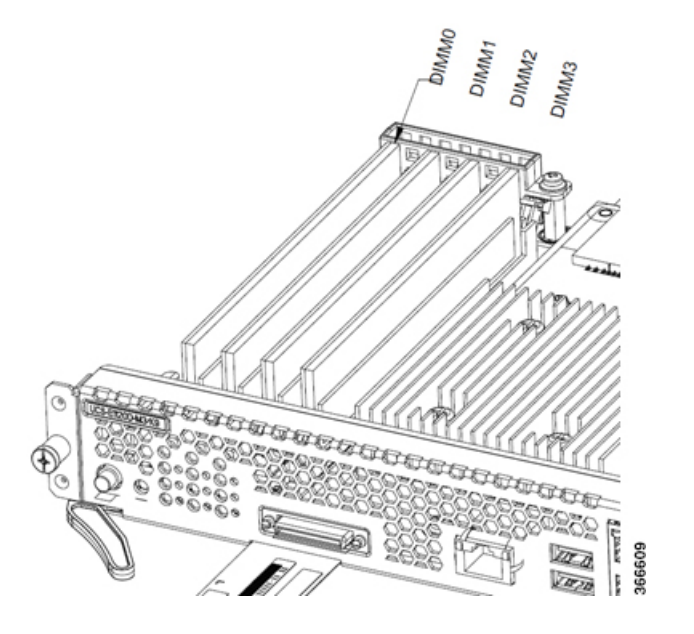

図 18: ダブル幅 Eシリーズ サーバ UCS-E180D-M3 と UCS-E1120D-M3 のメモリ DIMM の位置

メモリ DIMM の取り外し

はじめる前に

必ず、シャーシフレームの塗装されていない表面にリストストラップクリップを固定し、ESD 電圧が発生した場合に備えてアースを行ってください。

#### 手順

## 手順の概要

- 1. ルータの電源をオフにしてください。
- **2.** E シリーズ サーバ上の DIMM の位置を確認します。メモリ DIMM の位置, (61 ページ)を参照してください。
- 3. DIMM から両端のラッチを引いて外し、DIMM を少し持ち上げます。
- **4.** 次の図に示すように DIMM をソケットから引き出します。
- 5. 静電気防止用袋に DIMM を入れ、静電破壊から保護します。

## 手順の詳細

- **ステップ1** ルータの電源をオフにしてください。
  - (注) また、Cisco 3900 ISR G2 および Cisco ISR 4000 シリーズは OIR をサポートしています。活性挿抜: E シリーズ サーバ、(51ページ)を参照してください。

- **ステップ2** E シリーズ サーバ上の DIMM の位置を確認します。メモリ DIMM の位置, (61 ページ)を参照してくだ さい。
- ステップ3 DIMM から両端のラッチを引いて外し、DIMM を少し持ち上げます。
   注意 DIMM コネクタに隣接するバッテリを外さないように注意します。
- ステップ4 次の図に示すように DIMM をソケットから引き出します。

図 19:メモリ DIMM の取り外し

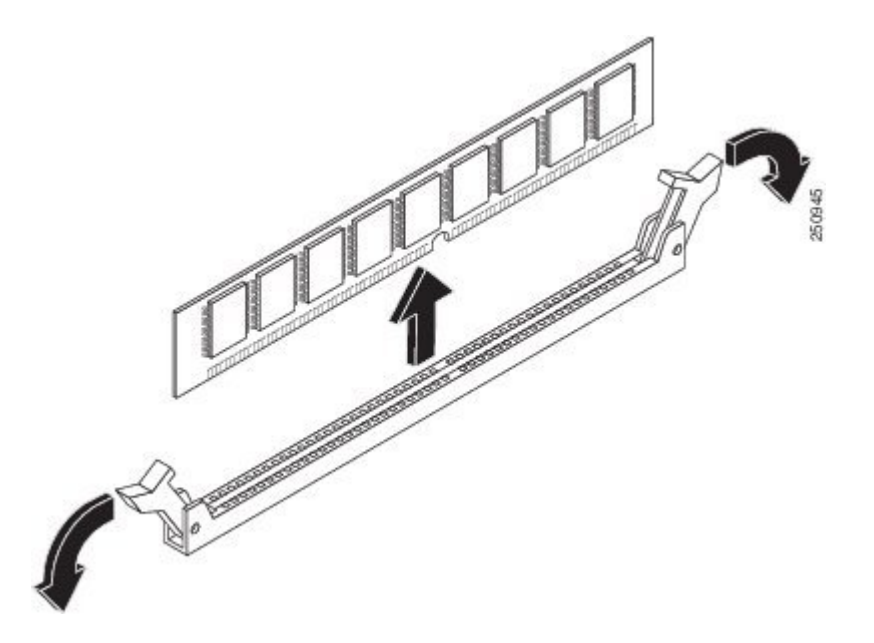

ステップ5 静電気防止用袋に DIMM を入れ、静電破壊から保護します。

#### メモリ DIMM の取り付け

ルータのメモリについては、該当するルータのマニュアルを参照してください。E シリーズ サー バのメモリの詳細については、インストールされているオペレーティングシステムの要件を参照 してください。

シングル幅 E シリーズ サーバは、最大 16 GB の DDR3 メモリ DIMM をサポートします。

ダブル幅 E シリーズ サーバは、最大 48 GB の DDR3 メモリ DIMM をサポートします。

パフォーマンスの低下は、次のメモリ構成を使用した場合に発生する可能性があります。

- ・チャネル内にサイズおよび密度の異なる DIMM を混在させた場合。
- チャネルの一部に取り付けた場合。
- ・複数の CPU 間で不均等に DIMM を取り付けた場合。

ダブル幅 E シリーズ サーバでは、次の順序で DIMM を取り付ける必要があります。

- 1 DIMM1 (中央の DIMM)
- 2 DIMM 2 (CPU に最も近い)
- **3** DIMM 0 (ボード外部の DIMM)

シングル幅 E シリーズ サーバでは、次の順序で DIMM を取り付ける必要があります。

- 1 DIMM 0 (CPU に最も近い)
- 2 DIMM1 (ボード外部の DIMM)

#### はじめる前に

必ず、シャーシフレームの塗装されていない表面にリストストラップクリップを固定し、ESD 電圧が発生した場合に備えてアースを行ってください。

## 手順

#### 手順の概要

- 1. ルータの電源をオフにしてください。
- **2.** DIMM コネクタの位置を確認します。メモリ DIMM の位置, (61 ページ)を参照してください。
- 3. DIMM コネクタの両方のラッチが開いていることを確認します。
- 4. DIMM の方向ノッチがコネクタのノッチに合うように DIMM の向きをそろえます。
- 5. DIMM をコネクタに挿入します。
- 6. ラッチが DIMM にはまるまで、DIMM をコネクタに慎重に押し込みます。両方のラッチが DIMM に対して閉じる位置に留まっていることを確認します。
- **7.** E シリーズ サーバを元に戻します。

## 手順の詳細

- **ステップ1** ルータの電源をオフにしてください。
  - (注) また、Cisco 3900 ISR G2 および Cisco ISR 4000 シリーズは OIR をサポートしています。活性挿抜: E シリーズ サーバ, (51 ページ)を参照してください。
- ステップ2 DIMM コネクタの位置を確認します。メモリ DIMM の位置, (61 ページ)を参照してください。
  - (注) ダブル幅 E シリーズ サーバの DIMM コネクタは斜めに配置されています。同じ角度で DIMM を挿入するようにしてください。

I

- **ステップ3** DIMM コネクタの両方のラッチが開いていることを確認します。
- **ステップ4** DIMM の方向ノッチがコネクタのノッチに合うように DIMM の向きをそろえます。

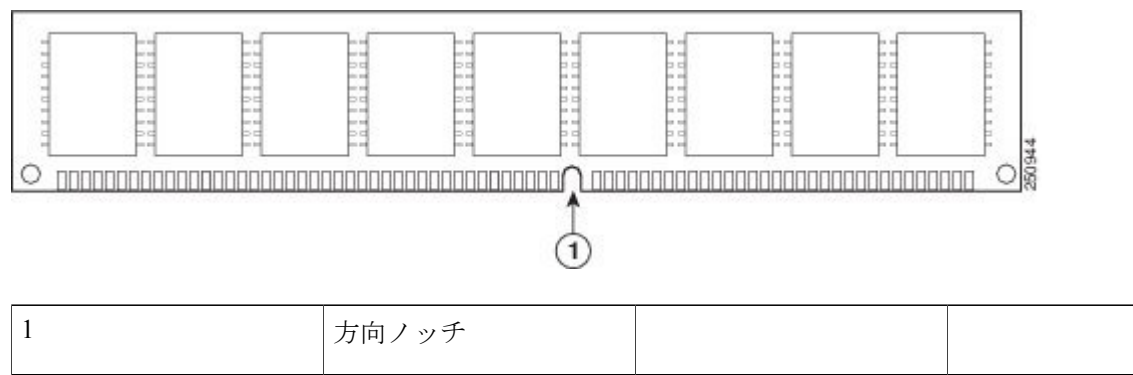

図 20: DIMM の方向ノッチ

- ステップ5 DIMM をコネクタに挿入します。
- ステップ6 ラッチが DIMM にはまるまで、DIMM をコネクタに慎重に押し込みます。両方のラッチが DIMM に対し て閉じる位置に留まっていることを確認します。

## 図 21: メモリ DIMM の取り付け

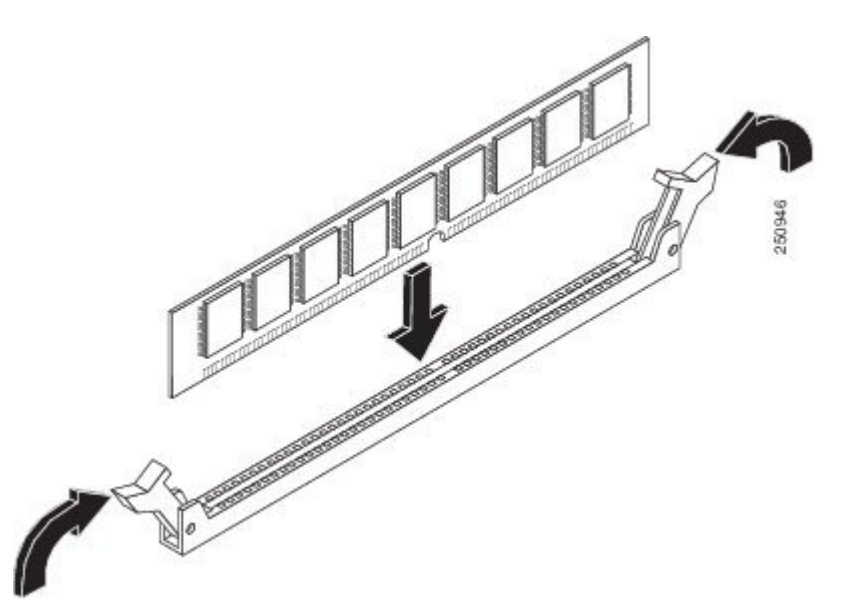

**ステップ7** Eシリーズ サーバを元に戻します。

I

# EHWIC E シリーズ NCE

EHWICE シリーズ NCE の詳細については、以下の項を参照してください。

# EHWIC E シリーズ NCE:前面パネルとコンポーネント

## 図 22: EHWIC E シリーズ NCE の前面パネル

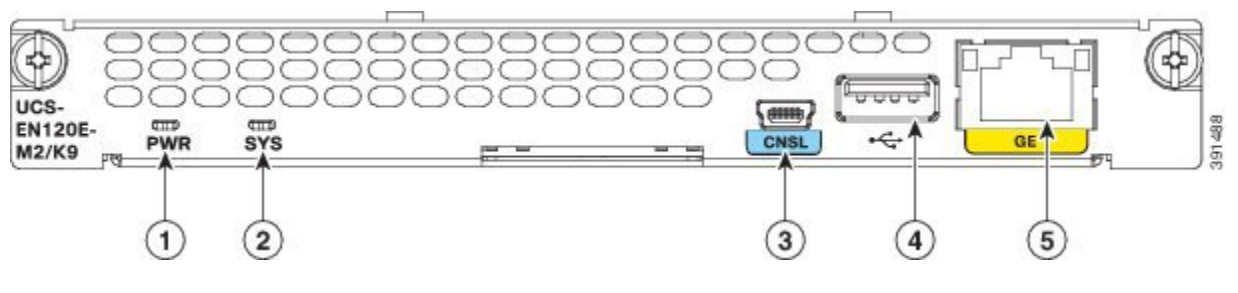

| 1 | 電源の LED                 | 2 | システムの LED |
|---|-------------------------|---|-----------|
| 3 | コンソール ポート               | 4 | VGA ポート   |
| 5 | ギガビットイーサネッ<br>トポート(GE2) |   |           |

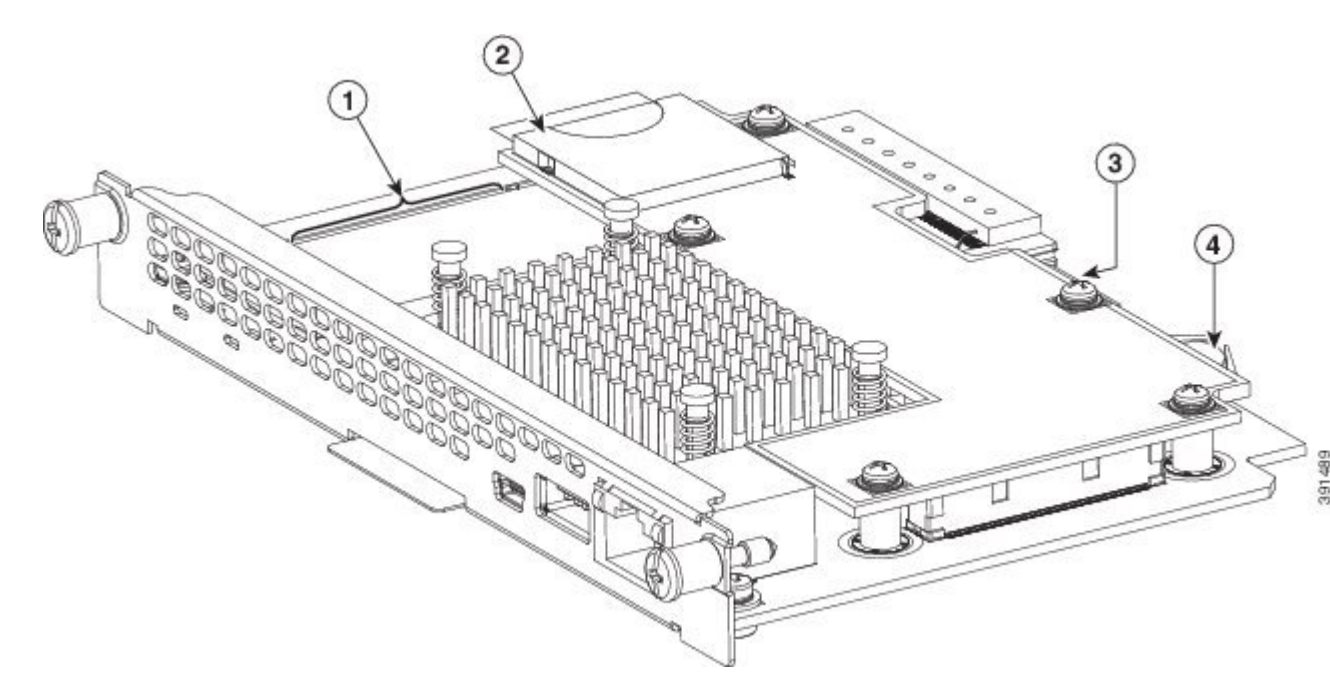

図 23: EHWIC E シリーズ NCE の内部コンポーネント

| 1 | メモリ DIMM スロット | 2 | SD0          |
|---|---------------|---|--------------|
|   |               |   | (注) SD0カードに  |
|   |               |   | は、Cisco      |
|   |               |   | Integrated   |
|   |               |   | Management   |
|   |               |   | Controller   |
|   |               |   | (CIMC) ソ     |
|   |               |   | フトウェアが       |
|   |               |   | 格納され、常       |
|   |               |   | に存在してい       |
|   |               |   | なければなり       |
|   |               |   | ません。         |
| 3 | ハードディスク ドライ   | 4 | CMOS バッテリ(ドー |
|   | ブ(ドーターカードの    |   | ターカードの下にあり   |
|   | 下にあります)       |   | ます)          |
|   | 1             | 1 | 1            |

# EHWIC E シリーズ NCE の LED

次の表に EHWIC E シリーズ NCE の LED の一覧を示し、LED の色と状態について説明します。

Γ

| LED | 色    | 状態                                                                                                    |
|-----|------|----------------------------------------------------------------------------------------------------|
| 電源  | グリーン | <ul> <li>・点灯: CIMC と CPU は両<br/>方とも動作は正常です。</li> <li>・点滅: CPU は正常に動作<br/>し、CIMC は起動処理中で<br/>す。</li> </ul>                                                                     |
|     | オレンジ | <ul> <li>・点灯: CIMC は正常に動作<br/>し、CPU は電源がオフで<br/>す。</li> <li>・点滅: CIMC は起動プロセ<br/>ス中であり、CPU の電源<br/>がオフです。</li> </ul>                                                          |
| SYS | グリーン | <ul> <li>(注) 点灯:動作は正常で<br/>す。</li> <li>(注) DRAM が検出されな<br/>い場合でも、SYS<br/>LED は依然としてグ<br/>リーンの点灯を示し<br/>ます。</li> <li>・点滅:システムが起動処<br/>理中であり、EFIシェルは<br/>まだ開始していません。</li> </ul> |
|     | オレンジ | 障害がプロセッサで検出されま<br>した                                                                                                    |

## 表 17 : EHWIC E シリーズ NCE の LED

| LED        | 色    | 状態                                         |
|------------|------|--------------------------------------------|
| GE ポート LED | グリーン | 左側の LED は、トラフィック<br>の状態を示します。              |
|            |      | ・点滅:トラフィックが検<br>出されています。                   |
|            |      | ・消灯:トラフィックはあ<br>りません。                      |
|            | グリーン | 右側の LED は、リンクが確立<br>されているかどうかを示しま<br>す。    |
|            |      | <ul> <li>・点灯:リンクが確立されています。</li> </ul>      |
|            |      | <ul> <li>消灯:リンクは確立され<br/>ていません。</li> </ul> |

# EHWIC E シリーズ NCE を EHWIC スロットに取り付けるための基本的ワークフロー

## 手順の概要

1.

- 2. 参照先トピック
- 3. 必要な工具と機器を用意します。
- 4. 使用する EHWIC スロットからブランク前面プレートを取り外します。
- 5. EHWIC E シリーズ NCE を取り付けるために、EHWIC スロットからスロットディバイダを取り外します。
- 6. EHWICEシリーズ NCE をルータに取り付けます。
- 7. EHWIC E シリーズ NCE の取り付けを確認します。

## 手順の詳細

|               | コマンドまたはアクション | 目的    |
|---------------|--------------|-------|
| ステップ1         |              | アクション |
| ステップ <b>2</b> | 参照先トピック      |       |

|       | コマンドまたはアクション                                                      | 目的                                         |
|-------|-------------------------------------------------------------------|--------------------------------------------|
| ステップ3 | 必要な工具と機器を用意します。                                                   | 取り付けに必要な工具と装備、(39ページ)                      |
| ステップ4 | 使用する EHWIC スロットからブランク前面プ<br>レートを取り外します。                           | EHWIC スロットからのブランク前面プレート<br>の取り外し, (71 ページ) |
| ステップ5 | EHWIC E シリーズ NCE を取り付けるために、<br>EHWIC スロットからスロット ディバイダを取<br>り外します。 | EHWICスロットからのスロットディバイダの<br>取り外し, (72ページ)    |
| ステップ6 | EHWIC E シリーズ NCE をルータに取り付けます。                                     | ルータへの EHWIC E シリーズ NCE の取り付け, (73 ページ)     |
| ステップ1 | EHWIC E シリーズ NCE の取り付けを確認します。                                     | EHWIC E シリーズ NCE の取り付けの確認, (<br>76 ページ)    |

## EHWIC スロットからのブランク前面プレートの取り外し

## はじめる前に

必ず、シャーシフレームの塗装されていない表面にリストストラップクリップを固定し、ESD 電圧が発生した場合に備えてアースを行ってください。

#### 手順

#### 手順の概要

- No.1 プラス ドライバまたは小型のマイナス ドライバを使用して非脱落型ネジを緩め、使用するシャーシスロットからブランク前面プレートを取り外します。(図24および25を参照)。
- 2. ブランク前面プレートは、後で使用できるように保管しておきます。

## 手順の詳細

ſ

ステップ1 No.1 プラス ドライバまたは小型のマイナス ドライバを使用して非脱落型ネジを緩め、使用するシャーシ スロットからブランク前面プレートを取り外します。(図 24 および 25 を参照)。

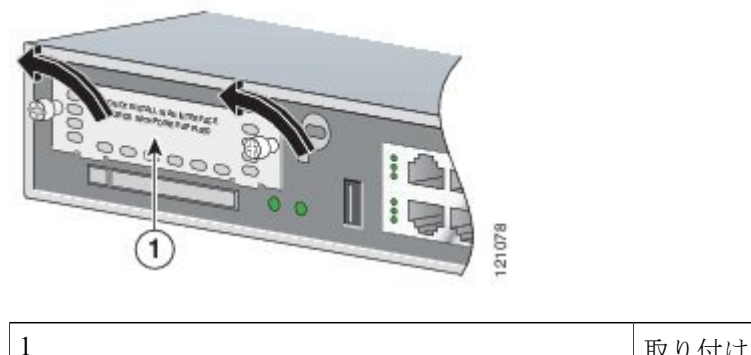

取り付けネジが2本のタイプのブランクインター フェイス前面プレート。

ステップ2 ブランク前面プレートは、後で使用できるように保管しておきます。

## 次の作業

## 次の作業

EHWIC スロットからスロットディバイダを取り外します。EHWIC スロットからのスロットディバイダの取り外し, (72ページ)を参照してください。

## EHWIC スロットからのスロット ディバイダの取り外し

ルータのスロットでダブル幅 EHWIC E シリーズ NCE を使用できるように、スロットディバイダを取り外します。

(注) スロットディバイダを取り外す前に、スロットディバイダの両側の EHWIC スロットが空で あることを確認してください。

## はじめる前に

必ず、シャーシフレームの塗装されていない表面にリストストラップクリップを固定し、ESD 電圧が発生した場合に備えてアースを行ってください。

#### 手順

## 手順の概要

- **1.** 使用するルータスロットに取り付けられているインターフェイスカードおよびブランク前面 プレートをすべて取り外します。
- **2.** スロットディバイダの固定ネジを緩めます。図 24: Cisco ISR G2 EHWIC スロットディバイダ, (73 ページ)を参照してください。
- 3. スロットディバイダをまっすぐ EHWIC スロットから引き出します。
## 手順の詳細

- **ステップ1** 使用するルータ スロットに取り付けられているインターフェイス カードおよびブランク前面プレートを すべて取り外します。
- **ステップ2** スロットディバイダの固定ネジを緩めます。図 24: Cisco ISR G2 EHWIC スロットディバイダ, (73 ページ)を参照してください。

図 24: Cisco ISR G2 EHWIC スロット ディバイダ

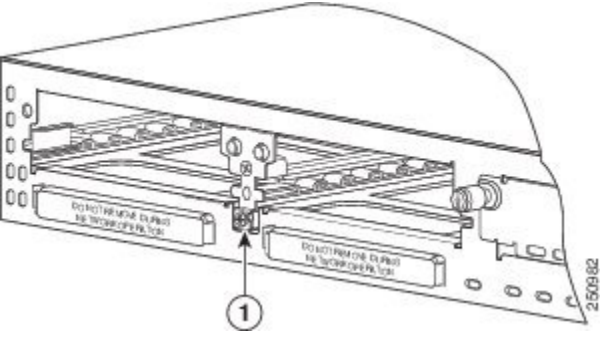

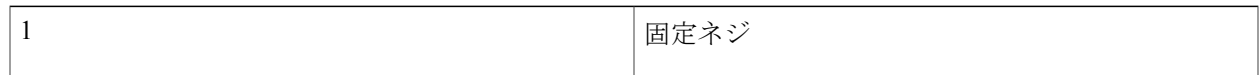

ステップ3 スロットディバイダをまっすぐ EHWIC スロットから引き出します。

## 次の作業

### 次の作業

EHWIC E シリーズ NCE をルータに取り付けます。ルータへの EHWIC E シリーズ NCE の取り付け, (73 ページ)を参照してください。

## ルータへの EHWIC E シリーズ NCE の取り付け

EHWIC E シリーズ NCE は、都合に合わせて、ルータのマウント前でもマウント後でも取り付け ることができます。

危険

この装置の設置、交換、または保守は、訓練を受けた相応の資格のある人が行ってください。 ステートメント 1030 ⚠

危険 感電を防ぐために、安全超低電圧(SELV)回路を電話網電圧(TNV)回路に接続しないでください。LAN ポートには SELV回路が、WAN ポートには TNV 回路が組み込まれています。
 一部のLAN ポートおよび WAN ポートは RJ-45 コネクタを使用しています。ケーブルを接続する際は、注意してください。ステートメント 1021

危険 ユニットの電源がオフかオンかに関係なく、WAN ポートには危険なネットワーク間電圧があります。感電を防ぐため、WAN ポートの近くで作業するときは注意してください。ケーブルの接続を外すときは、ユニット側ではない方から先に取り外してください。ステートメント1026

∕!∖

注意 サーバの損傷を防ぐために、サーバを取り扱う際には、シャーシまたはフレームを持ちます。

### はじめる前に

次の作業を実施済みであることを確認してください。

- 1 使用する EHWIC スロットからブランク前面プレートを取り外した。EHWIC スロットからの ブランク前面プレートの取り外し, (71 ページ)を参照してください。
- 2 ブランク前面プレートは、後で使用できるように保管した。
- 3 EHWIC E シリーズ NCE を取り付けるために、EHWIC スロットからスロットディバイダを取り外した。EHWIC スロットからのスロットディバイダの取り外し、(72ページ)を参照してください。
- 4 シャーシフレームの塗装されていない表面にリストストラップクリップを固定し、ESD 電圧 が発生した場合に備えてアースを行った。

#### 手順

## 手順の概要

- 1. ルータへの電源をオフにします。電源コードを差し込んだまま、ESD 電圧をアースします。
- 電話ケーブルを含む、すべてのネットワークインターフェイスケーブルをルータから取り外します。
- EHWICEシリーズNCEをシャーシ壁またはスロットディバイダのガイドに合わせ、スロットにゆっくりと挿入します。(図 25: Cisco ISR G2 へのダブル幅 EHWICE シリーズNCEの取り付け、(75ページ)を参照)。
- ルータバックプレーンのコネクタに完全に装着されるまで、前面プレートを使用して、EHWIC Eシリーズ NCE を所定の位置に押し込みます。インターフェイスカードの前面プレートが シャーシの背面パネルに接触します。
- 5. No.1 プラス ドライバまたはマイナス ドライバを使用して、EHWIC E シリーズ NCE の前面プ レートの非脱落型取り付けネジを締めます。

## 手順の詳細

- ステップ1 ルータへの電源をオフにします。電源コードを差し込んだまま、ESD 電圧をアースします。
- ステップ2 電話ケーブルを含む、すべてのネットワーク インターフェイス ケーブルをルータから取り外します。
   注意 インターフェイスカードの損傷を防ぐために、電源をオフにし、シャーシからネットワーク ケーブルを外してから、取り付け済みのネットワーク モジュールまたはルータ スロットにインターフェイス カードを挿入してください。
- ステップ3 EHWICEシリーズNCEをシャーシ壁またはスロットディバイダのガイドに合わせ、スロットにゆっくり と挿入します。(図 25: Cisco ISR G2 へのダブル幅 EHWICEシリーズ NCEの取り付け,(75ページ) を参照)。

図 25: Cisco ISR G2 へのダブル幅 EHWIC E シリーズ NCE の取り付け

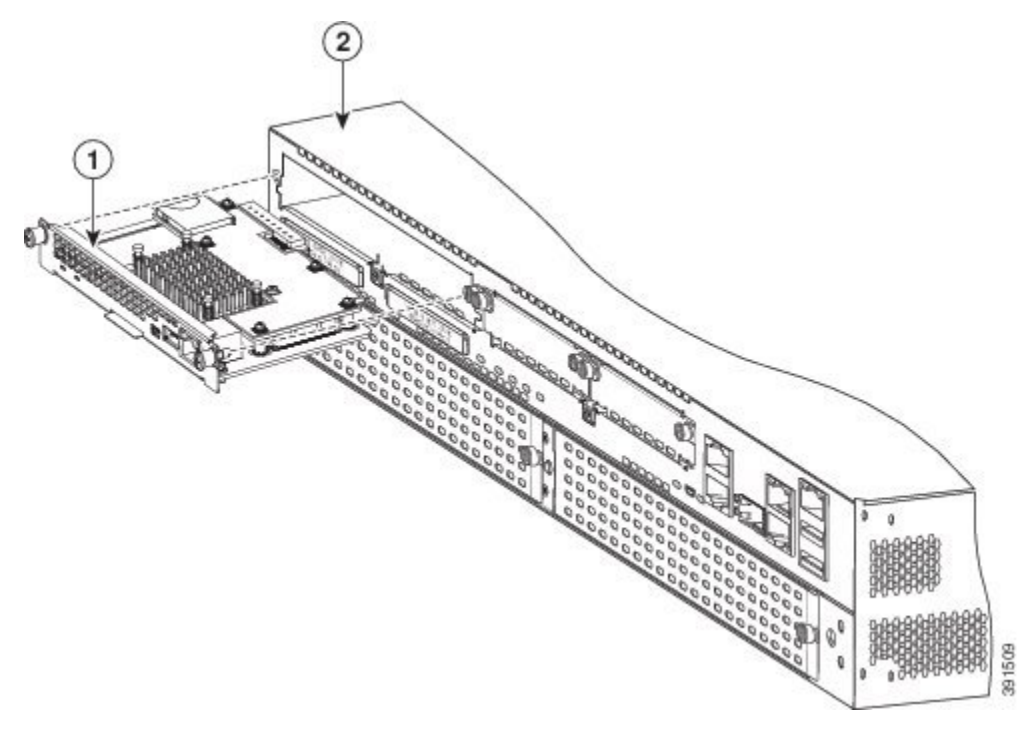

| 1 | ダブル幅 EHWIC E シ | 2 | ISR G2 |
|---|----------------|---|--------|
|   | リーズ NCE        |   |        |
|   |                |   |        |

- **注意** EHWIC E シリーズ NCE のボードに触れないようにしてください。EHWIC E シリーズ NCE を扱う際は、カードの破損を防ぐために、前面プレートの端を持ってください。
- ステップ4 ルータ バックプレーンのコネクタに完全に装着されるまで、前面プレートを使用して、EHWIC E シリーズ NCE を所定の位置に押し込みます。インターフェイス カードの前面プレートがシャーシの背面パネル に接触します。

- 注意 取り付けが完了するまで、EHWIC E シリーズ NCE にケーブルを接続しないでください。
- **ステップ5** No.1 プラス ドライバまたはマイナス ドライバを使用して、EHWIC E シリーズ NCE の前面プレートの非 脱落型取り付けネジを締めます。

### 次の作業

#### 次の作業

- 1 互換性のある Cisco IOS イメージをロードします。
- **2** EHWICEシリーズNCEをネットワークに接続してから、ルータとNCEに電源を投入します。
- 3 ルータが EHWIC E シリーズ NCE を認識していることを確認します。EHWIC E シリーズ NCE の取り付けの確認, (76ページ)を参照してください。

#### EHWIC E シリーズ NCE の取り付けの確認

はじめる前に

- 1 EHWICEシリーズ NCE をルータに取り付けます。
- 2 互換性のある Cisco IOS イメージをロードします。『Release Notes for Cisco UCS E-Series Servers and the Cisco UCS E-Series Network Compute Engine, Release 3.x』の「Cisco ISR G2, E-Series Server, NCE, and Cisco IOS Software Release Compatibility」を参照してください。
- 3 EHWIC E シリーズ NCE の電源をオンにします。

#### 手順

新たに取り付けたEHWICEシリーズNCEをルータが検出することを確認するには、show inventory コマンドを使用します。

```
Router> show inventory

NAME: "CISCO3945-CHASSIS", DESCR: "CISCO3945-CHASSIS"

PID: CISCO3945-CHASSIS, VID: V02, SN: FGL1539100Q

NAME: "Cisco Services Performance Engine 150 for Cisco 3900 ISR on Slot 0", DESCR: "Cisco

Services Performance Engine 150 for Cisco 3900 ISR"

PID: C3900-SPE150/K9, VID: V05, SN: FOC15367HAZ

NAME: "Enhanced WAN Interface Card UCS Server on Slot 0 SubSlot 3", DESCR: "Enhanced WAN

Interface Card UCS Server"

PID: UCS-EN120E-M2/K9, VID: V01, SN: FOC17462K2A

NAME: "C3900 AC Power Supply 1", DESCR: "C3900 AC Power Supply 1"

PID: PWR-3900-AC, VID: V03, SN: SNI1511C8SM
```

## 活性挿抜:EHWIC E シリーズ NCE

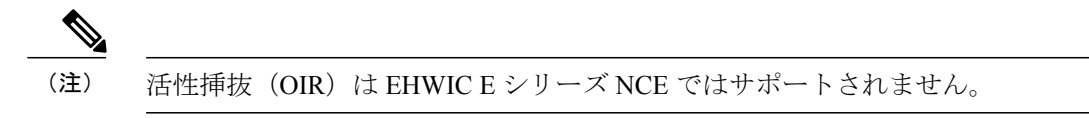

## EHWIC E シリーズ NCE への Field Programmable Gate Array イメージのインストール

∕!∖

注意 Field Programmable Gate Array (FPGA)は、EHWICEシリーズNCEの購入時にプレインストールされています。シスコから新しいFPGAイメージをインストールするよう指示された場合にのみ、次の手順を使用してください。

手順

## 手順の概要

- 1. 割り当てられた TFTP サーバからフラッシュ ドライブに *fpga-name*.rbf イメージファイルをダウンロードします。
- 2. 次のコマンドを使用して、FPGA イメージをインストールします。
- 3. インストールが完了したら、新しいFPGAイメージを有効にするため、ルータの電源を再投入 します。

## 手順の詳細

- **ステップ1**割り当てられた TFTP サーバからフラッシュ ドライブに *fpga-name*.rbf イメージ ファイルをダウンロード します。
- ステップ2 次のコマンドを使用して、FPGA イメージをインストールします。

#### 例:

```
Router # ucse subslot
slot/port-adapter
fpga-upgrade flash:
fpga-name.rbf
危険 FPGA のインストール プロセス中にルータの電源を再投入しないでくださ
い。
```

 ステップ3 インストールが完了したら、新しい FPGA イメージを有効にするため、ルータの電源を再投入します。
 (注) アップグレード プロセス中に誤って電源が失われた場合、FPGA は出荷時にインストールされ たイメージに戻ります。正しい機能を確保するため、新しい FPGA イメージの再インストール が必要です。

# NIM E シリーズ NCE

NIM E シリーズ NCE の詳細については、以下の項を参照してください。

## NIM E シリーズ NCE:前面パネルとコンポーネント

次の図は、NIM E シリーズ NCE の前面パネルを示しています。

図 26: NIM E シリーズ NCE の前面パネル

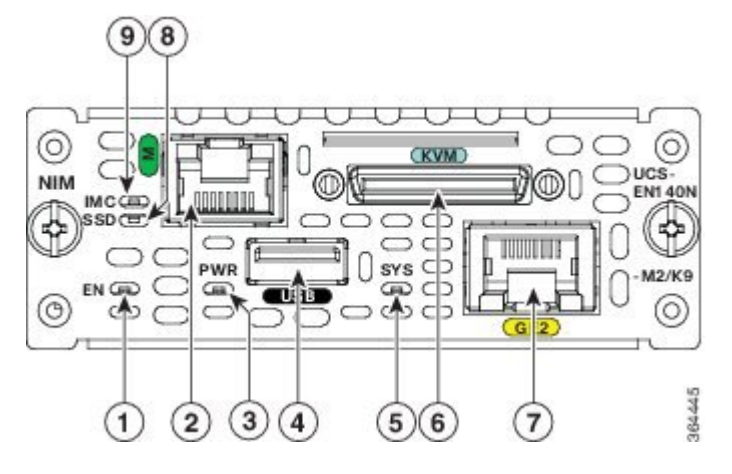

| 1 | EN LED     | 2 | 管理ポート                                                                                         |
|---|------------|---|-----------------------------------------------------------------------------------------------|
| 3 | 電源 LED     | 4 | USB                                                                                           |
| 5 | システムの LED  | 6 | キーボード、ビデオ、<br>マウス (KVM) コネク<br>タに使用する KVM<br>ポート。図 27: KVM<br>コネクタ, (79ペー<br>ジ)を参照してくださ<br>い。 |
| 7 | GE ポート     | 8 | SSD ドライブ の LED                                                                                |
| 9 | CIMC の LED |   |                                                                                               |

Γ

次の図は、KVM コネクタを示しています。

図 27: KVM コネクタ

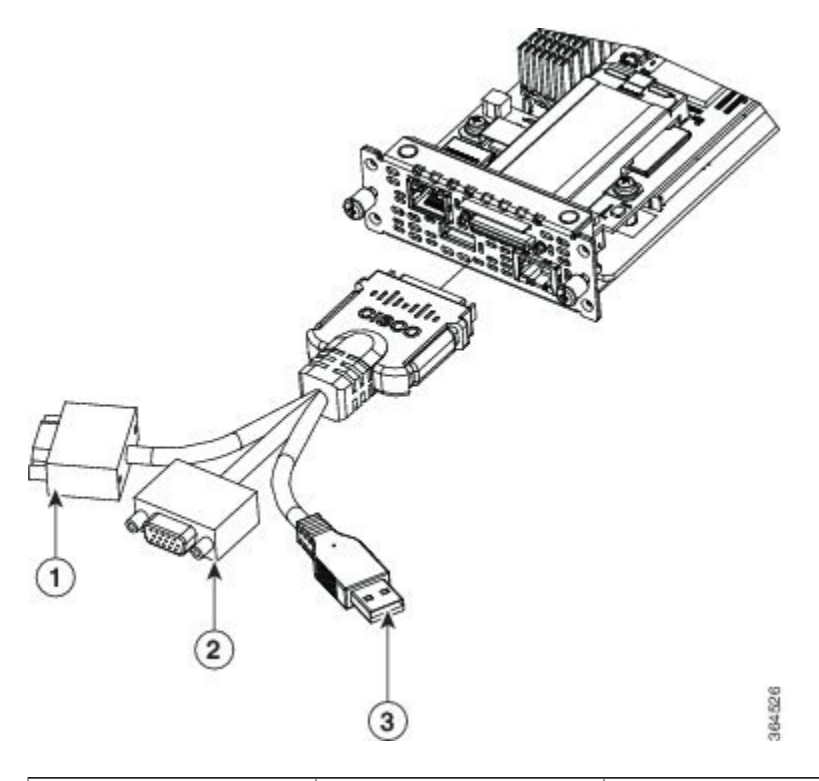

| 1 | DB15 コネクタ : ビデ<br>オ ポート | 2 | USB コネクタ |
|---|-------------------------|---|----------|
| 3 | DB9 コネクタ:シリア<br>ル ポート   |   |          |

次の図は、NIM E シリーズ NCE の内部コンポーネントを示しています。

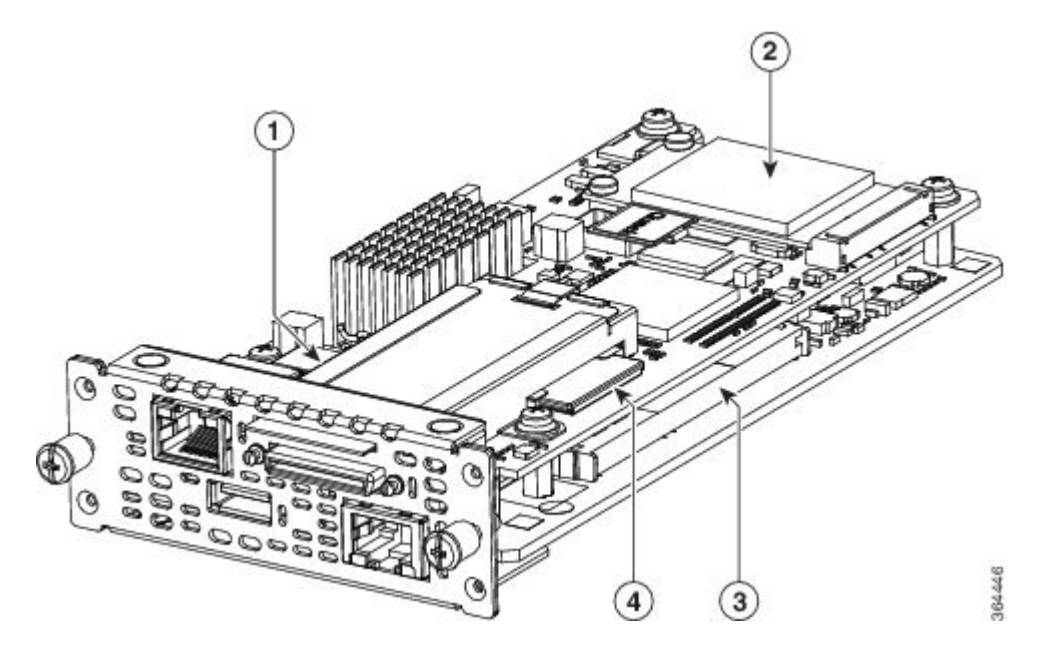

図 28: NIM E シリーズ NCE の内部コンポーネント

| 1 | CMOS バッテリ(ドー<br>ターカードの下にあり<br>ます)     | 2 | HDD        |                                                                                                    |
|---|---------------------------------------|---|------------|----------------------------------------------------------------------------------------------------|
| 3 | メモリ DIMM スロット<br>(ドーターカードの下<br>にあります) | 4 | SD0<br>(注) | SD0 カードに<br>は、Cisco<br>Integrated<br>Management<br>Controller<br>(CIMC) ソ<br>フトウェアが<br>格納され、常<br>に存在してい<br>なければなり<br>ません。 |

## NIM E シリーズ NCE の LED

次の表にNIMEシリーズ NCEのLEDの一覧を示し、LEDの色と状態について説明します。

Γ

| LED | 色    | 状態                                                                                                    |
|-----|------|----------------------------------------------------------------------------------------------------|
| 電源  | グリーン | <ul> <li>・点灯: CIMC と CPU は両<br/>方とも動作は正常です。</li> <li>・点滅: CPU は正常に動作<br/>し、CIMC は起動処理中で<br/>す。</li> </ul>                                       |
|     | オレンジ | <ul> <li>・点灯: CIMCは正常に動作<br/>し、CPUは電源がオフで<br/>す。</li> <li>・点滅: CIMCは起動プロセ<br/>ス中であり、CPUの電源<br/>がオフです。</li> </ul>                                |
| SYS | グリーン | <ul> <li>(注) 点灯:動作は正常です。</li> <li>(注) DRAM が検出されない場合でも、SYS<br/>LED は依然としてグリーンの点灯を示します。</li> <li>・点滅:システムが起動処理中であり、EFIシェルはまだ開始していません。</li> </ul> |
|     | オレンジ | 障害がプロセッサで検出されま<br>した                                                                                                    |
| IMC | グリーン | CIMC が正常動作しているとき<br>に点滅します。                                                                                                    |
| SSD | グリーン | SSD が正常動作しているときに<br>点滅します。                                                                                                    |

## 表 18 : NIM E シリーズ NCE の LED

| LED        | 色    | 状態                                          |
|------------|------|---------------------------------------------|
| GE ポート LED | グリーン | 左側の LED は、トラフィック<br>の状態を示します。               |
|            |      | ・点滅:トラフィックが検<br>出されています。                    |
|            |      | <ul> <li>消灯:トラフィックはありません。</li> </ul>        |
|            | グリーン | 右側の LED は、リンクが確立<br>されているかどうかを示しま<br>す。     |
|            |      | <ul> <li>・点灯:リンクが確立されています。</li> </ul>       |
|            |      | <ul> <li>・消灯:リンクは確立され<br/>ていません。</li> </ul> |
|            |      |                                             |

## NIM E シリーズ NCE を NIM スロットに取り付けるための基本的ワークフロー

手順の概要

1.

- 2. 参照先トピック
- 3. 必要な工具と機器を用意します。
- 4. 使用する NIM スロットからブランク前面プレートを取り外します。
- 5. NIM E シリーズ NCE をルータに取り付けます。
- 6. NIM E シリーズ NCE の取り付けを確認します。

## 手順の詳細

|       | コマンドまたはアクション    | 目的                      |
|-------|-----------------|-------------------------|
| ステップ1 |                 | アクション                   |
| ステップ2 | 参照先トピック         |                         |
| ステップ3 | 必要な工具と機器を用意します。 | 取り付けに必要な工具と装備, (39 ページ) |

|       | コマンドまたはアクション                        | 目的                                   |
|-------|-------------------------------------|--------------------------------------|
| ステップ4 | 使用するNIMスロットからブランク前面プレー<br>トを取り外します。 |                                      |
| ステップ5 | NIMEシリーズNCEをルータに取り付けます。             | ルータへの NIM E シリーズ NCE の取り付け, (83 ページ) |
| ステップ6 | NIMEシリーズNCEの取り付けを確認します。             | NIMEシリーズ NCEインストールの確認,<br>(86 ページ)   |

## ルータへの NIM E シリーズ NCE の取り付け

NIMEシリーズNCEは、都合に合わせて、ルータのマウント前でもマウント後でも取り付けることができます。

危険

この装置の設置、交換、または保守は、訓練を受けた相応の資格のある人が行ってください。 ステートメント 1030

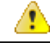

危険 感電を防ぐために、安全超低電圧(SELV)回路を電話網電圧(TNV)回路に接続しないでく ださい。LAN ポートには SELV 回路が、WAN ポートには TNV 回路が組み込まれています。 一部の LAN ポートおよび WAN ポートは RJ-45 コネクタを使用しています。ケーブルを接続 する際は、注意してください。ステートメント 1021

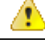

危険 ユニットの電源がオフかオンかに関係なく、WAN ポートには危険なネットワーク間電圧があります。感電を防ぐため、WAN ポートの近くで作業するときは注意してください。ケーブルの接続を外すときは、ユニット側ではない方から先に取り外してください。ステートメント1026

注意 サーバの損傷を防ぐために、サーバを取り扱う際には、シャーシまたはフレームを持ちます。

#### はじめる前に

次の手順を実行します。

- 1 No.1 プラス ドライバまたは小型のマイナス ドライバを使用して非脱落型ネジを緩め、使用するシャーシ NIM スロットからブランク前面プレートを取り外します。
- 2 ブランク前面プレートは、後で使用できるように保管しておきます。

#### 手順

## 手順の概要

- 1. ルータへの電源をオフにします。電源コードを差し込んだまま、ESD 電圧をアースします。
- 2. ルータの背面パネルから、電話ケーブルを含むすべてのネットワーク ケーブルを取り外します。
- NIMEシリーズNCEをシャーシ壁またはスロットディバイダのガイドに合わせ、NIMスロットにゆっくりと挿入します。(図 29: Cisco ISR 4000 シリーズへの NIM E シリーズ NCE の取り付け、(85ページ)を参照)。
- 4. ルータバックプレーンのコネクタに完全に装着されるまで、前面プレートを使用して、NIME シリーズ NCE を所定の位置に押し込みます。NIM の前面プレートがシャーシの背面パネルに 接する必要があります。
- 5. No.1 プラス ドライバまたはマイナス ドライバを使用して、NIM の前面プレートの非脱落型取 り付けネジを締めます。

## 手順の詳細

- ステップ1 ルータへの電源をオフにします。電源コードを差し込んだまま、ESD 電圧をアースします。
- ステップ2 ルータの背面パネルから、電話ケーブルを含むすべてのネットワークケーブルを取り外します。
- ステップ3 NIM E シリーズ NCE をシャーシ壁またはスロットディバイダのガイドに合わせ、NIM スロットにゆっくりと挿入します。(図 29: Cisco ISR 4000 シリーズへの NIM E シリーズ NCE の取り付け,(85ページ)を参照)。

図 29: Cisco ISR 4000 シリーズへの NIM E シリーズ NCE の取り付け

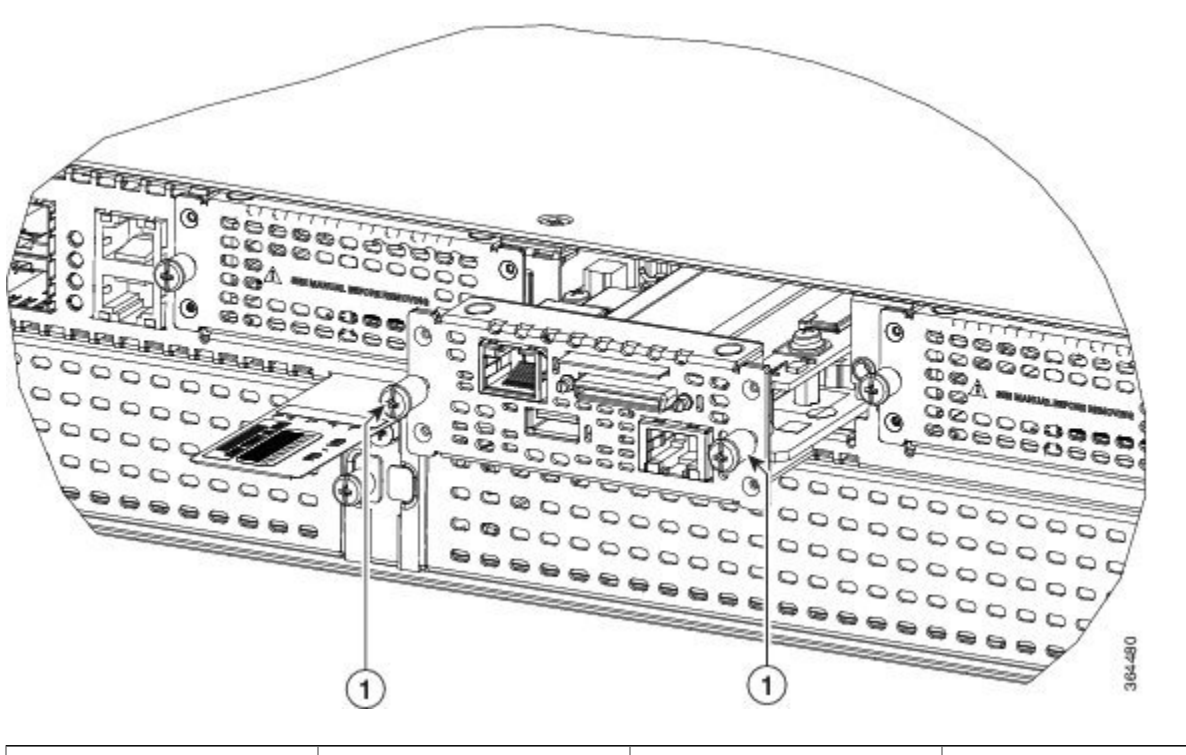

| 1         NIM E シリーズ NCE         2 | Cisco ISR 4000 シリーズ |
|------------------------------------|---------------------|
|------------------------------------|---------------------|

- **注意** NIMEシリーズNCEのボードに触れないようにしてください。NIMEシリーズNCEを扱う際は、 カードの破損を防ぐために、前面プレートの端を持ってください。
- ステップ4 ルータ バックプレーンのコネクタに完全に装着されるまで、前面プレートを使用して、NIM E シリーズ NCE を所定の位置に押し込みます。NIM の前面プレートがシャーシの背面パネルに接する必要がありま す。
  - **注意** 取り付けが完了するまで、NIM E シリーズ NCE にケーブルを接続しないでください。
- **ステップ5** No.1 プラス ドライバまたはマイナス ドライバを使用して、NIM の前面プレートの非脱落型取り付けネジ を締めます。

### 次の作業

## 次の作業

- 1 互換性のある Cisco IOS イメージをロードします。『Release Notes for Cisco UCS E-Series Servers and the Cisco UCS E-Series Network Compute Engine, Release 3.x』の「Cisco ISR 4000, E-Series Server, NCE, CIMC and Cisco IOS Software Release Compatibility」を参照してください。
- 2 NIM E シリーズ NCE をネットワークに接続してから、ルータと NIM に電源を投入します。
- **3** ルータが NIM E シリーズ NCE を認識していることを確認します。NIM E シリーズ NCE イン ストールの確認, (86 ページ)を参照してください。

## NIM E シリーズ NCE インストールの確認

## はじめる前に

- 1 NIM E シリーズ NCE をルータに取り付けます。
- 2 互換性のある Cisco IOS イメージをロードします。『Release Notes for Cisco UCS E-Series Servers and the Cisco UCS E-Series Network Compute Engine, Release 3.x』の「Cisco ISR 4000, E-Series Server, NCE, CIMC and Cisco IOS Software Release Compatibility」を参照してください。
- 3 NIM E シリーズ NCE の電源をオンにします。

#### 手順

NIM E シリーズ NCE の取り付けを確認するには、次のいずれかのコマンドを使用します。

・物理システム全体の概要を表示するには、show platform コマンドを使用します。

| Router#                                                    | show                                                                                                    |                                                                                  |                                                              |  |  |  |  |
|------------------------------------------------------------|----------------------------------------------------------------------------------------------------|----------------------------------------------------------------------------------|--------------------------------------------------------------|--|--|--|--|
| platform                                                   |                                                                                                    |                                                                                  |                                                              |  |  |  |  |
| Chassis<br>0/1<br>1/0<br>2<br>R0<br>F0<br>P0<br>P2<br>Slot | type: ISR4351/K9<br>UCS-EN140N-M2/K9<br>UCS-E140DP-M1/K9<br>ISR4351/K9<br>ISR4351/K9<br>ISR4351/K9<br>PWR-4450-AC<br>ACS-4450-FANASSY<br>CPLD Version | ok<br>ok<br>ok, active<br>ok, active<br>ok<br>ok<br>Firmware Version             | 3w5d<br>4w6d<br>5w2d<br>5w2d<br>5w2d<br>5w2d<br>5w2d<br>5w2d |  |  |  |  |
| <br>0<br>1<br>2<br>R0<br>F0                                | 14080523<br>14080523<br>14080523<br>14080523<br>14080523<br>14080523                                                                                  | 15.4(3r)S1<br>15.4(3r)S1<br>15.4(3r)S1<br>15.4(3r)S1<br>15.4(3r)S1<br>15.4(3r)S1 |                                                              |  |  |  |  |

 ルータがサーバを認識していることを確認するには、show hw-module subslot all oir コマンド を使用します。

| Router# | show | hw-module | subslot | all | oir         |        |
|---------|------|-----------|---------|-----|-------------|--------|
| Module  |      | Model     |         |     | Operational | Status |
|         |      |           |         |     |             |        |
| subslot | 0/0  | ISR4351-3 | 8x1GE   |     | ok          |        |

subslot 0/1 UCS-EN140N-M2/K9 ok subslot 1/0 UCS-E140DP-M1/K9 ok

## 活性挿抜:NIM E シリーズ NCE

活性挿抜(OIR)は中断なしのネットワーク動作を実現し、ルーティング情報を維持して、Cisco ISR 4000 シリーズのセッションの保持を確実にします。システムの動作に影響を与えることなく、 ハードウェアの設置または交換を行うため、活性挿抜を使用できます。

Cisco ISR 4000 シリーズからの NIM E シリーズ NCE の取り外し

Cisco ISR 4000 シリーズに取り付けた NIM E シリーズ NCE のシャットダウン

#### 手順の概要

- 1. enable
- 2. hw-module subslot 0/NIMslot-number stop

#### 手順の詳細

|               | コマンドまたはアクション                               | 目的                                                                                                    |
|---------------|--------------------------------------------|----------------------------------------------------------------------------------------------------|
| ステップ1         | enable                                     | 特権 EXEC モードをイネーブルにします。                                                                                                    |
|               | 例:                                         | パスワードを入力します(要求された場合)。                                                                                                    |
|               | Router> enable                             |                                                                                                    |
| ステップ <b>2</b> | hw-module subslot 0/NIMslot-number<br>stop | 指定された NIM E シリーズ NCE の取り外し準備のために電源を<br>オフにします。NIM スロット番号には1、2、または3を指定で                                                                                       |
|               | 例:                                         | きます。<br>(注) NIMEシリーズ NCEを取り外す前に、スロットへの電                                                                                                    |
|               | Router# hw-module subslot 0/1 stop         | 源がシャットダウンされていることを確認してくださ                                                                                                    |
|               |                                            | $V$ 。 电你 LED $(4 \land \land \lor)$ 必安 $v \circ \lor \circ \circ \circ \circ \circ \circ \circ \circ \circ \circ \circ \circ \circ \circ \circ \circ \circ $ |

## Cisco ISR 4000 シリーズに取り付けた NIM E シリーズ NCE の再起動

stop コマンドを発行しても、NIMEシリーズNCEをスロットから物理的に取り外していない場合 は、start コマンドによりNIMEシリーズNCEを再起動できます。コンソール端末で、hw-module subslot 0/*NIM-slot-number* start コマンドを発行します。コンソールにはモジュールの状態変化が表 示されます。

Router# hw-module subslot 0/1 start

## Cisco ISR 4000 シリーズへの NIM E シリーズ NCE の挿入

稼働している Cisco ISR 4000 シリーズは、NIM スロットに NIM E シリーズ NCE が挿入されたと きにそれを検出できます。ルータが NIM E シリーズ NCE を検出すると、ルータ ソフトウェアに よりサーバへの電力供給が有効になります。

# COA の取り外し

(注)

COA を取り外す手順は、M1、M2、および M3 サーバの場合と同じです。

E シリーズ サーバを返却する必要がある場合は、必ず、オリジナルの Certificate of Authenticity (COA) ラベルを保管しておいてください。COA は、Microsoft のラベルで Windows ソフトウェ アを有効にするコードが記載されています。サーバを返却した後、シスコでは返却されたサーバ から COA ラベルを取得できません。

COA ラベルは、プラスチックの引き出し型のラベル トレイの内部半分に貼られています。COA ラベルを取り外すには、COA ラベルを含むラベルの半分を切除してから保管します。ユニットの CLEI コード、シリアル番号やその他の重要なユニットのラベルを含む、ラベル トレイの残り半 分をユニットとともにシスコまたは認定リセラーに返します。

図 *30*: *COA* ラベルの場所

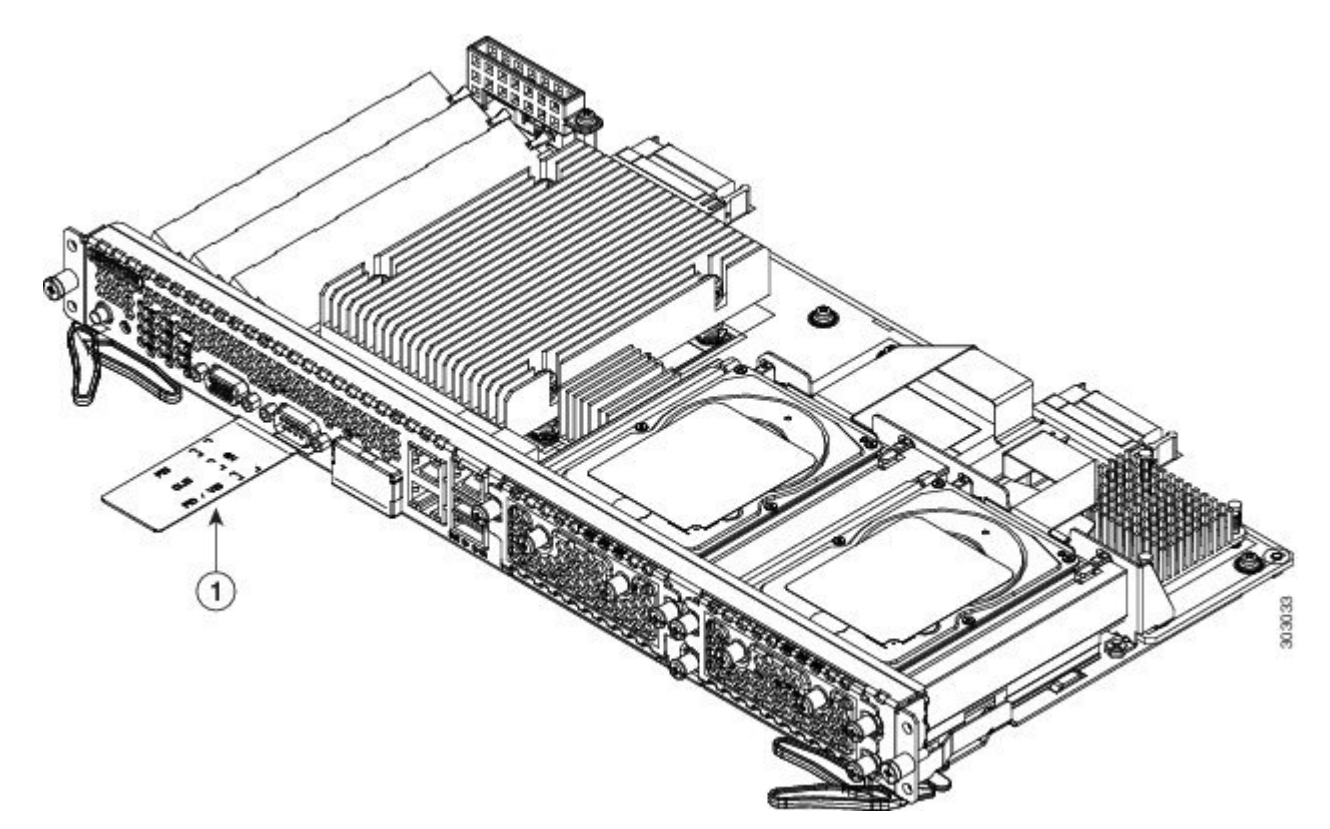

|  | 1 | プラスチックの引き出<br>し型のラベル トレイ |  |  |
|--|---|--------------------------|--|--|
|--|---|--------------------------|--|--|

(注)

Microsoftの COA ラベルは単層で折りたためません。

# **Cisco Integrated Management Controller**

Cisco Integrated Management Controller (CIMC) は、マザーボードに組み込まれている独立した管理モジュールです。CIMC はEシリーズサーバ用の管理サービスです。Web ベースの GUI またはSSH ベースの CLI を使用して、サーバにアクセスし、サーバを設定、管理、モニタできます。CIMC の詳細については、『GUI Configuration Guide for Cisco UCS E-Series Server and the Cisco UCS E-Series Network Compute Engine』を参照してください。

# 関連資料

Cisco UCS E シリーズ サーバおよび Cisco UCS E シリーズ ネットワーク コンピュート エンジンの 詳細については、以下の関連資料を参照してください。

- 以下の http://www.cisco.com/en/US/docs/unified\_computing/ucs/e/1.0/roadmap/e\_series\_road\_map.html Cisco UCS E シリーズサーバおよび Cisco UCS ネットワーク コンピュート エンジンのマニュ アルへのリンクについては、『Documentation Guide for Cisco UCS E-Series Servers』を参照し てください。
  - ° 『Release Notes for Cisco UCS E-Series Servers and the Cisco UCS E-Series Network Compute Engine』
  - 『Getting Started Guide for Cisco UCS E-Series Servers and the Cisco UCS E-Series Network Compute Engine』
  - 。『Cisco UCS E シリーズ サーバおよび Cisco UCS E シリーズ ネットワーク コンピュート エンジン ハードウェア設置ガイド』(本書)
  - Cisco Network Modules, Server Modules, and Interface Cards Regulatory Compliance and Safety Information.
  - [Host Upgrade Utility Guide for Cisco UCS E-Series Servers and the Cisco UCS E-Series Network
     Compute Engine.]
  - [GUI Configuration Guide for Cisco UCS E-Series Servers and the Cisco UCS E-Series Network Compute Engine Integrated Management Controller.]
  - [CLI Configuration Guide for Cisco UCS E-Series Servers and the Cisco UCS E-Series Network Compute Engine Integrated Management Controller.]

- CIMC XML API Programmer's Guide for Cisco UCS E-Series Servers and the Cisco UCS E-Series Network Compute Engine.
- Troubleshooting Guide for Cisco UCS E-Series Servers and the Cisco UCS E-Series Network Compute Engine.
- ° [Open Source Used in Cisco UCS E-Series Servers]
- ° [Documentation Guides for Third Party Plug-in Tools]
- Cisco 2900 シリーズおよび Cisco 3900 ISR の取り付けや接続の詳細については、『Cisco 3900 Series and Cisco 2900 Series Hardware Installation Guide』を参照してください。
- Cisco ISR 4000 シリーズの取り付けや接続の詳細については、『Hardware Installation Guide for the Cisco 4400 and Cisco ISR 4300 Series Integrated Services Router』を参照してください。
- 法規制の遵守および安全に関する情報については、『Cisco Network Modules and Interface Cards Regulatory Compliance and Safety Information』マニュアルを参照してください。

© 2017 Cisco Systems, Inc. All rights reserved.